# **Advanced Application 3**

Completed State and Construction Stage Analyses of a Suspension Bridge

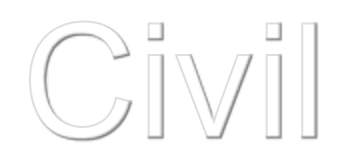

## CONTENTS

| Introduction                                                          | 1      |    |
|-----------------------------------------------------------------------|--------|----|
| Procedure for Completed State Analysis                                |        | 2  |
| Bridge Dimensions                                                     |        | 3  |
| Completed State Analysis Modeling                                     | 4      |    |
| Structural Modeling                                                   |        | 4  |
| Assign Working Environment                                            |        | 5  |
| Define Material Properties                                            |        | 6  |
| Define Section Properties                                             |        | 7  |
| Initial Equilibrium State Analysis                                    |        | 9  |
| Divide pylon elements to create pylon transverse beams                |        | 13 |
| Input Boundary Conditions                                             |        | 17 |
| Define Structure Groups                                               |        | 23 |
| Input loadings                                                        |        | 25 |
| Suspension Bridge Analysis Control                                    |        | 27 |
| Remove Nonlinear Analysis Control Data and Suspension Bridge Analysis | 3 Data | 30 |
| Remove and Modify Beam End Release Conditions for Deck                |        | 32 |
| Input Load Cases and Static Loads                                     |        | 35 |
| Perform Structural Analysis (Completed State Analysis)                | 37     |    |
| Review Results of Completed State Analysis<br>Static Analysis Results | 38     | 38 |
| Modeling for Construction Stage Analysis                              | 45     |    |
| Assign Working Environment                                            | 40     | 46 |
| Define Construction Stage Names                                       |        | 47 |
| Assign Structure Groups                                               |        | 48 |
| Assign Boundary Groups                                                |        | 56 |
| Define Construction Stage Loads and Load Groups                       |        | 61 |
| Define Construction Stages                                            |        | 62 |
| Input Construction Stage Analysis Data                                |        | 69 |
| Perform Structural Analysis (Construction Stage Analysis)             | 69     |    |
| Review Construction Stage Analysis Results                            | 70     |    |
| Review Deformed Shape                                                 |        | 70 |
| Review moments                                                        |        | 74 |
| Review axial forces                                                   |        | 75 |
| Review deformed shape using animation                                 |        | 77 |

## Introduction

Suspension bridges can generally be classified as long span structures. Suspension bridges comprise longitudinal deck (main girders) supported by hangers suspended from cables. The cables are connected to anchors at each end.

The analysis of a suspension bridge is divided into completed state analysis and construction stage analysis.

The *completed state analysis* is performed to check the behavior of the completed bridge. At this stage, the structure is in balance under self-weight, and the deflection due to the self-weight has already occurred. This stage is referred to as the initial equilibrium state of the suspension bridge. The initial equilibrium state analysis will provide the coordinates and tension forces in the cables. The completed state analysis of the suspension bridge is performed to check the behavior of the structure under additional loads such as live, seismic and wind loadings. The self weight loading in the initial equilibrium state will also be added to the total loading for the completed state analysis.

Suspension bridges exhibit significant nonlinear behavior during the construction stages. But it can be assumed that the bridge behaves linearly for additional loads (vehicle, wind load, etc.) in the completed state analysis. This is due to the fact that sufficient tension forces are induced into the main cables and hangers under the initial equilibrium state loading. It is thus possible to perform a linearized analysis for the additional static loads at the completed state by converting the tension forces in the main cables and hangers resulting from the initial equilibrium state loading into increased geometric stiffness of those components. This linearized analytical procedure to convert section forces to geometric stiffness is referred to as the *linearized finite displacement method*. This procedure is adopted because a solution can be found with relative ease within acceptable error limits in the completed state analysis.

**Construction stage analysis** is performed to check the structural stability and to calculate section forces during erection. In carrying out the construction stage analysis, large displacement theory (geometric nonlinear theory) is applied in which equilibrium equations are formulated to represent the deformed shape. The effect of large displacements cannot be ignored during the construction stage analysis. The construction stage analysis is performed in a backward sequence from the state of equilibrium as defined by the initial equilibrium state analysis.

This tutorial explains the overall modeling and result analyzing capabilities for the completed state and construction stage analyses of a suspension bridge.

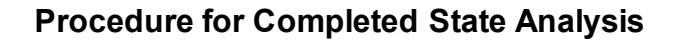

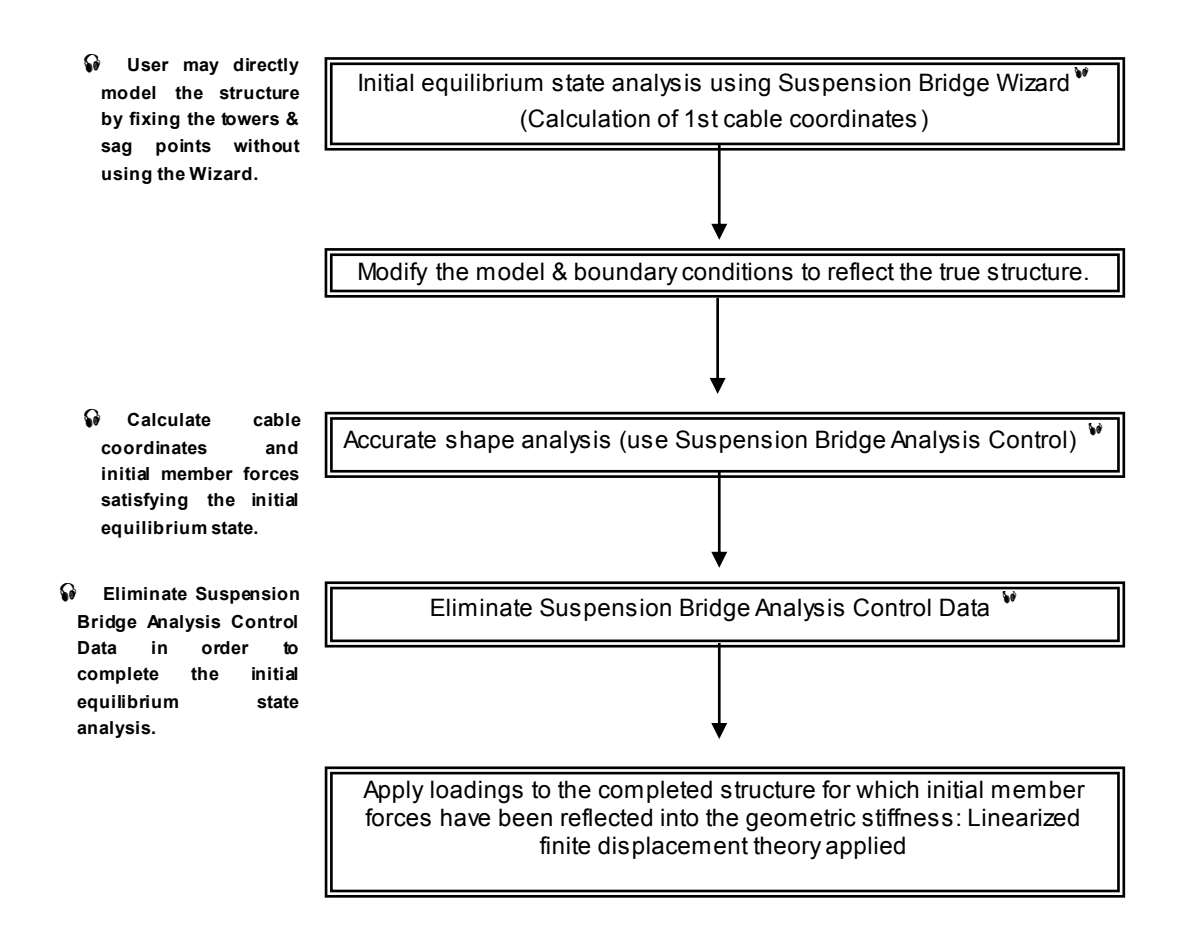

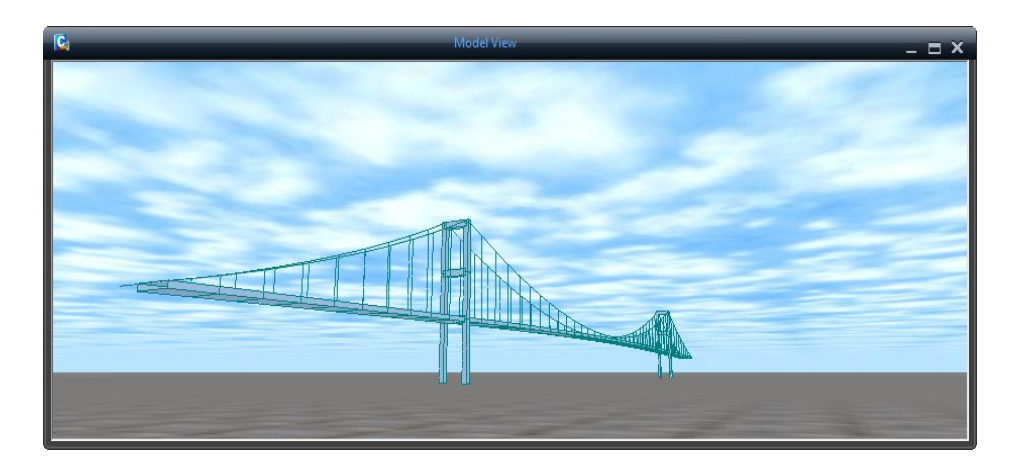

Fig. 1 Analytical Model

## **Bridge Dimensions**

The example model is a suspension bridge having a total length of 650m as shown in Fig. 1. Detailed bridge dimensions are shown in Fig. 2.

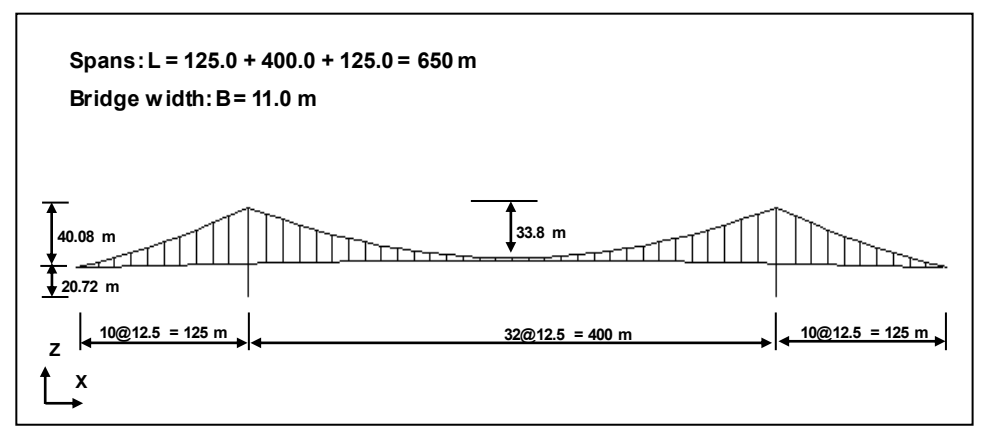

Fig. 2 General Profile

## **Completed State Analysis Modeling**

#### **Structural Modeling**

In this tutorial, the suspension bridge modeling sequence is as follows. First, create the model for the completed state analysis, perform completed state analysis, and then create the construction stage analysis model under a different name.

The suspension bridge modeling procedure for the completed state analysis is as follows:

- 1. Define material and section properties
- 2. Analyze initial equilibrium state (using Suspension Bridge Wizard)
- 3. Create a model and enter boundary conditions
  - Divide pylon (tower) members to generate pylon transverse beams
  - Create & remove pylon transverse beams
  - Enter boundary conditions
- 4. Accurate initial equilibrium state analysis
  - Define structure groups
  - Enter self weight
  - Perform analysis
- 5. Input static loads & modify boundary conditions
- 6. Perform completed state analysis

## Assign Working Environment

Open a new file ( New Project), save as "Suspension Bridge .mcb" ( Save) and assign a unit system.

## 💽 / 🗅 New Project / 🖶 Save (Suspension Bridge)

**Tools** / <sup>Unit</sup> **System** (alternatively select from the status bar at the bottom of the screen)

Length>m; Force> tonf ↓

| Unit System                                                                                            |                 | ×     |  |  |
|----------------------------------------------------------------------------------------------------|-----------------|-------|--|--|
| -Length                                                                                                | Force (Mass)    | Heat  |  |  |
| ⊙ m                                                                                                    | C N (kg)        | C cal |  |  |
| C cm                                                                                                   | C kN (ton)      |       |  |  |
| C mm                                                                                                   | C kgf (kg)      | L 0   |  |  |
| C ft                                                                                                   | tonf (ton)      | Сю    |  |  |
| Cin                                                                                                    | C kips (kips/a) | C Btu |  |  |
| Celsius C Fahrenheit                                                                                   |                 |       |  |  |
| Note : Selected units are displayed in relevant<br>dialog boxes. Values are NOT changed with<br>units. |                 |       |  |  |
| Set/Change Default Unit System                                                                         |                 |       |  |  |
| OK Apply Cancel                                                                                        |                 |       |  |  |

Fig. 3 Assign unit system

In this tutorial, 3-dimensional analysis will be performed.

## **Define Material Properties**

Input material properties for cable, hanger, deck (main girder) and pylon.

| Properties / Material<br>Properties<br>Material<br>Name>Cable<br>Type>User Defined                                                                                                    |                                                                                                    |
|----------------------------------------------------------------------------------------------------|----------------------------------------------------------------------------------------------------|
| Modulus of Elasticity (2.0e+7)                                                                                                    |                                                                                                    |
| Weight Density (8.267) →                                                                                                    |                                                                                                    |
| Properties     X       Material     Section     Thickness       ID     Name     Type       1 Cable     User Def.       2 Hanger     User Def.       3 Deck     User Def.       4 Pylon     User Def.       Copy     Import       Renumber | Material Data       • considered       • considered |
| Close                                                                                                    |                                                                                                    |
|                                                                                                    |                                                                                                    |

#### Fig. 4 Define material properties

#### Fig. 5 Material data

By the same method as above, input material properties for hangers, deck (main girders) and pylons using Table 1.

Table 1 Element material properties

[unit: tonf, m]

| lab   | Because the self     | ត្ |
|-------|----------------------|----|
|       | weight of Deck is    | ,  |
| Cla   | directly entered as  |    |
|       | nodal loads by the   | I  |
|       | user, Weight Density |    |
| Modul | is assigned 0.       | I  |
|       |                      |    |

| Classification        | Cable                 | Hanger                | Deck                  | Pylon                 |
|-----------------------|-----------------------|-----------------------|-----------------------|-----------------------|
| Туре                  | User Defined          | User Defined          | User Defined          | User Defined          |
| Modulus of Elasticity | 2.0 x 10 <sup>7</sup> | 1.4 x 10 <sup>7</sup> | 2.1 x 10 <sup>7</sup> | 2.1 x 10 <sup>7</sup> |
| Poisson's Ratio       | 0.3                   | 0.3                   | 0.3                   | 0.3                   |
| Weight Density        | 8.267                 | 7.85                  | 0.00                  | 7.85                  |

#### **Define Section Properties**

Input the section properties using Fig. 6 and Table 2 as follows:

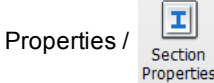

Section

Value>Section ID (1); Name (Cable) Size>D (0.23); Stiffness>Area (0.04178) ↓

| Table 2 Section properties [unit: m] |         |         |        |         | [unit: m]   |
|--------------------------------------|---------|---------|--------|---------|-------------|
| Classification                       | Cable   | Hanger  | Deck   | Pylon   | Pylon-trans |
| Area                                 | 0.04178 | 0.00209 | 0.5395 | 0.16906 | 0.1046      |
| kх                                   | 0       | 0       | 0.4399 | 0.1540  | 0.1540      |
| lyy                                  | 0       | 0       | 0.1316 | 0.1450  | 0.1080      |
| lzz                                  | 0       | 0       | 3.2667 | 0.1143  | 0.0913      |

Note that D=0.23 is used for graphical representation only, and the numerical properties in Section Properties (ie, A=0.04178) are used for analysis. They do not have to necessarily correspond. After entering the Size and clicking on Calc. Section Properties produces the numerical properties, which can be subsequently changed.

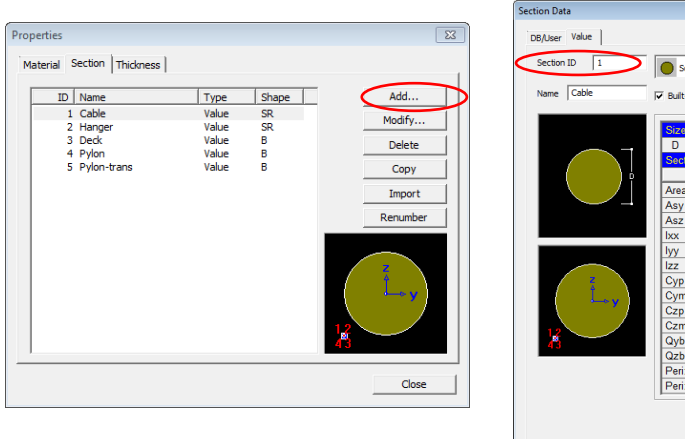

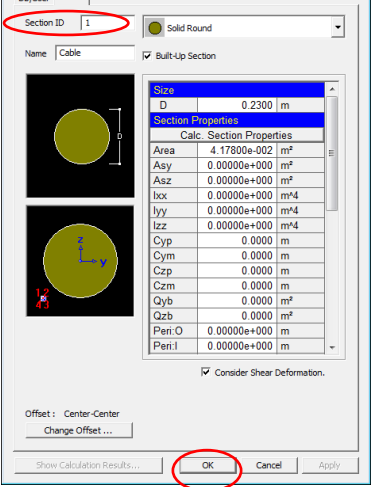

Fig. 6 Input section properties (cable)

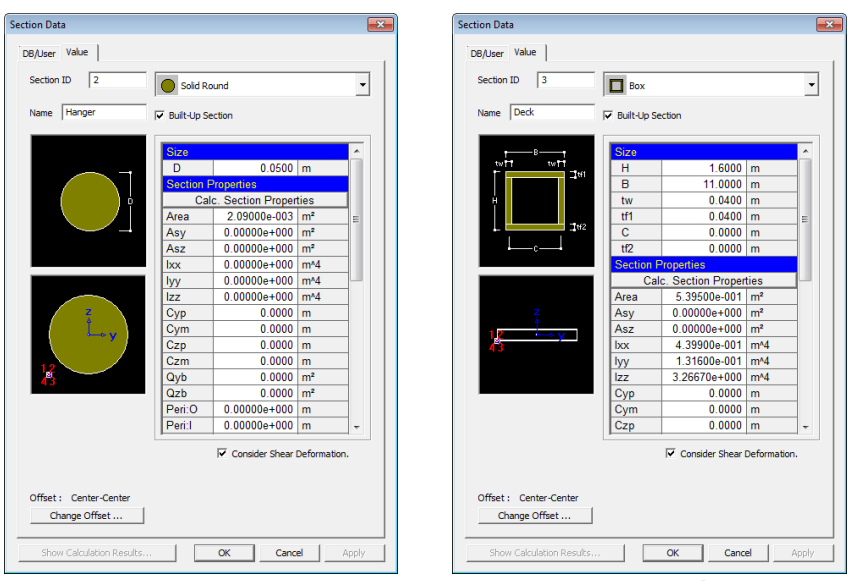

Input section properties for other elements using Fig. 7 and 8.

Fig. 7 Input section properties for Hanger & Deck (main girder)

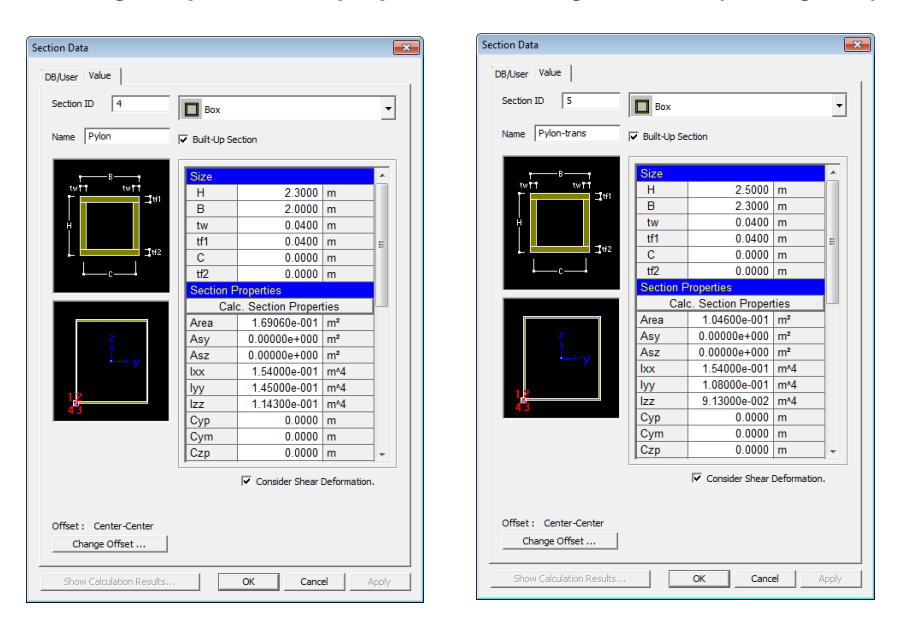

Fig. 8 Input section properties for Pylon & Pylon-trans beam

#### Initial Equilibrium State Analysis

In the completed state analysis of the suspension bridge, the deflections due to selfweight have already occurred, and the structure has come to an equilibrium state. In this initial equilibrium state, the cable coordinates and tension forces are not simply assumed by the designer, but rather they are automatically determined by using equilibrium equations within the program.

Using the **Suspension Bridge Wizard** function, the coordinates of the cables and the initial tension forces within the cables and hangers and the forces in the pylons can be calculated automatically. The initial equilibrium state is determined by inputting the basic dimensions of cable sag, hanger spacing and the self-weight applied to each hanger. The cable and hanger tension forces determined by the Suspension Bridge Wizard are automatically converted into increased geometric stiffness using the **Initial Force for Geometric Stiffness** function within the program.

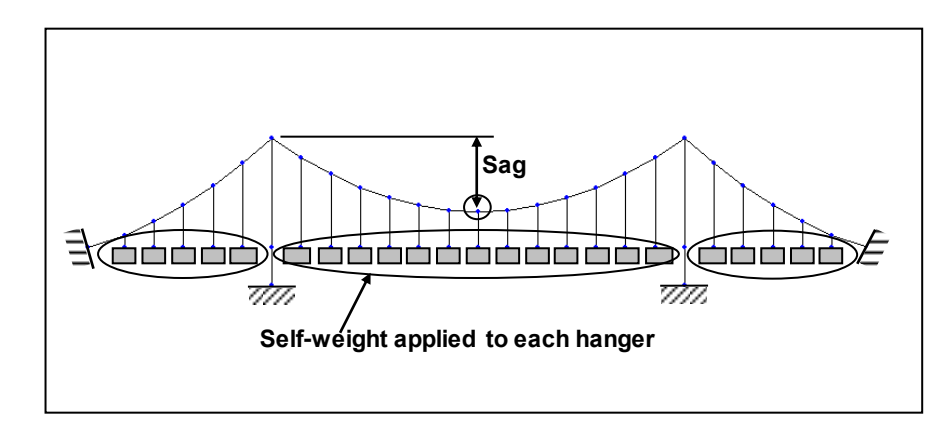

Fig. 9 2-dimensional basic shape for suspension bridge

To obtain the initial tension forces and basic shape, input appropriate data into *Suspension Bridge Wizard* as per Fig. 10.

Structure / M Suspension Bridge Suspension Bridge Node Coordinates & heights > 3-Dimensional (on) A (0), (0), (20.48) ; A1 (3.6), (0), (20.72); B (128.6), (0), (60.8) ; C (328.6), (0), (27) Height (60.8) Hanger Distance (m) Left (10@12.5) Center (32@12.5) Material> Main Cable (1: Cable) ; Side Cable (1: Cable) Typical Hanger (2: Hanger) ; End Hanger (2: Hanger) Deck (3: Deck) ; Pylon (4: Pylon) Section> Main Cable (1: Cable) ; Side Cable (1: Cable) Typical Hanger (2: Hanger) ; End Hanger (2: Hanger) Deck (3: Deck) ; Pylon (4: Pylon) Deck System Width (11) Shape of Deck (on) ; Left Slope (2.77) ; Arc Length (650) Advanced...(on) Advanced unitweight of deck system Load Type > Point Load (on) Left (9@52.9375) Center (31@52.9375) ↓

Wd (Weight of Deck per unit length): 4.235 tonf/m (assumed) Ld (Longitudinal spacing of hanger): 12.5 m Ignore hanger self-weight

The program automatically calculates the self weight of the cables. Only the self weight of the Deck needs to be entered. As explained earlier, the geometric shape of the suspension bridge, especially the cable coordinates cannot be arbitrarily determined by the designer. Rather they will be determined by the catenary equation satisfying the equilibrium condition within the program. Using the Suspension Bridge Wizard function, the geometric shape and initial tension forces can be calculated. As shown in Fig. 10, all coordinates of the suspension bridge, including the coordinates of the cables can be determined automatically by entering the coordinates of the pylons, sag (B-C), slope of deck, hanger spacing and self weight applied to the hangers.

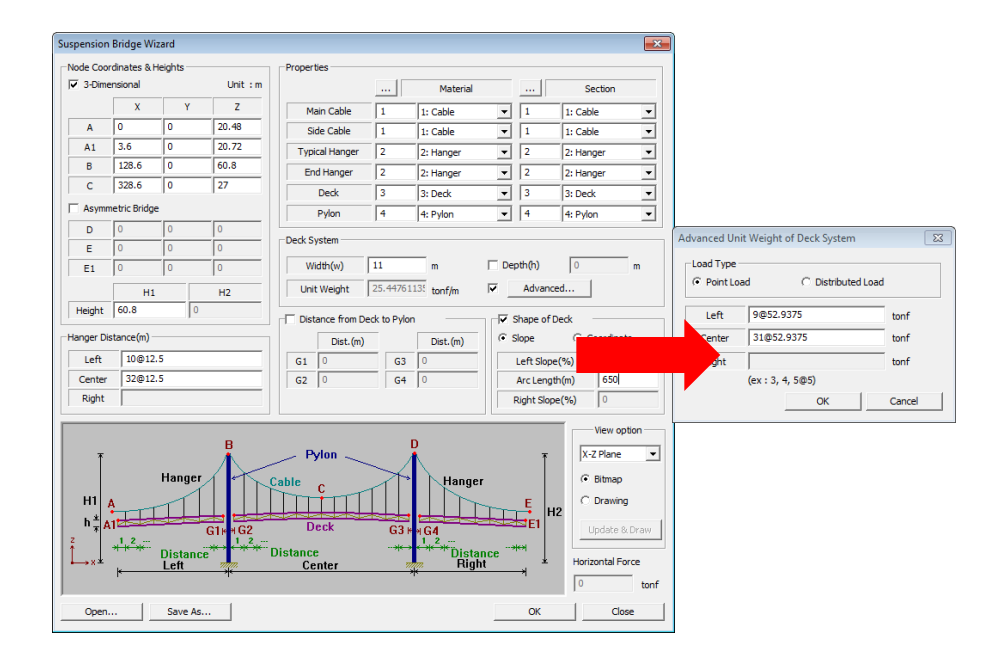

#### Fig. 10 Suspension Bridge Wizard Input Window

Fig. 11 is the 3D shape generated by the *Suspension Bridge Wizard* function. The main cables and hangers are generated as cable elements, and the deck and pylons are generated as beam elements.

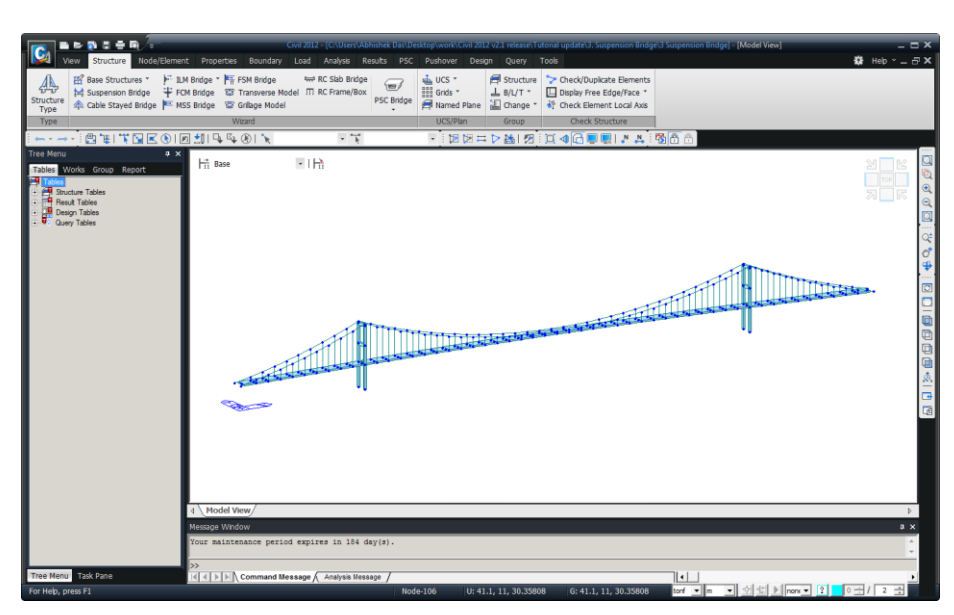

Fig. 11 Initial equilibrium state analysis using Suspension Bridge Wizard

#### Divide pylon elements to create pylon transverse beams

Align nodes 258 & 260 in line with node 215 and align nodes 262 & 264 in line with node 247.

Node/Element / Translate... Select Nodes 258, 260, 262, 264 Mode > Move (on) Translation > Equal Distance (on); dx, dy, dz : 0, 0, 2.796635 (z coordinate of nodes 258, 260, 262, 264 = 20.72 and z coordinate of nodes 215 & 247 = 23.516635) Number of times: 1  $\downarrow$ 

Solution Input the distances to

pylons.

locate the pylon transverse beams from the top of the

To create the pylon transverse beams, divide the pylons as shown in Fig. 12.

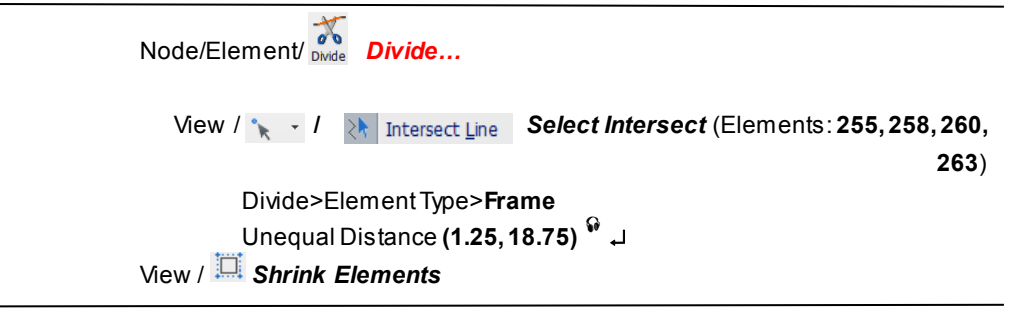

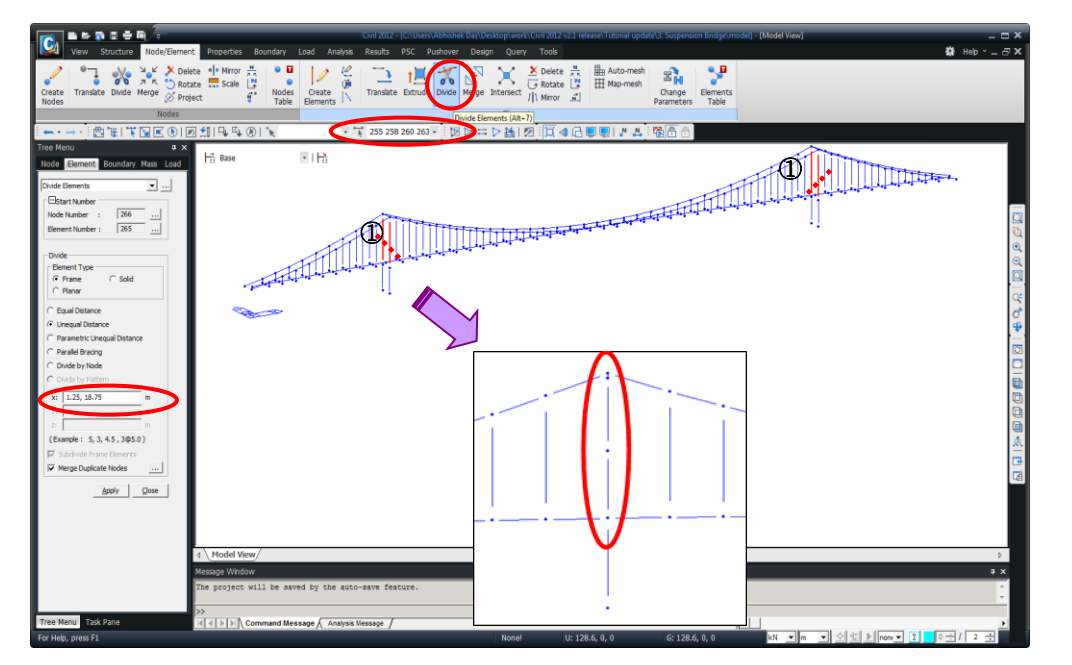

Fig. 12 Pylon element division

#### Create pylon transverse beams

Generate the pylon transverse beams as follows:

Zoom (Window Magnify the left pylon as Fig. 13)
Node/Elements/ Create...
Element Type>General beam/Tabered beam
Material>4: Pylon ; Section>5: Pylon-trans
Intersect>Node (on) ; Elem (on)
Nodal Connectivity (260, 258) ; (269, 267) ; (268, 266) <sup>(\*)</sup> , J

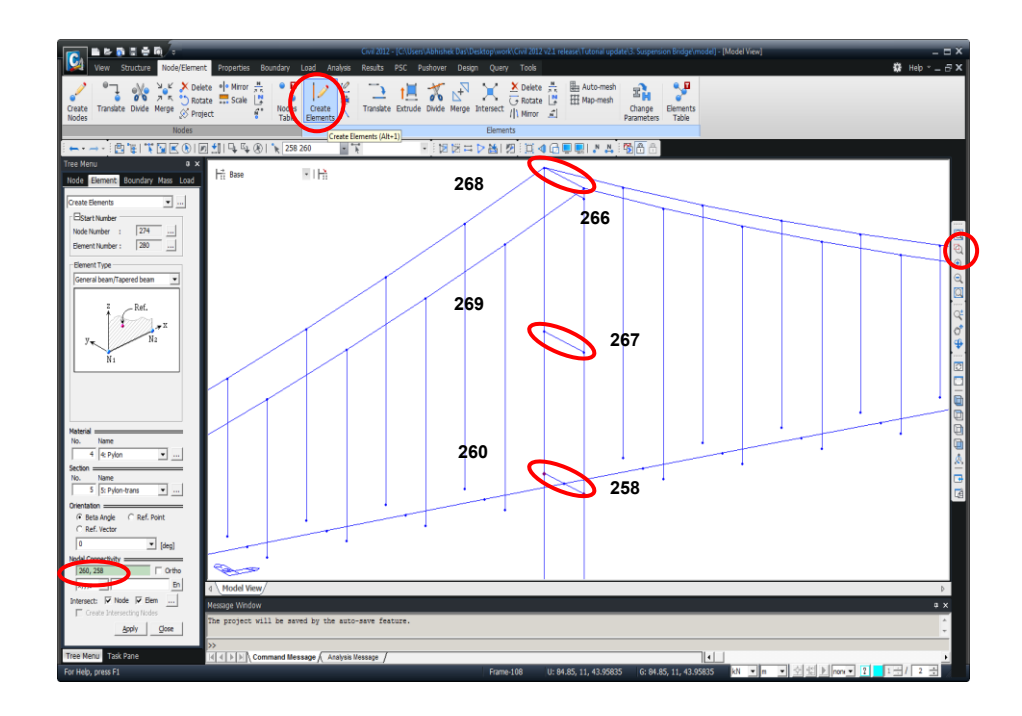

Fig. 13 Generate pylon transverse beams (left pylon)

Generate the pylon transverse beams for the right pylon.

## 🖾 Zoom Fit

Zoom Window (Magnify the right pylon as Fig. 14) Node/Element / Create Elements Element Type>General beam/Tabered beam Material>4: Pylon ; Section>5: Pylon-trans Intersect>Node (on) ; Elem (on) Nodal Connectivity (264,262) ; (273,271) ; (272,270)

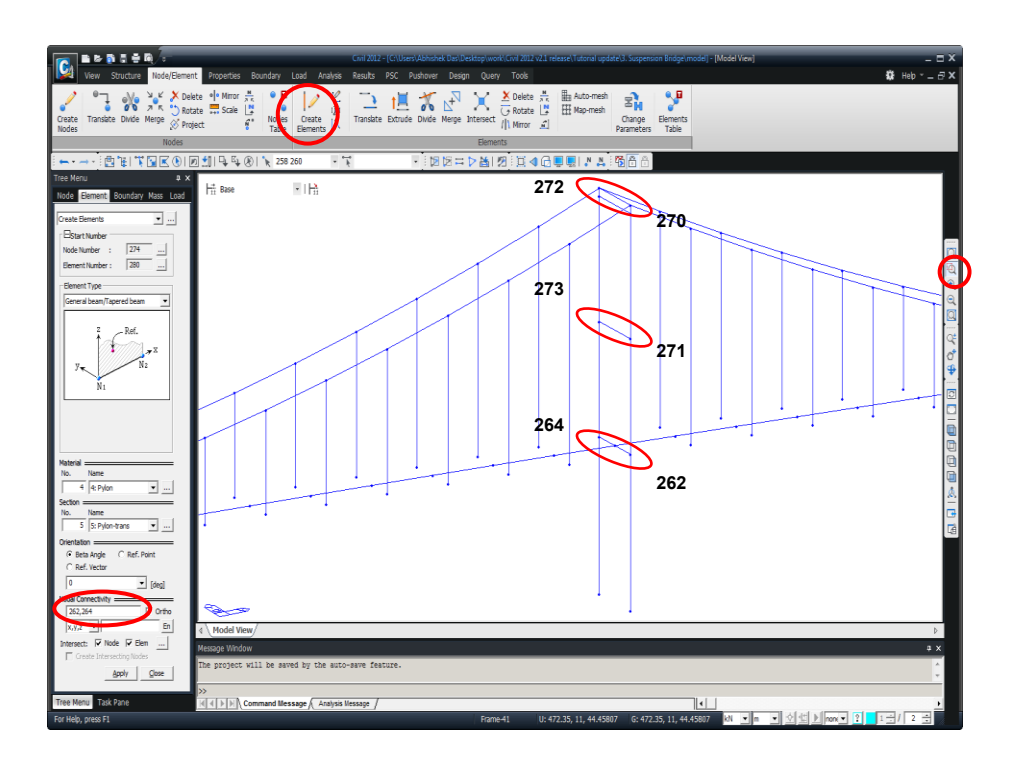

Fig. 14 Generate pylon transverse beams (right pylon)

## Remove pylon transverse beams

Remove the very top pylon transverse beams generated by the Wizard.

Node/Element/ ★ Delete Delete... ★ Select Identity-Elements (257,262) Type>Selection (on) ↓

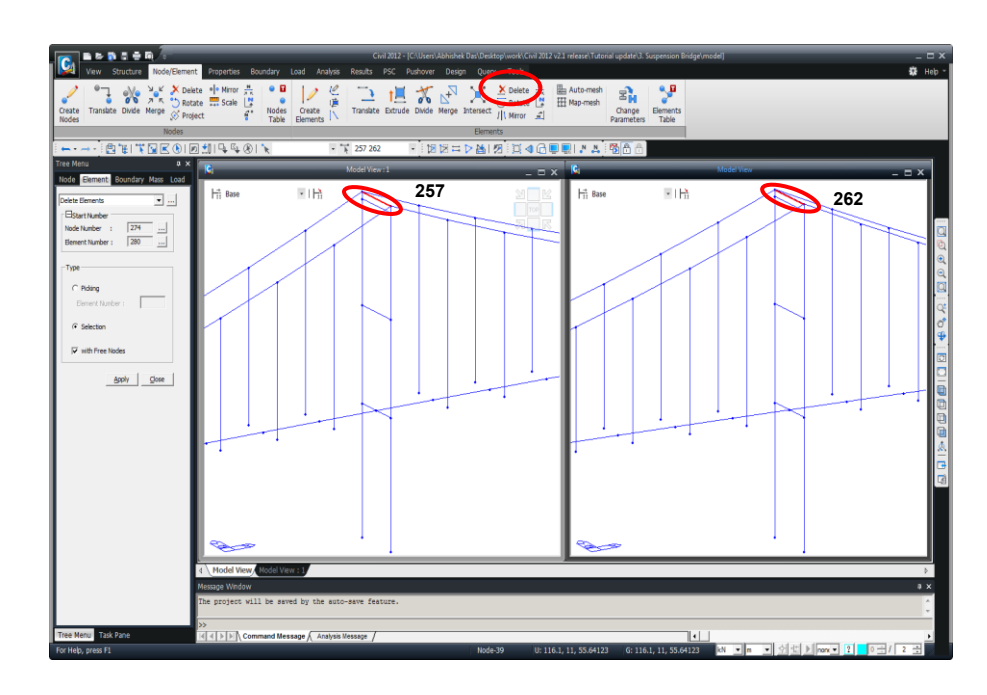

Fig. 15 Remove pylon transverse beams

## **Input Boundary Conditions**

Input boundary conditions for the pylons, cable anchors and the ends of the side spans.

Cable anchors: fix (Nodes: 1, 103, 53, 155)

Pylon base: fix (Nodes: 259, 261, 263, 265)

(Fixed supports are automatically generated and entered upon execution of Wizard.) Ends of side spans: hinge with rotational restraints (Nodes: 205, 257)

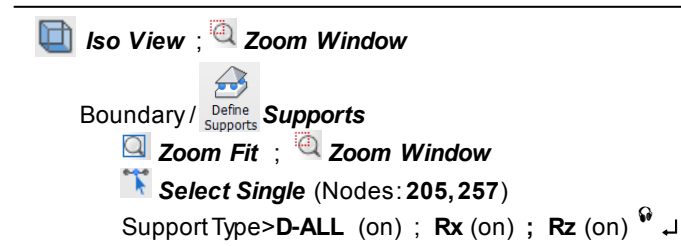

Rotational restraint about the bridge axis is provided at the bearings.

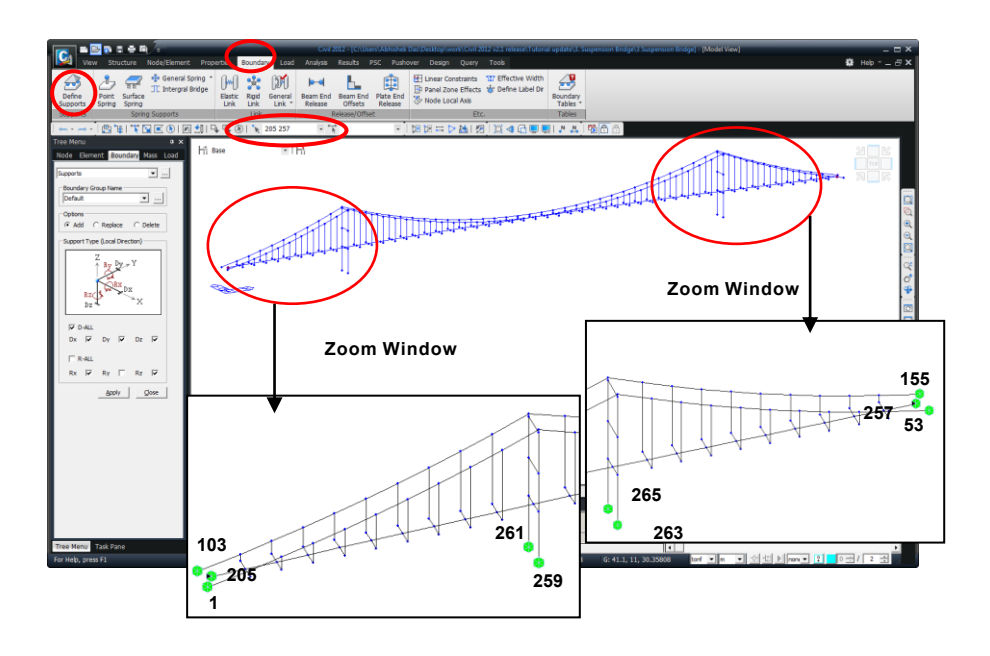

Fig. 16 Input Boundary Condition

In this model, the boundary condition for the deck at the pylons is roller, which is separated as shown in Fig. 17. Assign the boundary condition for the deck at the pylons as a roller condition using the **Beam End Release** function.

| <b>Zoom</b> Fit ; <b>Zoom</b> Window (Magnify the left pylon part as shown in Fig |
|-----------------------------------------------------------------------------------|
| 17)                                                                               |
| Boundary / Beam End Release                                                       |
| Boundary Group Name> <b>Default</b>                                               |
| Options>Add/Replace                                                               |
| Select Single (Elements: 212)                                                     |
| General Types and Partial Fixity                                                  |
| <b>My (i-Node)</b> (on); <b>Fx (j-Node)</b> (on); <b>My (j-Node)</b> (on) ↓       |
| Select Single (Elements: 213)                                                     |
| General Types and Partial Fixity                                                  |
| <b>Fx (i-Node)</b> (on) ; <b>My (i-Node)</b> (on) ; <b>My (j-Node)</b> (on) ↓     |

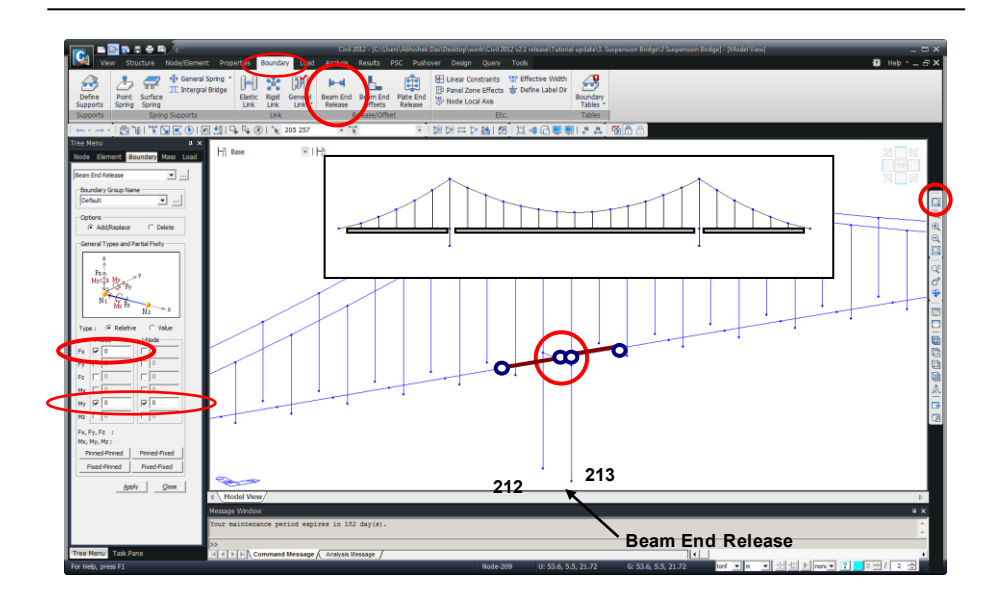

Fig. 17 Input connection condition for the deck at the left pylon

Similarly, assign the boundary condition for the deck at the right pylon.

| 🔍 Zoom Fit                 |                                                                    |
|----------------------------|--------------------------------------------------------------------|
| 🔍 Zoom Window              | (Magnify the right pylon part as shown in Fig. 18)                 |
| Boundary / Beam En Release | Beam End Release                                                   |
| Boundary Gr                | oupName> <b>Default</b>                                            |
| Options>Add                | d/Replace                                                          |
| 🟋 Select Si                | i <b>ngle</b> (Elements: <b>244</b> )                              |
| General Type               | es and Partial Fixity                                              |
| My (i-Node)                | (on); <b>Fx (j-Node)</b> (on) <b>; My (j-Node)</b> (on) <b>;</b> ↓ |
| 🔭 Select Sl                | ingle (Elements: 245)                                              |
| General Type               | es and Partial Fixity                                              |
| Fx (i-Node)                | (on); <b>My (i-Node)</b> (on) ; <b>My (j-Node)</b> (on) ; ↓        |

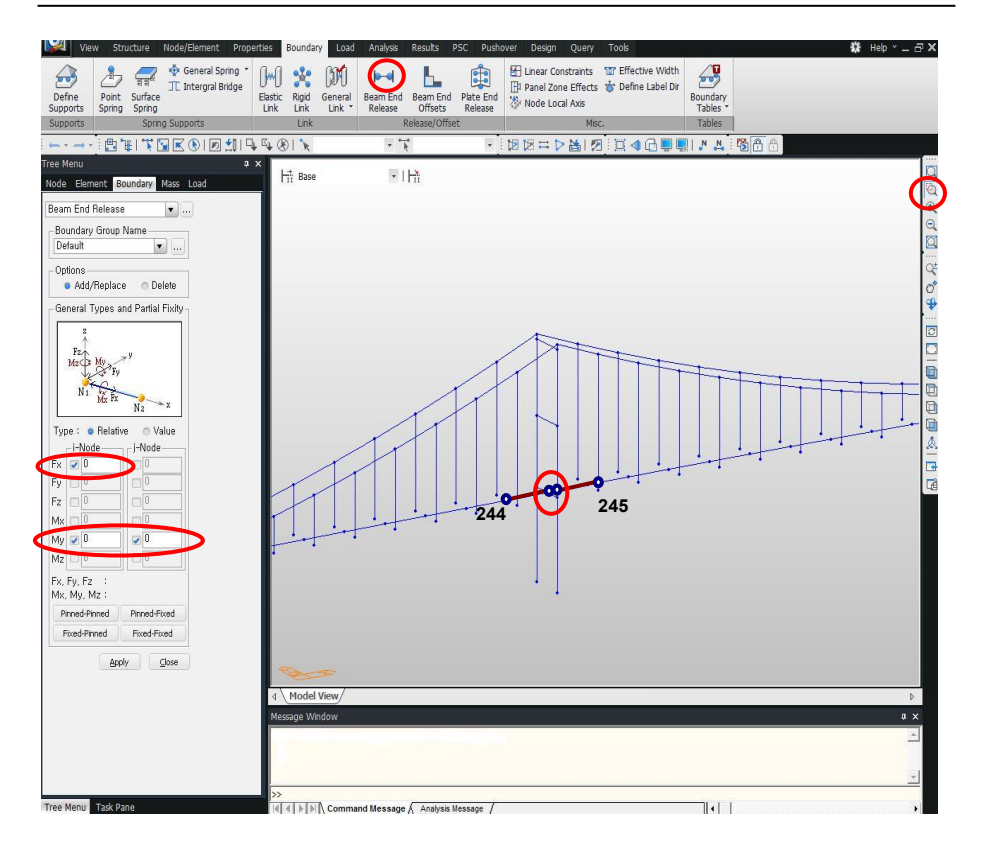

Fig. 18 Input connection condition for the deck at the right pylon

In the case of a suspension bridge with dead anchors for cables in which decks (girders) are initially unconnected with hinges while being hung from the hangers and subsequently connected, the decks are unstressed at the initial equilibrium state. In such hinge construction, the Beam End Release function is used to release moments in the decks prior to carrying out the initial equilibrium state analysis using Suspension Bridge Analysis Control.

When releasing moment about My, only one element at a node is released to avoid instability as shown in Fig. 19.

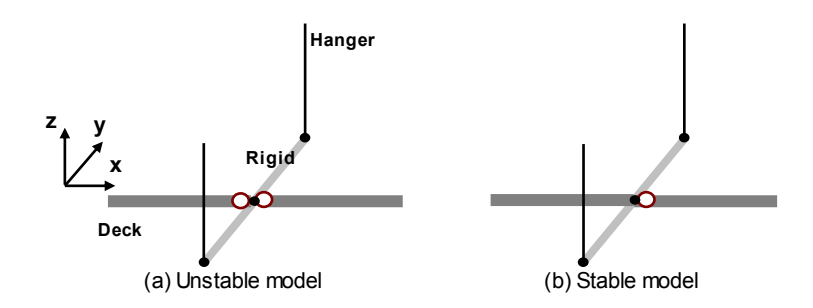

Fig. 19 Pin connection of decks

As shown in Fig, 20, j-end of the decks is **Beam End Released** in the part ①, and iend of the decks is **Beam End Released** in the part ②.

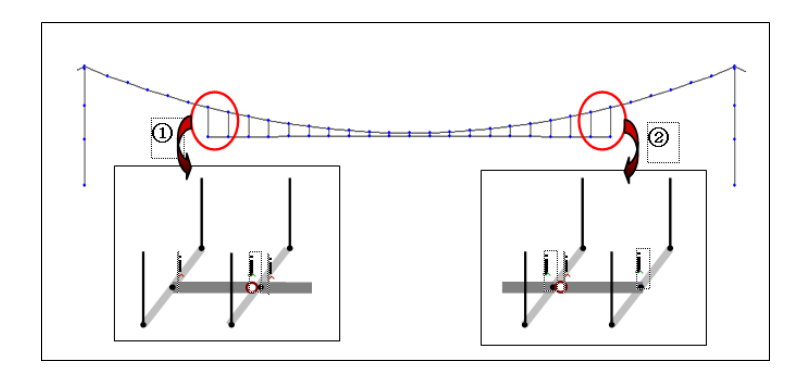

Fig. 20 Pin connection of decks (construction stages)

Define boundary group

```
Group tab
```

Group>BoundaryGroup>New...

Name (Pin Connection)

The decks in the parts (1) and (2) in Fig. 21 are Beam End Released at i-end about  $M_{V}$  .

<complex-block>

Fig. 21 Definition of pin connections of decks

The decks in the parts (1) and (2) in Fig. 22 are Beam End Released at j-end about  $M_{y}$  .

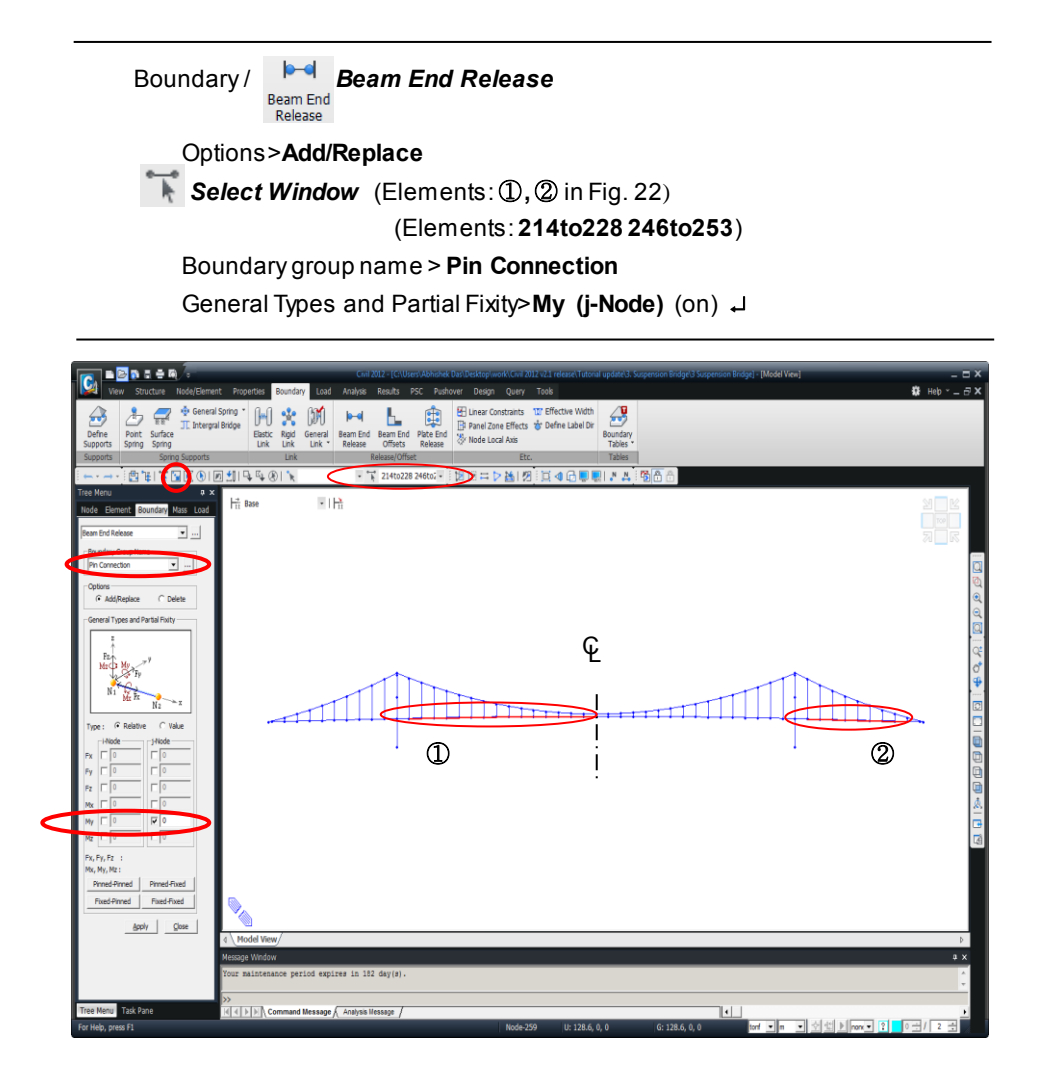

Fig. 22 Definition of pin connections of decks

### **Define Structure Groups**

In order to carry out the analysis for cable initial shape for the total structural system, which contains the pylons and decks, using Suspension Bridge Analysis Control, we need to define Structure Groups for Sag Points, whose coordinates are unchanged, and Nodes, which need to be updated.

| Group>Structure Group>New<br>Name ( <b>Nodes to be updated</b> ) |  |
|------------------------------------------------------------------|--|
| Name (Nodes to be updated)                                       |  |
|                                                                  |  |
| Name (Sag Points)                                                |  |

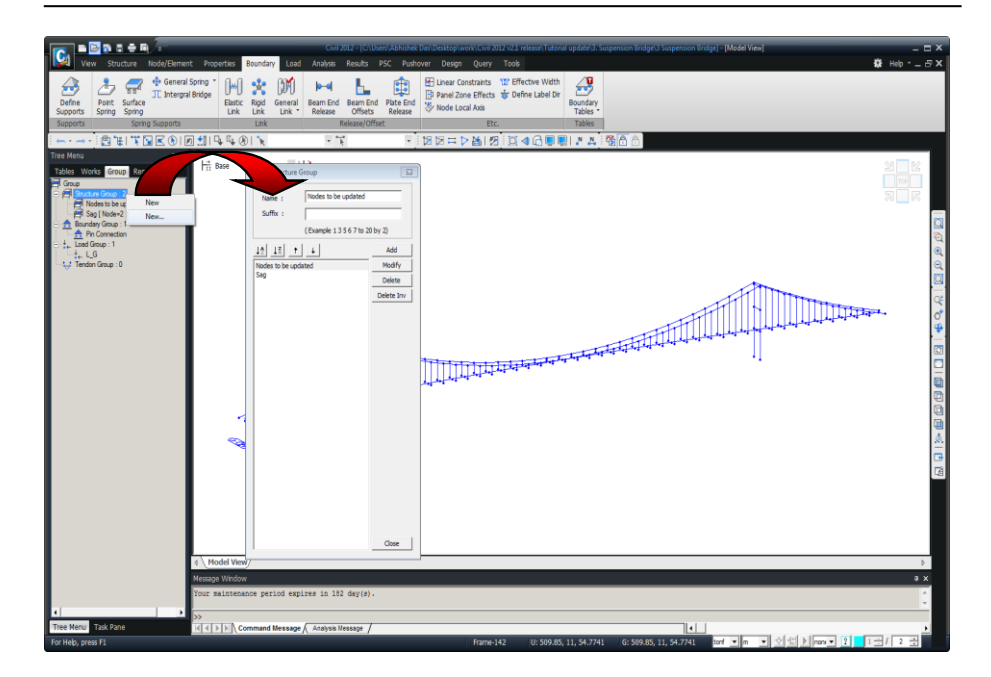

Fig. 23 Define Structure Groups

In order to execute Suspension Bridge Analysis Control, we define Structure Groups for the nodes joining the cables and hangers and the nodes corresponding to Sag Points of cables at the center span.

Group > Structure Group

Select Identity-Nodes
 (2to10, 12to42, 44to52, 104to112, 114to144, 146to154)
 Nodes to be updated (Drag & Drop)

Select Identity-Nodes (27, 129) Sag Points (Drag & Drop)

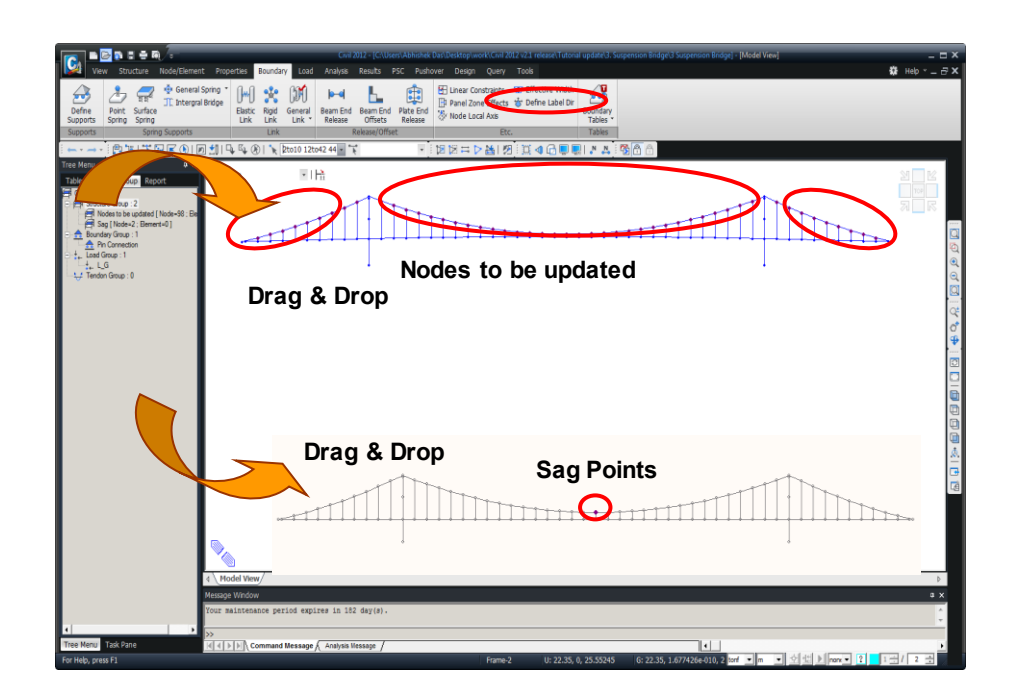

Fig. 24 Define Structure Groups

#### Input loadings

The **Static Load Case**, *Self Weight*, is automatically generated and entered upon execution of Wizard. Define a Load Group for Self Weight and modify the Load Group of Self Weight already created.

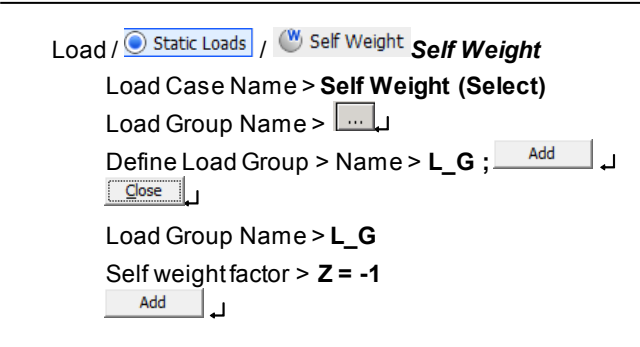

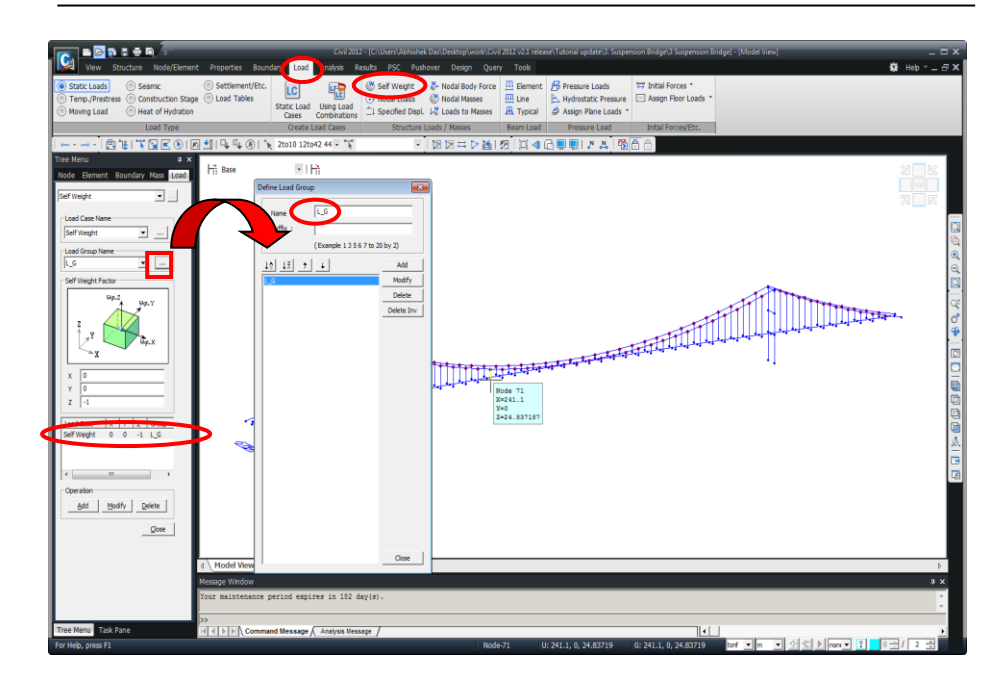

Fig 25. Entry of self weight excluding the decks

Since the Weight Density of the decks is 0, the self weight of the decks cannot be considered by the Self Weight function. Because the weight of the decks was entered 0, we specify the self weight of the decks.  $^{\Theta}$ 

 $W_d$  (Weight of Deck per unit length) : 4.235 tonf/m (assumed)

Ld (Longitudinal spacing of hanger): 12.5 m

Ignore hanger self-weight

Self weight of the decks acting on the hangers

Deck : Wd/2 x Ld =4.235 / 2 x 12.5 = 26.469 tonf

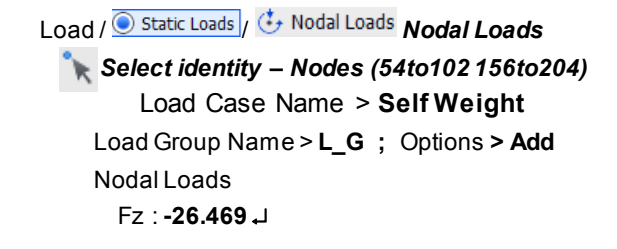

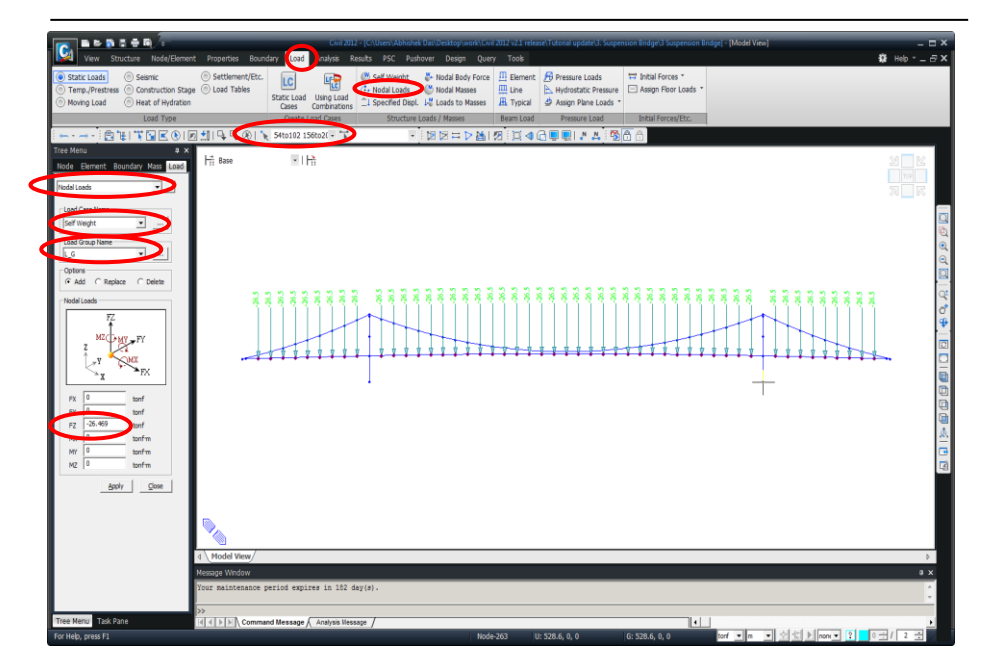

Fig. 26 Self weight of decks

#### **Suspension Bridge Analysis Control**

Suspension Bridge Analysis Control executes accurate initial equilibrium state analysis for the total structural system, which reflects modified pylons and decks, based on the cable coordinates generated from Suspension Bridge Wizard, unstressed length and horizontal tensions.

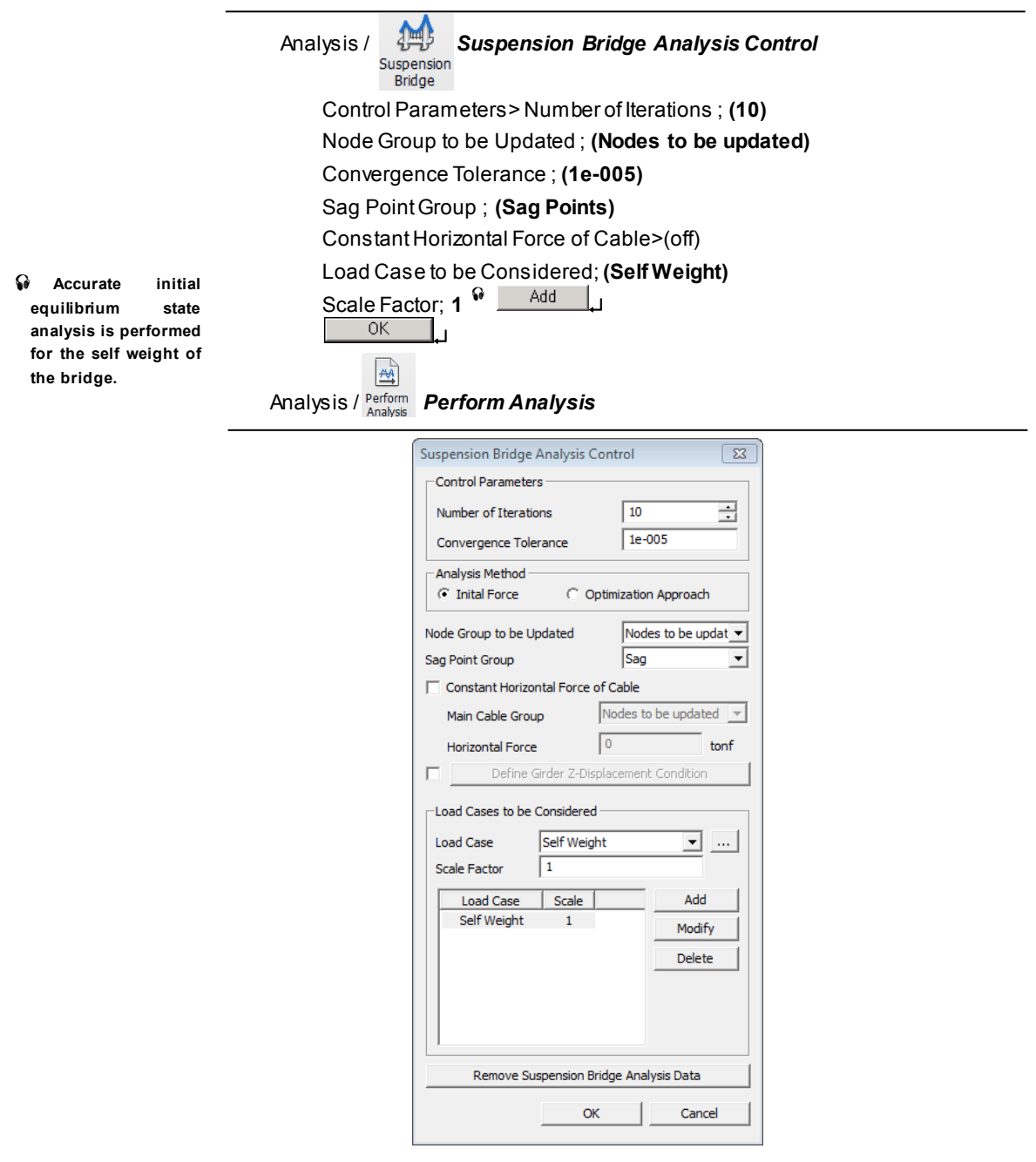

Fig. 27 Suspension Bridge Analysis Control

Upon execution of Suspension Bridge Analysis Control, Initial Forces (Large Displacement) are calculated, which are used to represent the initial equilibrium state in large displacement analysis and construction stage large displacement analysis. Initial Forces (Large Displacement) includes Initial Forces for Geometric Stiffness and Equilibrium Element Nodal Force. Initial Forces (Small Displacement) are calculated, which are used to represent initial equilibrium state in linear analysis. Initial Forces (Small Displacement) includes Initial Element Forces. The calculated values can be checked in tables.

Load / Load Tables / Initial Forces for Geometric Stiffness J Load / Static Loads / Initial Forces / Large Displacement / Initial Forces J Load, Static Loads , Initial Forces Initial Forces / Large Displacement / Initial Forces J Load, Initial Element Forces I

#### Initial Forces (Large Displacement)

#### Initial Forces for Geometric Stiffness

This is used to represent initial equilibrium state in construction stage large displacement analysis and large displacement analysis. The program internally generates external forces, which are in equilibrium with the entered member forces as well as the initial forces. Once the initial forces are considered for formulating geometric stiffness, the data is ignored in linear analyses such as completed state analysis.

#### Equilibrium Element Nodal Force (used in construction stage analysis)

Equilibrium Element Nodal Forces are used specifically for backward construction stage large displacement analysis. Without loads, which are in equilibrium with these nodal forces, the nodal forces cause deformation. The nodal forces are ignored in large displacement analysis having no construction stages.

The values of Initial Forces calculated by Suspension Bridge Analysis Control can be readily checked in tables by right-clicking in Works Tree.

#### Initial Forces (Small Displacement)

#### **Initial Element Forces**

Initial element forces are considered in formulating geometric stiffness in completed state linear analysis. This data is ignored if large displacement analysis is carried out.

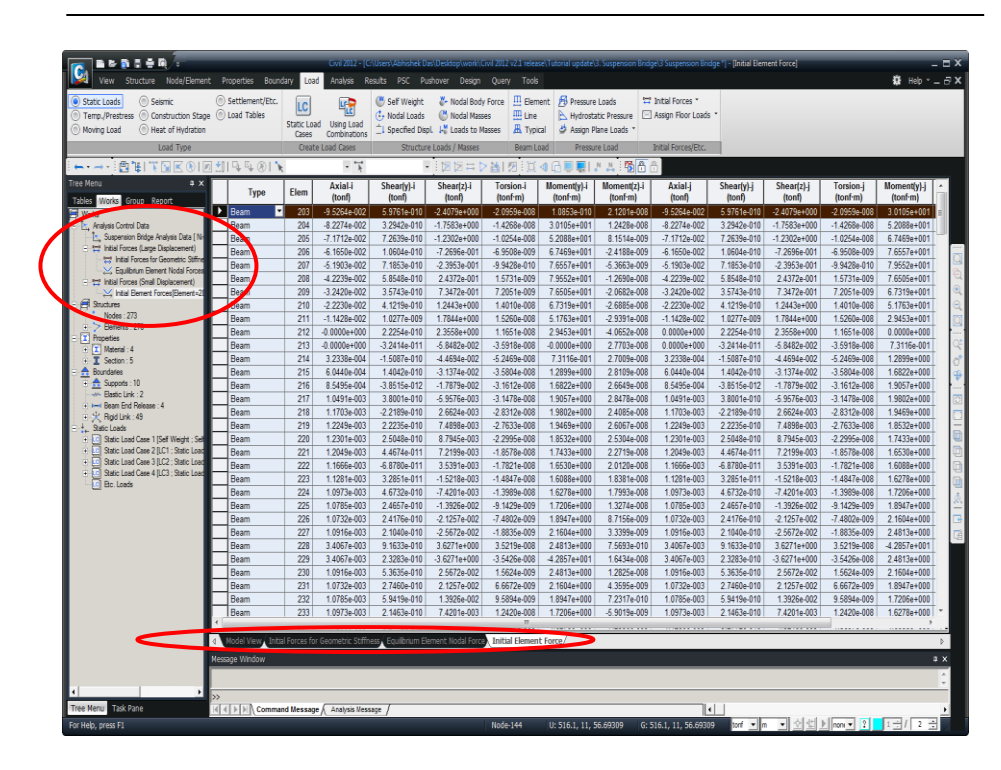

Fig. 28 Initial Forces Tables

# Remove Nonlinear Analysis Control Data and Suspension Bridge Analysis Data

Linearized finite displacement analysis is sufficient for the completed state analysis, so it is carried out as such. However, because initial equilibrium state analysis is carried out by nonlinear analysis when Suspension Bridge Wizard is executed, Nonlinear Analysis Control Data is generated. We now need to remove Nonlinear Analysis Control Data to perform linear analysis. Also, once we obtain member forces to formulate geometric stiffness through Suspension Bridge Analysis Control, we can then remove Suspension Bridge Analysis Data to perform completed state analysis.

| ••• |
|-----|
|     |
| -   |

| Nonlinear Analysis Control                      |                        |
|-------------------------------------------------|------------------------|
| Nonlinear Type                                  |                        |
| Geometry Nonlinear                              | Material Nonlinear     |
| _Iteration Method                               |                        |
| Newton-Raphson     C Arc-Length                 | C Displacement-Control |
| Number of Load Steps :                          | 1                      |
| Maximum Number of Iterations/Load Step :        | 30 🔺                   |
|                                                 |                        |
|                                                 |                        |
| Convergence Criteria                            |                        |
| Energy Norm :                                   | 0.001                  |
| ☑ Displacement Norm :                           | 0.001                  |
| Force Norm :                                    | 0.001                  |
| Load Case Specific Nonlinear Analysis Control D | Data                   |
| Load Case                                       | Add                    |
|                                                 | Modify/Show            |
|                                                 |                        |
|                                                 | Delete                 |
| Remove Nonlinear Analysis Control Data          | OK Cancel              |

Fig. 29 Remove Nonlinear Analysis Control Data

| Suspension Bridge Analysis Control     |            |                     |  |
|----------------------------------------|------------|---------------------|--|
| Control Parameters                     |            |                     |  |
| Number of Iterations                   |            | 10 .                |  |
| Convergence Toleran                    | ce         | 1e-005              |  |
| Analysis Method                        |            |                     |  |
| <ul> <li>Inital Force</li> </ul>       | C Optim    | ization Approach    |  |
| Node Group to be Upda                  | ted        | Nodes to be updat 💌 |  |
| Sag Point Group                        |            | Sag 💌               |  |
| Constant Horizontal                    | Force of C | able                |  |
| Main Cable Group                       | No         | des to be updated 💌 |  |
| Horizontal Force                       | 0          | tonf                |  |
| Define Girder Z-Displacement Condition |            |                     |  |
| ∟Load Cases to be Con                  | sidered —  |                     |  |
| Load Case Se                           | lf Weight  | ▼ …                 |  |
| Scale Factor 1                         |            |                     |  |
| Load Case !                            | Scale      | Add                 |  |
| Self Weight                            | 1          | Modify              |  |
|                                        |            | Delete              |  |
|                                        |            |                     |  |
|                                        |            |                     |  |
|                                        |            |                     |  |
| Remove Suspension Bridge Analysis Data |            |                     |  |
|                                        | OK         | Cancel              |  |

Fig. 30 Remove Suspension Bridge Analysis Data

## Remove and Modify Beam End Release Conditions for Deck

After initial equilibrium state analysis, completed state analysis is performed with the decks being connected. As such, we now remove the Beam End Release conditions for the decks.

Tree Menu>**Works tab** Boundaries>Beam End Release>Type 1 : **Delete** ↓ Boundaries>Beam End Release>Type 4 : **Delete** ↓

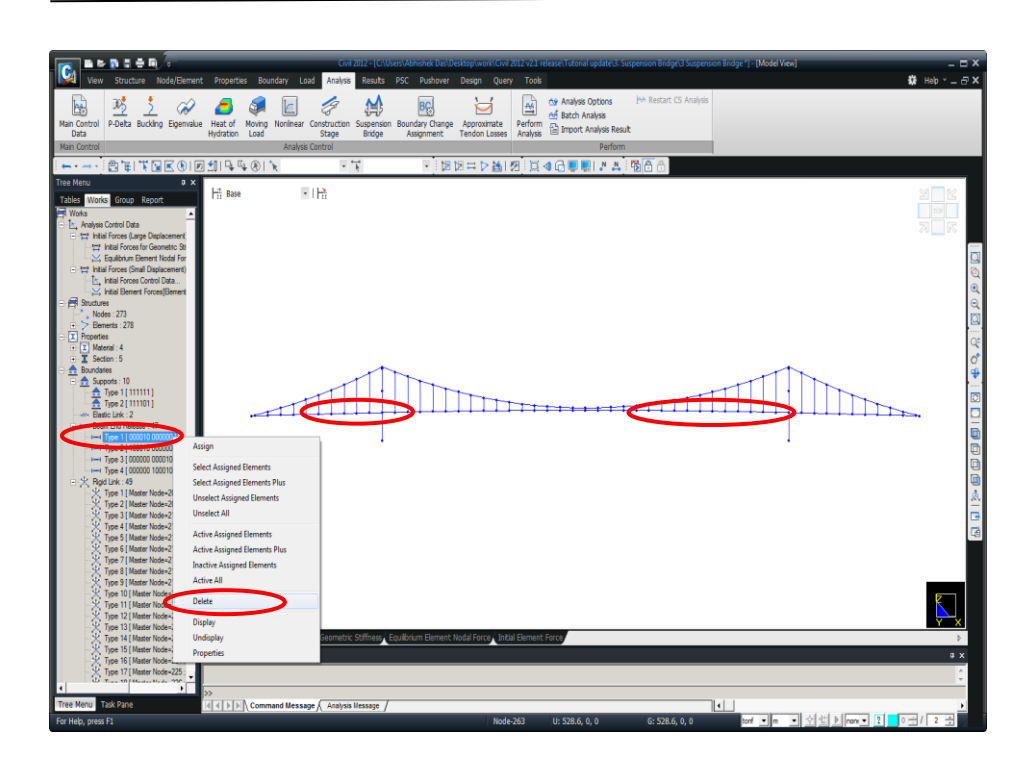

Fig. 31 Delete Beam End Release

The pylons and decks are connected to carry out the completed state analysis. So we remove the Beam End Release conditions for the decks.

Tree Menu>Works tab Boundaries>Beam End Release>Type 1 : Properties J My (i-Node) (off) J Boundaries>Beam End Release>Type 2 : Properties J My (j-Node) (off) J

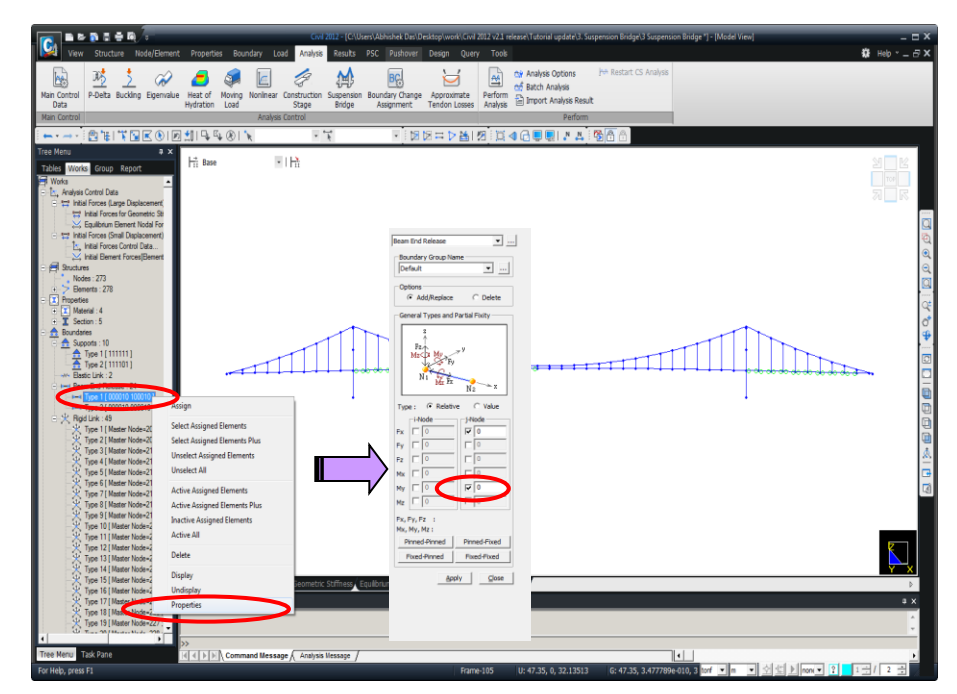

Fig. 32 Modify Beam End Release

#### Input center span stay

At the center part of the center span, we model the center stay, which will equalize the movement of the girders and the main cable in the axis of the bridge. The structural type of the center stay is normally a center diagonal stay type or a linking type. In this tutorial, we will model the center stay that connects the girders and cables using the Elastic Link function.

 ☑ Zoom Fit ;
 ☑ Zoom Window

 Node Number (on)
 Boundary /

 Boundary /
 Elastic Link

 Elastic Link
 Elastic Link

 Boundary Group Name>Default
 Options>Add

 Link Type>General Type>SDz (1e11)
 2Nodes (27, 78)

 Copy Elastic Link>Distance>Axis>y (on)>Distances (11) ↓

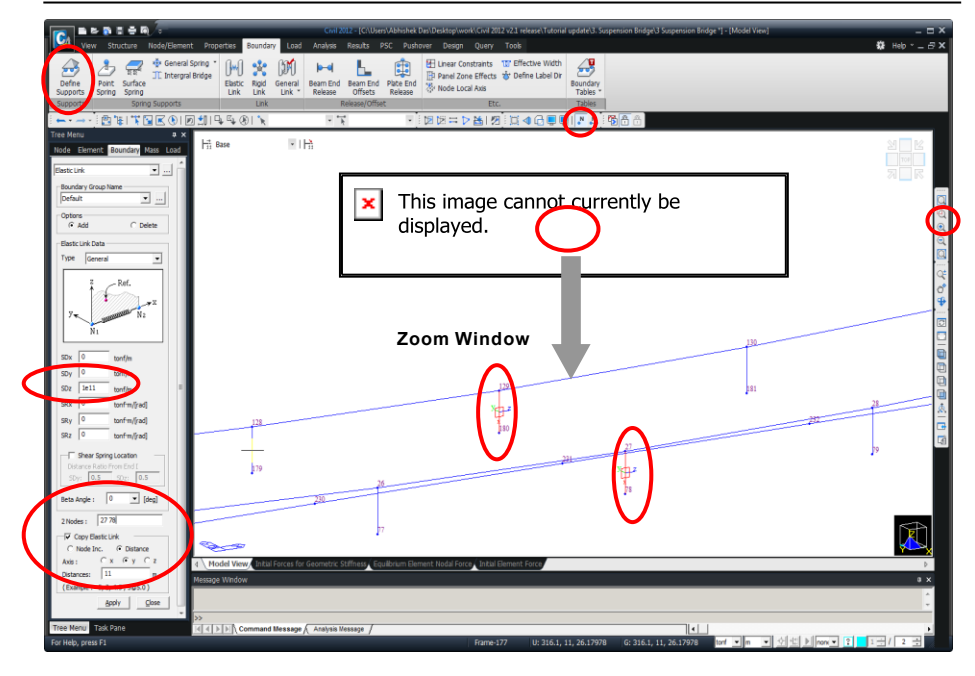

Fig. 33 Connection of Deck (main girders) and cables
### Input Load Cases and Static Loads

In order to examine the behavior of the suspension bridge at the stage of the completed state, we assume static vehicle test loading and input the static loads as shown in Fig. 35. We first generate static load cases as shown in Fig. 34.

Load/ Static Loads / Static Load Cases Name (LC1) ; Type > User Defined Description (Static Load Test) J Name (LC2) ; Type >User Defined Description (Static Load Test) J Name (LC3) ; Type > User Defined Description (Static Load Test) J

| Nam   | e :        | LC3          | •                        |                  | Add    |
|-------|------------|--------------|--------------------------|------------------|--------|
| cas   |            | All Load Cas | e (harro)                |                  | Polate |
| i ypi | 2 :        | User Define  | I LOAD (USER)            | <u> </u>         | Delete |
| Desi  | cription : | Static Load  | lest                     |                  |        |
|       | No         | Name         | Туре                     | Descrip          | tion   |
|       | 1          | Self Weight  | Dead Load (D)            | Self Weight      |        |
|       | 2          | LC1          | User Defined Load (USER) | Static Load Test |        |
|       | 3          | LC2          | User Defined Load (USER) | Static Load Test |        |
|       | 4          | LC3          | User Defined Load (USER) | Static Load Test |        |
| *     |            |              |                          |                  |        |
|       |            |              |                          |                  |        |
|       |            |              |                          |                  |        |
|       |            |              |                          |                  |        |
|       |            |              |                          |                  |        |
|       |            |              |                          |                  |        |
|       |            |              |                          |                  |        |
|       |            |              |                          |                  |        |
|       |            |              |                          |                  |        |
|       |            |              |                          |                  |        |
|       |            |              |                          |                  |        |

Fig. 34 Define Static Load Cases

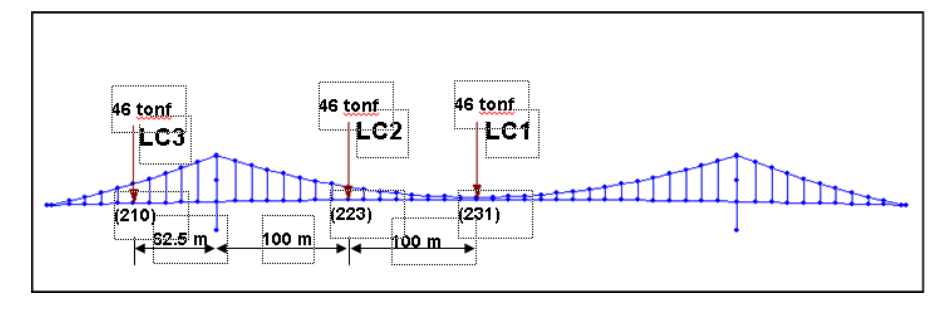

Assume the vehicle weight as 46 tonf, and apply the load at three different locations as separate load cases.

Fig. 35 Static Load cases

```
Apply static loads to the main girders.

Load / Static Loads / Nodal Loads Nodal Loads

Select Identity-Nodes (231)

Load Case Name>LC1

Load Group Name>Default ; Options>Add

Nodal Loads>FZ (-46) J

Select Identity-Nodes (223)

Load Case Name>LC2 ;

Nodal Loads>FZ (-46) J

Select Identity-Nodes (210)

Load Case Name>LC3 ;

Nodal Loads>FZ (-46) J
```

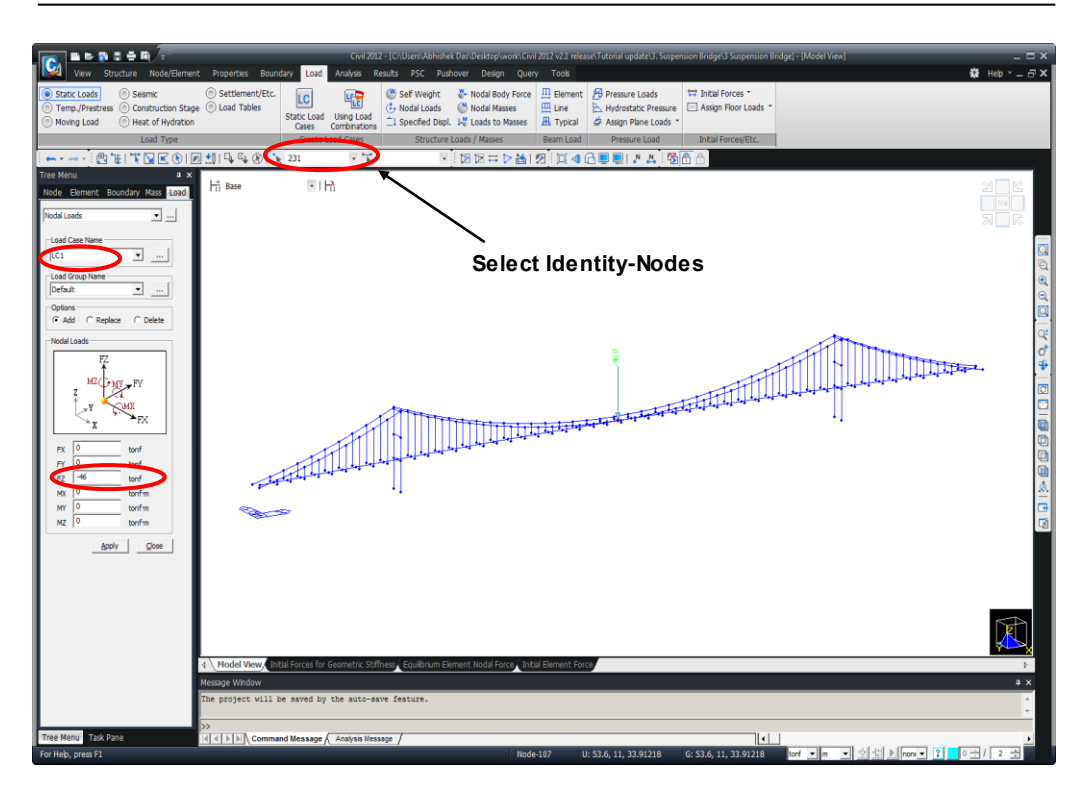

Completed State and Construction Stage Analyses of a Suspension Bridge

Fig. 36 Input static load (LC1)

# Perform Structural Analysis (Completed State Analysis)

We will perform structural analysis as the modeling for the completed state analysis is now completed.

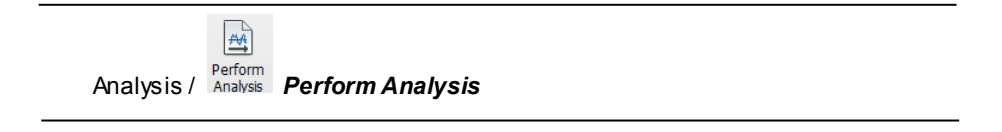

## **Review Results of Completed State Analysis**

#### **Static Analysis Results**

Review displacements and member forces for the three static load cases.

#### **Review deformed shape**

| 🗎 Front View                                                  |  |
|---------------------------------------------------------------|--|
| Result/ F Deformations / F Deformed Shape                     |  |
| Load Cases / Combinations > ST: LC1                           |  |
| Components>DXYZ                                               |  |
| Type of Display> <b>Undeformed</b> (on); <b>Legend</b> (on) ↓ |  |

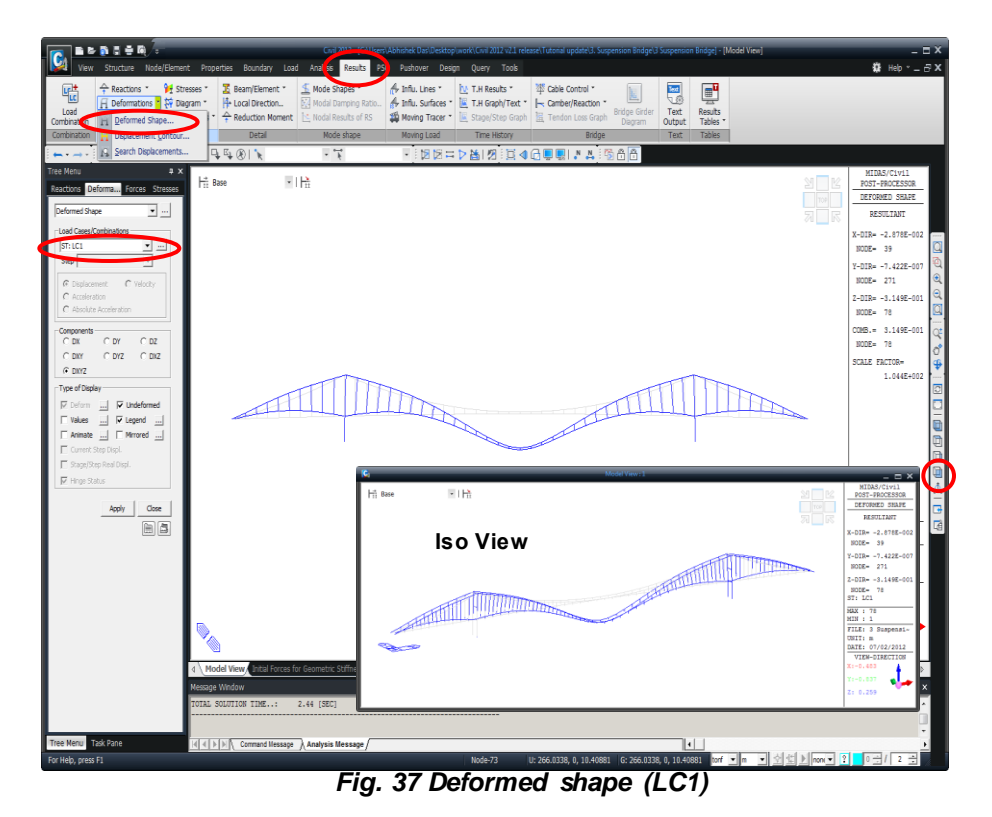

Review deformed shapes for load cases 2 & 3 using the same procedure.

Result / F Deformations > / F Deformed Shape... Load Cases / Combinations > ST: LC2 Components>DXYZ Type of Display>Undeformed (on) ; Legend (on) , J Load Cases / Combinations > ST: LC3 Components>DXYZ Type of Display>Undeformed (on) ; Legend (on) , J Review displacements in a tabular format at the loading locations.

Results / Results Results Tables

Result Tables / **Displacements** 

Records Activation Dialog>Node or Element>**210 223 231** Loadcase/Combination> **LC1**, **LC2**, **LC3** (on) →

| 1    |        |         |           | _         |           | _             |                  |               |                                |
|------|--------|---------|-----------|-----------|-----------|---------------|------------------|---------------|--------------------------------|
|      | Node   | Load    | DX<br>(m) | DY<br>(m) | DZ<br>(m) | RX<br>(Ired1) | RY<br>(Iredi)    | RZ<br>(fredt) |                                |
|      | 210    | 1.01    | 0.001226  | 0.000000  | 0.061272  | 0.000000      | 0.000032         | 0.000000      |                                |
| -    | 223    | LC1     | -0.001220 | 0.0000000 | -0.031367 | 0.000000      | 0.002232         | 0.000000      |                                |
|      | 231    | LC1     | 0.000000  | 0.000000  | -0.314879 | 0.000000      | 0.000000         | 0.000000      |                                |
|      | 210    | LC2     | -0.000905 | 0.000000  | 0.045233  | 0.000000      | 0.000024         | 0.000000      |                                |
|      | 223    | LC2     | -0.050267 | 0.000000  | -0.371234 | 0.000000      | 0.000110         | 0.000000      |                                |
| 4    | 231    | LC2     | -0.051756 | 0.000000  | -0.031236 | 0.000000      | -0.003462        | 0.000000      |                                |
| -1   | 210    | LC3     | 0.004880  | 0.000000  | -0.243808 | 0.000000      | -0.000092        | 0.000000      |                                |
| -    | 223    | 103     | -0.015600 | 0.000000  | 0.045897  | 0.000000      | -0.000328        | 0.000000      |                                |
|      | 231    | 163     | -0.015706 | 0.000000  | 0.002533  | 0.000000      | -0.000000        | 0.000000      |                                |
|      |        |         |           |           |           | Re Re         | cords Activ      | ation Dialo   |                                |
|      |        |         |           |           |           | Node          | or Element       |               | Loadcase/Combination           |
|      |        |         |           |           |           | A             | I No             | n In          | e Pre Self Weight(ST)          |
|      |        |         |           |           |           | Node          | Ŧ                | 210 220       | ✓ .CL(S)<br>✓.C2(S)<br>✓.C2(S) |
|      |        |         |           |           |           | Sele          | ct Type          |               | A44                            |
|      |        |         |           |           |           |               | lent rype        |               |                                |
|      |        |         |           |           |           | TRL           | SS<br>M          |               | Delete                         |
|      |        |         |           |           |           | PLA           | NE STRESS        |               |                                |
|      |        |         |           |           |           | PLA           | TE<br>NE CTD ATM |               | Replace                        |
|      |        |         |           |           |           | AXI           | SYMMETRIC        |               | Intersect                      |
|      |        |         |           |           |           | 100           | -                |               |                                |
|      |        |         |           |           |           |               |                  |               |                                |
|      |        |         |           |           |           |               |                  |               |                                |
|      |        |         |           |           |           |               |                  |               |                                |
|      |        |         |           |           |           |               |                  |               |                                |
|      |        |         |           |           |           |               |                  |               |                                |
|      |        |         |           |           |           |               |                  |               |                                |
|      |        |         |           |           |           |               |                  |               |                                |
| ► 15 | UISPla | cements | 1         |           |           |               |                  |               |                                |

Fig. 38 Displacement table

### **Review bending moments**

Review bending moments in the deck.

Results / Forces / Beam Diagrams... Load Cases/Combinations>ST:LC1 ; Components>My DisplayOptions>5 Points ; Line Fill Type of Display>Contour (on) ; Legend (on) J

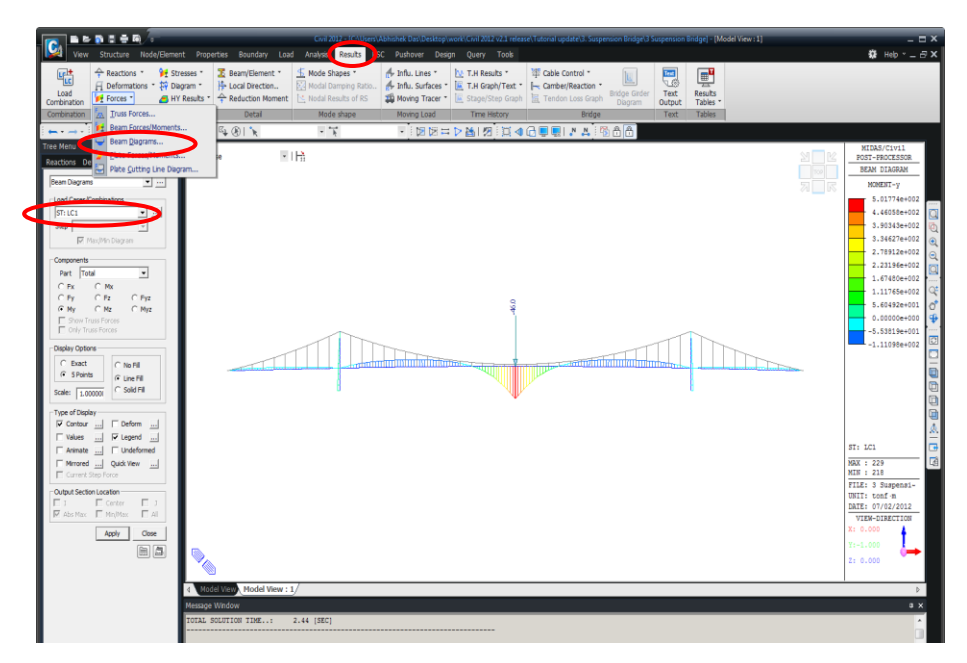

Fig. 39 Bending moment diagram for Deck (LC1)

#### **Review axial forces**

Review axial forces in the main cables.

Result / Forces \* / Truss Forces Load Cases/Combinations>ST:LC1 Force Filter>All Type of Display>Contour (on) ; Legend (on) ,J

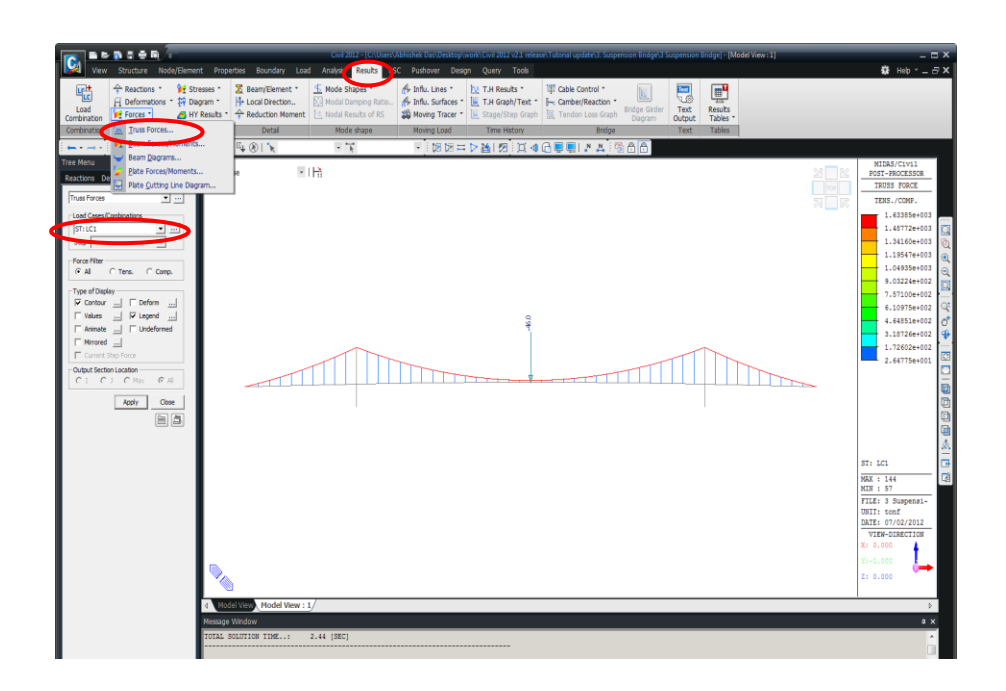

Fig. 40 Max tension forces in the cables (LC1)

Review the cable axial forces in tabular format.

Results / Result Tables / Truss / Force Records Activation Dialog>Node or Element> Select Type>Material>1: Cable Loadcase/Combination> LC1, LC2, LC3 (on)

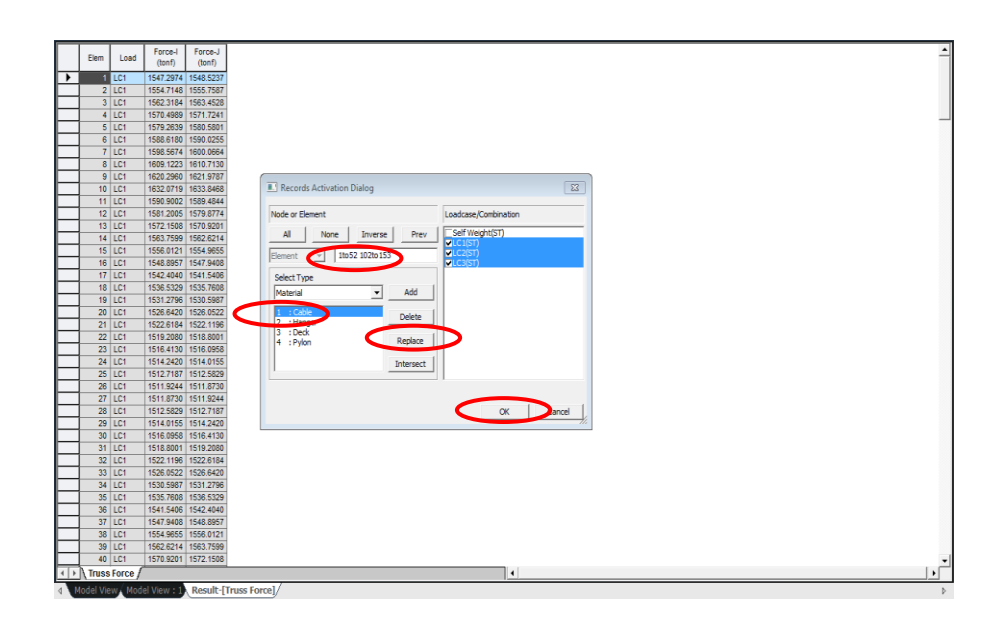

#### Fig. 41 Table of tension forces in the main cables

\* The above output of axial forces shows the additional axial force in the cables. At the initial equilibrium state, tension forces due to the self weight have already occurred. Therefore, the total member forces in the cables and hangers then become the summation of the above axial forces and the *Initial Force for Geometric Stiffness* introduced during preprocessing.

The following procedure will generate the total axial forces, which include both the initial forces and additional forces determined previously.

Load / 🛱 Initial Forces 🎽 /Small Displacement/ 🖂 Initial Forces Control Data Add Initial Force to Element Force (on)

Load Case > LC1 ↓

| Initial Force Contr | ol Data                    | <b>X</b>     |
|---------------------|----------------------------|--------------|
| Add Initial Fo      | orce to Element Force      |              |
| Load Case :         | LC1                        | <b>•</b>     |
| Initial Force       | Combination —              |              |
| Load Case :         | LC1                        | ▼            |
| Scale Factor :      | 1                          |              |
| Load Case           | e Scale                    | Add          |
|                     |                            | Modify       |
|                     |                            | Delete       |
|                     |                            |              |
|                     |                            |              |
| Check to Refle      | ct Initial Axial Forces in | to Geometric |
|                     | ОК                         | Cancel       |

Fig. 42. Initial Force Control Data

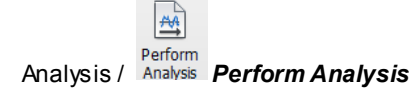

\_

Review the cable axial forces in the tabular format.

| Results / Result Tables / Truss / Force    |         |
|--------------------------------------------|---------|
| Records Activation Dialog>Node or Element> |         |
| Select Type>Material>1: Cable              | Replace |
| Loadcase/Combination> <b>LC1</b> (on) ↓    |         |

| Burn         Loss         Final         Final           2         Loss         Final         Final           3         Loss         Final         Final           4         Loss         Final         Final           3         Loss         Final         Final           4         Loss         Final         Final           4         Loss         Final         Final           4         Loss         Final         Final           4         Loss         Final         Final           4         Loss         Final         Final           4         Loss         Final         Final           4         Loss         Final         Final           4         Loss         Final         Final           4         Loss         Final         Final           5         Loss         Final         Final           6         Loss         Final         Final         Final           7         Loss         Final         Final         Final           6         Loss         Final         Final         Final           7         Loss         Fi                                                                                                    | 1      | 1         |             |           |                                       |
|----------------------------------------------------------------------------------------------------|--------|-----------|-------------|-----------|---------------------------------------|
| Image: Construction         Image: Construction         Image: Construction           3         C C         1957-108         1957-124           4         C C         1957-108         1957-124           5         C C         1957-108         1957-124           6         C C         1957-108         1957-124           7         C C         1957-108         1957-124           8         C C         1957-128         1957-124           9         C C         1957-126         1957-124           9         C C         1957-126         1957-124           9         C C         1957-126         1957-124           10         C C         1957-126         1957-124           10         C C         1957-126         1957-124           10         C C         1957-126         1957-124           10         C C         1957-126         1957-124           10         C C         1957-126         1957-126           10         C C         1957-126         1957-126           10         C C         1957-126         1957-126           10         C C C         1957-126         1957-126                                                                                                    | Ele    | m Load    | Force-I     | Force-J   |                                       |
| IC       10472974       10453974         IC       10472974       10453974         IC       10472974       10453974         IC       10472974       10453974         IC       10472974       10453974         IC       10472974       10453974         IC       10472974       10490295         IC       10472974       10490295         IC       104902974       10490295         IC       104902974       10490295         IC       104902974       10490297         IC       104902974       10490297         IC       104902974       10490297         IC       104902974       10490297         IC       104902974       10490297         IC       104902974       10490297         IC       104902974       10490297         IC       1049029719       10490297         IC       1049029719       10490297         IC       1049029719       10490297         IC       1049029719       10497497         IC       10490297199       10497497         IC       104974989       104974989         IC       10497499                                                                                                    |        |           | (tont)      | (tont)    |                                       |
| 2       C(2)       164-1748       055-7587         3       C(2)       1578-253       056-055         4       C(2)       1578-253       056-055         7       C(2)       158-057       056-055         8       C(2)       158-057       056-055         9       C(2)       158-057       056-055         9       C(2)       158-057       056-055         9       C(2)       158-057       0578-057         10       C(2)       059-057       0578-057         11       C(2)       059-0578-057       0578-057         15       C(2)       158-050       1578-057         16       C(2)       158-050       1578-057         16       C(2)       158-050       1557-056         16       C(2)       158-050       1558-050         16       C(2)       158-050       158-050         16       C(2)       158-050       158-050         16       C(2)       158-050       158-050         17       C(2)       158-050       158-050         18       C(2)       158-050       158-050         18       C(2)       158-050 <th></th> <th>1 LC1</th> <th>1547.2974</th> <th>1548.5237</th> <th></th>                                                                                                    |        | 1 LC1     | 1547.2974   | 1548.5237 |                                       |
| 3)       C(2)       195,216       195,216         4)       C(2)       195,216       195,216         4)       C(2)       195,216       195,216         4)       C(2)       195,216       195,216         4)       C(2)       195,216       195,216         4)       C(2)       195,206       195,217         4)       C(2)       195,206       195,217         4)       C(2)       195,206       195,206         4)       C(2)       195,206       195,206         4)       C(2)       195,206       195,207       195,206         4)       C(2)       195,206       195,206       195,206         4)       C(2)       195,206       195,206       195,206         5)       C(2)       195,206       195,206       195,206         6)       C(2)       195,206       195,206       195,206         7)       C(2)       195,206       195,206       195,206         7)       C(2)       195,206       195,206       195,206         7)       C(2)       195,206       195,206       195,207         7)       C(2)       195,207       196,207                                                                                                    |        | 2 LC1     | 1554.7148   | 1555.7587 |                                       |
| 4       (C1       179       169       179       169       177       160       179       160       179       160       179       160       179       160       179       160       179       160       179       160       179       160       179       160       179       160       179       160       179       160       179       160       179       160       179       160       179       160       179       160       179       160       179       160       179       160       179       160       179       160       179       160       179       160       179       160       179       160       179       160       179       160       179       160       179       160       179       160       179       160       179       160       179       160       179       160       179       160       160       160       160       160       160       160       160       160       160       160       160       160       160       160       160       160       160       160       160       160       160       160       160       160       160       160       160                                                                                                    |        | 3 LC1     | 1562.3184   | 1563.4528 |                                       |
| s       C(1)       179:3209       100:300.000         0       C(2)       150:4001       100:000.000         0       C(2)       150:4001       100:000.0000         0       C(2)       150:2000       100:000       100:000         1       C(2)       150:2000       100:000       100:000       100:000         1       C(2)       150:2000       100:000       100:000       100:000       100:000       100:000       100:000       100:000       100:000       100:000       100:000       100:000       100:000       100:000       100:000       100:000       100:000       100:000       100:000       100:000       100:000       100:000       100:000       100:000       100:000       100:000       100:000       100:000       100:000       100:000       100:000       100:000       100:000       100:000       100:000       100:000       100:000       100:000       100:000       100:000       100:000       100:000       100:000       100:000       100:000       100:000       100:000       100:000       100:000       100:000       100:000       100:000       100:000       100:000       100:000       100:000       100:000       100:000       100:000       100:000                                                                                                    |        | 4 LC1     | 1570.4989   | 1571.7241 |                                       |
| 6       C(1)       198 8110       199 0255         7       C(2)       199 0255       199 0255         8       C(2)       199 0255       199 0255         9       C(2)       199 0257       193 0256         16       C(2)       199 0205       199 0257         17       C(2)       199 0205       199 0257         18       C(2)       199 0207       199 0257         19       C(2)       199 0207       199 0257         19       C(2)       199 0207       199 0207         19       C(2)       199 0207       199 0207         10       C(2)       199 0207       199 0207         10       C(2)       199 0207       199 0207         10       C(2)       199 0207       199 0207         10       C(2)       199 0207       199 0207         10       C(2)       199 0207       199 0207         10       C(2)       199 0207       199 0207         10       C(2)       199 0207       199 0207         10       C(2)       199 0207       199 0207         10       C(2)       199 0207       1007 0207         10       C(2)<                                                                                                    |        | 5 LC1     | 1579.2639   | 1580.5801 |                                       |
| 7       IC1       198.9574       000.0064         8       IC1       190.000       100       100         9       IC1       190.000       100       100         10       IC1       190.000       100       100         10       IC1       190.000       100       100         10       IC1       190.000       100       100         10       IC1       190.000       100       100       100         10       IC1       190.000       100       100       100       100         10       IC1       190.000       100       100       100       100       100       100       100       100       100       100       100       100       100       100       100       100       100       100       100       100       100       100       100       100       100       100       100       100       100       100       100       100       100       100       100       100       100       100       100       100       100       100       100       100       100       100       100       100       100       100       100       100                                                                                                    |        | 6 LC1     | 1588.6180   | 1590.0255 |                                       |
| 0       1C1       1000       1007       100       1007       100       1007       100       1007       100       1007       100       1007       100       1007       100       1007       100       1007       100       1007       100       1007       100       1007       100       1007       100       1007       100       1007       100       1007       100       1007       100       1007       1007       1007       1007       1007       1007       1007       1007       1007       1007       1007       1007       1007       1007       1007       1007       1007       1007       1007       1007       1007       1007       1007       1007       1007       1007       1007       1007       1007       1007       1007       1007       1007       1007       1007       1007       1007       1007       1007       1007       1007       1007       1007       1007       1007       1007       1007       1007       1007       1007       1007       1007       1007       1007       1007       1007       1007       1007       1007       1007       1007       1007       1007       1007       1007                                                                                                    |        | 7 LC1     | 1598.5674   | 1600.0664 |                                       |
| 0       1C1       102.2006       021.970         10       1C2       102.000       021.970         11       1C2       102.000       021.970         12       1C2       103.000       1030.000       1030.000         13       1C2       1050.000       1030.000       1030.000       1030.000         14       1C2       1050.000       1030.000       1030.000       1000.000       1000.000         16       1C2       1030.000       1030.000       1030.000       1000.000       1000.000       1000.000       1000.000       1000.000       1000.000       1000.000       1000.000       1000.000       1000.000       1000.000       1000.000       1000.000       1000.000       1000.000       1000.000       1000.000       1000.000       1000.000       1000.000       1000.000       1000.000       1000.000       1000.000       1000.000       1000.000       1000.000       1000.000       1000.000       1000.000       1000.000       1000.000       1000.000       1000.000       1000.000       1000.000       1000.000       1000.000       1000.000       1000.000       1000.000       1000.000       1000.000       1000.000       1000.000       1000.000       1000.000       1000.000                                                                                                    |        | 8 LC1     | 1609.1223   | 1610.7130 |                                       |
| 10       10       10       10       10       10       10       10       10       10       10       10       10       10       10       10       10       10       10       10       10       10       10       10       10       10       10       10       10       10       10       10       10       10       10       10       10       10       10       10       10       10       10       10       10       10       10       10       10       10       10       10       10       10       10       10       10       10       10       10       10       10       10       10       10       10       10       10       10       10       10       10       10       10       10       10       10       10       10       10       10       10       10       10       10       10       10       10       10       10       10       10       10       10       10       10       10       10       10       10       10       10       10       10       10       10       10       10       10       10       10       10 <td< th=""><th></th><th>9 LC1</th><th>1620.2960</th><th>1621.9787</th><th></th></td<>                                                                                                    |        | 9 LC1     | 1620.2960   | 1621.9787 |                                       |
| 11       11       11       11       11       11       11       11       11       11       11       11       11       11       11       11       11       11       11       11       11       11       11       11       11       11       11       11       11       11       11       11       11       11       11       11       11       11       11       11       11       11       11       11       11       11       11       11       11       11       11       11       11       11       11       11       11       11       11       11       11       11       11       11       11       11       11       11       11       11       11       11       11       11       11       11       11       11       11       11       11       11       11       11       11       11       11       11       11       11       11       11       11       11       11       11       11       11       11       11       11       11       11       11       11       11       11       11       11       11       11       11 <td< th=""><th></th><th>10 LC1</th><th>1632.0719</th><th>1633.8468</th><th>Records Activation Dialog</th></td<>                                                                                                    |        | 10 LC1    | 1632.0719   | 1633.8468 | Records Activation Dialog             |
| 12       [C1       158.1000       979.8774         13       [C1       158.1000       979.8774         14       [C1       158.1000       979.8774         15       [C1       158.1000       979.8774         16       [C1       158.1000       979.8774         16       [C1       158.1000       979.8774         16       [C1       158.200       158.900         16       [C1       158.200       158.900         16       [C1       158.200       158.900         16       [C1       158.200       158.900         16       [C1       158.200       158.900         17       [C1       158.400       158.900         18       [C1       158.200       158.900         18       [C1       158.200       158.900         18       [C1       158.200       158.200         18       [C1       158.200       158.200         18       [C1       158.200       158.200         18       [C1       158.200       158.200         18       [C2       158.200       158.200         19       [C2       158.200       158.2                                                                                                    |        | 11 LC1    | 1590.9002   | 1589.4844 |                                       |
| 13       121       121       127       126       197       126       126       126       126       126       126       126       126       126       126       126       126       126       126       126       126       126       126       126       126       126       126       126       126       126       126       126       126       126       126       126       126       126       126       126       126       126       126       126       126       126       126       126       126       126       126       126       126       126       126       126       126       126       126       126       126       126       126       126       126       126       126       126       126       126       126       126       126       126       126       126       126       126       126       126       126       126       126       126       126       126       126       126       126       126       126       126       126       126       126       126       126       126       126       126       126       126       126       126       126       12                                                                                                    |        | 12 LC1    | 1581.2005   | 1579.8774 | Note or Element Loadrase Combination  |
| 14       LC1       158.026114       Al       Bose       Prev       Set Work(ST)         15       LC1       158.026114       Mile       Prev       Set Work(ST)         16       LC1       158.026114       Mile       Prev       Set Work(ST)         16       LC1       158.026114       Mile       Prev       Set Work(ST)         17       LC1       158.0261       Status       Mile       Mile       Prev       Set Work(ST)         18       LC1       158.0261       Status       Mile       Mile       Prev       Set City       Set City                                                                                                    |        | 13 LC1    | 1572.1508   | 1570.9201 |                                       |
| 19       IC (1)       1954 022       0554 002       0554 002       0554 002         10       IC (2)       1554 026       0554 002       055 002       056 002       056 002       056 002       056 002       056 002       056 002       056 002       056 002       056 002       056 002       056 002       056 002       056 002       056 002       056 002       056 002       056 002       056 002       056 002       056 002       056 002       056 002       056 002       056 002       056 002       056 002       056 002       056 002       056 002       056 002       056 002       056 002       056 002       056 002       056 002       056 002       056 002       056 002       056 002       056 002       056 002       056 002       056 002       056 002       056 002       056 002       056 002       056 002       056 002       056 002       056 002       056 002       056 002       056 002       056 002       056 002       056 002       056 002       056 002       056 002       056 002       056 002       056 002       056 002       056 002       056 002       056 002       056 002       056 002       056 002       056 002       056 002       056 002       056 002       056 002       056 002       0                                                                                                    |        | 14 LC1    | 1563.7599   | 1562.6214 | All None Inverse Prev Self Weight(ST) |
| 16       10:10:1       10:48.4897       40:79:400       40:10:10:10:10:10:10:10:10:10:10:10:10:10                                                                                                    |        | 15 LC1    | 1556.0121   | 1554.9655 |                                       |
| 17       IC1       152.4040       551.505         16       IC1       153.2078       153.0078         18       IC1       153.2078       153.0078         21       IC1       1551.2078       153.0078         22       IC1       1551.2078       153.0078         23       IC1       1551.2078       153.0078         24       IC1       1554.207       1554.207         25       IC1       1554.207       1552.208         26       IC1       1554.207       1552.208         26       IC1       1554.207       1552.208         26       IC1       1554.207       1552.208         27       IC1       1554.207       1552.208         28       IC1       1554.207       1552.208         29       IC1       1554.207       1552.208         20       IC1       1554.208       1552.208         21       IC1       1554.208       1552.208         21       IC1       1554.208       1552.208         21       IC1       1554.208       1552.208         21       IC1       1554.208       1552.208         21       IC1                                                                                                    |        | 16 LC1    | 1548.8957   | 1547.9408 | Element v 1052 10200153               |
| 16       1(c)       158.8329       838.7090       Peech.1(#************************************                                                                                                    |        | 17 LC1    | 1542,4040   | 1541.5406 | Columb Trans                          |
| 19       1(c)       153/1276       553.5857       Matrix       Add         21       1(c)       153/1276       553.5857       Delte       Add         21       1(c)       154.2461       153.2767       Add       Delte         21       1(c)       154.2461       154.0276       S14.027       Add       Delte         21       1(c)       154.2461       154.0261       S14.027       IS1.2561       Delte         23       1(c)       154.2461       154.1276       IS1.1276       Delte       Intersect         23       1(c)       154.2462       154.1276       IS1.1276       IS1.1276       IS1.1276         24       1(c)       154.2462       154.1277       IS1.1264       Intersect       Intersect         25       1(c)       154.2661       154.2661       154.2661       Is1.2760       Is1.2646         36       1(c)       154.2661       154.2661       Is1.2760       Is1.2646       Is1.2760         36       1(c)       154.2661       Is1.2646       Is1.2770       Is1.2646       Is1.2770         37       1(c)       154.2661       Is1.2770       Is1.2646       Is1.2770       Is1.2646 <td< th=""><th></th><th>18 LC1</th><th>1536.5329</th><th>1535,7608</th><th>Seecury</th></td<>                                                                                                    |        | 18 LC1    | 1536.5329   | 1535,7608 | Seecury                               |
| 10       1C1       15584420       15584520       15584520       15584520       15584520       15584520       15584520       15584520       15584520       15584520       15584520       15584520       15584520       15584520       15584520       15584520       15584520       15584520       15584520       15584520       15584520       15584520       15584520       15584520       15584520       15584520       15584520       15584520       15584520       15584520       15584520       15584520       15584520       15584520       15584520       15584520       15584520       15584520       15584520       15584520       15584520       15584520       15584520       15584520       15584520       15584520       15584520       15584520       15584520       15584520       15584520       15584520       15584520       15584520       15584520       15584520       15584520       15584520       15584520       15584520       15584520       15584520       15584520       15584520       15584520       15584520       15584520       15584520       15584520       15584520       15584520       15584520       15584520       15584520       1558520       15585520       15585520       15585520       15585520       15585520       15585520       15585520       15585520 <th></th> <th>19 LC1</th> <th>1531,2796</th> <th>1530.5987</th> <th>Material  Add</th>                                                                                                    |        | 19 LC1    | 1531,2796   | 1530.5987 | Material  Add                         |
| 1     1/1     1/1     1/1     1/2     1/1     1/2     1/1     1/2     1/1     1/2     1/2     1/2     1/2     1/2     1/2     1/2     1/2     1/2     1/2     1/2     1/2     1/2     1/2     1/2     1/2     1/2     1/2     1/2     1/2     1/2     1/2     1/2     1/2     1/2     1/2     1/2     1/2     1/2     1/2     1/2     1/2     1/2     1/2     1/2     1/2     1/2     1/2     1/2     1/2     1/2     1/2     1/2     1/2     1/2     1/2     1/2     1/2     1/2     1/2     1/2     1/2     1/2     1/2     1/2     1/2     1/2     1/2     1/2     1/2     1/2     1/2     1/2     1/2     1/2     1/2     1/2     1/2     1/2     1/2     1/2     1/2     1/2     1/2     1/2     1/2     1/2     1/2     1/2     1/2     1/2     1/2     1/2     1/2     1/2     1/2     1/2     1/2     1/2     1/2     1/2     1/2     1/2     1/2     1/2     1/2     1/2     1/2     1/2     1/2     1/2     1/2     1/2     1/2     1/2     1/2     1/2     1/2     1/2     1/2                                                                                                    |        | 20 LC1    | 1526.6420   | 1526.0522 | 1 : Cable                             |
| 22       1.C1       193.8000       318.8001         23       1.C4       193.8000       193.8000         24       1.C1       193.4000       193.8000         26       1.C1       193.8000       193.8000         26       1.C1       193.8000       193.8000         26       1.C1       193.8000       193.8000         27       1.C1       193.8000       193.8000         26       1.C1       193.8000       193.8000         27       1.C1       193.8000       193.2000         28       1.C1       193.8000       193.2000         29       1.C1       193.8000       193.2000         20       1.C1       193.8000       193.2000         29       1.C1       193.8000       193.2000         20       1.C1       193.8000       193.2000         20       1.C1       193.8000       193.2000         20       1.C1       193.4000       193.2000         20       1.C1       193.4000       193.2000         20       1.C1       193.4000       193.2000         20       1.C1       193.4000       193.2000         21       1.                                                                                                    |        | 21 LC1    | 1522.6184   | 1522.1198 | 2 : Hanger Delete                     |
| 23     LC1     155     155     155       33     LC1     155     155     155       34     LC1     155     155     155       35     LC1     155     155     155       36     LC1     155     155     155       37     LC1     155     155     155       38     LC1     155     155     155       39     LC1     155     155     155       31     LC1     155     155     155       33     LC1     155     155     155       34     LC1     155     155     155       35     LC1     155     155     155       36     LC1     155     155     155       37     LC1     155     155     155       36     LC1     155     155     155       37     LC1     155     155     155       38     LC1     155     155     155       36     LC1     155     155     155       37     LC1     155     155     155       38     LC1     155     155     155       37     LC1     155 <td< th=""><th></th><th>22 LC1</th><th>1519,2080</th><th>1518,8001</th><th>3 : Deck</th></td<>                                                                                                    |        | 22 LC1    | 1519,2080   | 1518,8001 | 3 : Deck                              |
| Av         LC1         1514.2020         1514.2020         1514.2020         1514.2020         1514.2020         1514.2020         1514.2020         1514.2020         1514.2020         1514.2020         1514.2020         1514.2020         1514.2020         1514.2020         1514.2020         1514.2020         1514.2020         1514.2020         1514.2020         1514.2020         1514.2020         1514.2020         1514.2020         1514.2020         1514.2020         1514.2020         1514.2020         1514.2020         1514.2020         1514.2020         1514.2020         1514.2020         1514.2020         1514.2020         1514.2020         1514.2020         1514.2020         1514.2020         1514.2020         1514.2020         1514.2020         1514.2020         1514.2020         1514.2020         1514.2020         1514.2020         1514.2020         1514.2020         1514.2020         1514.2020         1514.2020         1514.2020         1514.2020         1514.2020         1514.2020         1514.2020         1514.2020         1514.2020         1514.2020         1514.2020         1514.2020         1514.2020         1514.2020         1514.2020         1514.2020         1514.2020         1514.2020         1514.2020         1514.2020         1514.2020         1514.2020         1514.2020         1514.2020         1514.2020 </th <th>_</th> <th>23 LC1</th> <th>1516.4130</th> <th>1516.0958</th> <th>4 : Pyton Replace</th> | _      | 23 LC1    | 1516.4130   | 1516.0958 | 4 : Pyton Replace                     |
| 36     IC1     192,2105     192,2105     192,2105     192,2005     192,2005     192,2005     192,2005     192,2005     192,2005     192,2005     192,2005     192,2005     192,2005     192,2005     192,2005     192,2005     192,2005     192,2005     192,2005     192,2005     192,2005     192,2005     192,2005     192,2005     192,2005     192,2005     192,2005     192,2005     192,2005     192,2005     192,2005     192,2005     192,2005     192,2005     192,2005     192,2005     192,2005     192,2005     192,2005     192,2005     192,2005     192,2005     192,2005     192,2005     192,2005     192,2005     192,2005     192,2005     192,2005     192,2005     192,2005     192,2005     192,2005     192,2005     192,2005     192,2005     192,2005     192,2005     192,2005     192,2005     192,2005     192,2005     192,2005     192,2005     192,2005     192,2005     192,2005     192,2005     192,2005     192,2005     192,2005     192,2005     192,2005     192,2005     192,2005     192,2005     192,2005     192,2005     192,2005     192,2005     192,2005     192,2005     192,2005     192,2005     192,2005     192,2005     192,2005     192,2005     192,2005     192,2005     192,2005                                                                                                    |        | 24 LC1    | 1514,2420   | 1514.0155 |                                       |
| 36     10:1     10:1     10:1     10:1     10:1     10:1     10:1     10:1     10:1     10:1     10:1     10:1     10:1     10:1     10:1     10:1     10:1     10:1     10:1     10:1     10:1     10:1     10:1     10:1     10:1     10:1     10:1     10:1     10:1     10:1     10:1     10:1     10:1     10:1     10:1     10:1     10:1     10:1     10:1     10:1     10:1     10:1     10:1     10:1     10:1     10:1     10:1     10:1     10:1     10:1     10:1     10:1     10:1     10:1     10:1     10:1     10:1     10:1     10:1     10:1     10:1     10:1     10:1     10:1     10:1     10:1     10:1     10:1     10:1     10:1     10:1     10:1     10:1     10:1     10:1     10:1     10:1     10:1     10:1     10:1     10:1     10:1     10:1     10:1     10:1     10:1     10:1     10:1     10:1     10:1     10:1     10:1     10:1     10:1     10:1     10:1     10:1     10:1     10:1     10:1     10:1     10:1     10:1     10:1     10:1     10:1     10:1     10:1     10:1     10:1     10:1     10:1     <                                                                                                    |        | 25 LC1    | 1512,7187   | 1512 5829 | Drids Sect                            |
| 27     [C1     1911/873     9111/874       28     [C4     1954/855     1952/874       30     [C4     1954/855     1952/874       31     [C4     1958/866     1958/867       33     [C4     1958/867     1958/867       34     [C4     1958/867     1958/867       35     [C4     1958/867     1958/867       36     [C4     1958/867     1958/867       37     [C6     1958/867     1958/867       38     [C1     1954/867     1958/867       39     [C1     1954/867     1958/867       39     [C1     1954/867     1958/867       39     [C1     1954/867     1958/867       39     [C1     1954/867     1958/867       39     [C1     1954/867     1958/877       39     [C1     1954/867     1958/877       39     [C1     1954/867     1958/877       39     [C1     1954/867     1958/877       39     [C1     1954/867     1958/877       30     [C1     1954/867     1958/877       31     [C1     1954/867     1958/877       32     [C2     1958/877     1958/877                                                                                                    |        | 26 LC1    | 1511.9244   | 1511.8730 |                                       |
| 38         LC1         193.2803         193.7907         OK         Canod           38         LC1         193.4935         194.2405         194.2405         194.2405           38         LC1         193.4935         194.2405         194.2405         194.2405           38         LC1         193.4935         194.2405         194.2405         194.2405           39         LC1         193.4935         194.2405         194.2405         194.2405           31         LC1         193.4935         194.2405         194.2405         194.2405           31         LC1         193.4936         194.4305         194.2405         194.2405           32         LC1         193.4936         194.4307         194.2416         194.4307           32         LC1         193.4946         194.4307         194.2416         194.2416         194.2416           33         LC1         193.4947         197.1406         197.1406         197.1406         197.1406         197.1406           34         LC1         197.4946         197.1406         197.1406         197.1406         197.1406         197.1406           35         LC1         197.1407         197.1406         197.1                                                                                                    |        | 27 LC1    | 1511.8730   | 1511.9244 |                                       |
| 39         IC1         154.0155         154.2050           31         IC2         155.0061         154.2050           32         IC3         155.0061         154.2050           33         IC2         1552.2016         152.2016           34         IC3         1553.5007         1533.2705           35         IC2         1553.5007         1534.2000           36         IC3         1554.2016         1542.4010           36         IC3         1554.2016         1554.2016           36         IC3         1554.2016         1554.2016           36         IC3         1554.2016         1554.2016           36         IC3         1554.2016         1554.2016           36         IC3         1554.2016         1554.2016           36         IC3         1554.2016         1554.2016           36         IC3         1554.2016         1554.2016           37         IC4         1554.2016         1554.2016           38         IC4         1574.2016         1564.0017           39         IC4         1574.2016         1574.2016           38         IC4         1574.2016         1574.2016                                                                                                    |        | 28 LC1    | 1512.5829   | 1512.7187 | OK Cover                              |
| 30         C(-1)         151.6001         516.401         516.401         516.401         516.401         516.401         516.401         516.401         516.401         516.401         516.401         516.401         516.401         516.401         516.401         516.401         516.401         516.401         516.401         516.401         516.401         516.401         516.401         516.401         516.401         516.401         516.401         516.401         516.401         516.401         516.401         516.401         516.401         516.401         516.401         516.401         516.401         516.401         516.401         516.401         516.401         516.401         516.401         516.401         516.401         516.401         516.401         516.401         516.401         516.401         516.401         516.401         516.401         516.401         516.401         516.401         516.401         516.401         516.401         516.401         516.401         516.401         516.401         516.401         516.401         516.401         516.401         516.401         516.401         516.401         516.401         516.401         516.401         516.401         516.401         516.401         516.401         516.401         516.401         516.                                                                                                    |        | 29 LC1    | 1514.0155   | 1514,2420 |                                       |
| 31     LC1     151.8000     151.2001       32     LC1     151.2016     152.2016       33     LC1     152.016     152.016       34     LC1     153.000     153.1700       35     LC1     154.500     153.1700       36     LC1     154.500     155.4007       37     LC1     154.500     155.0700       39     LC1     154.4007     156.9017       39     LC1     154.4007     150.9700       40     LC1     157.1700     1       41     LC1     157.2700     1                                                                                                    |        | 30 LC1    | 1516.0958   | 1516.4130 |                                       |
| 32         [C:1         152:116         152:116         152:116         152:116         152:116         152:116         152:116         152:116         152:116         152:116         152:116         152:116         152:116         152:116         152:116         152:116         152:116         152:116         152:116         152:116         152:116         152:116         152:116         152:116         152:116         152:116         152:116         152:116         152:116         152:116         152:116         152:116         152:116         152:116         152:116         152:116         152:116         152:116         152:116         152:116         152:116         152:116         152:116         152:116         152:116         152:116         152:116         152:116         152:116         152:116         152:116         152:116         152:116         152:116         152:116         152:116         152:116         152:116         152:116         152:116         152:116         152:116         152:116         152:116         152:116         152:116         152:116         152:116         152:116         152:116         152:116         152:116         152:116         152:116         152:116         152:116         152:116         152:116         152:116         152:11                                                                                                    |        | 31 LC1    | 1518.8001   | 1519.2080 |                                       |
| 3)         L(c)         158.8022         158.84620           3)         L(c)         158.9097         151.2766           3)         L(c)         158.9097         151.2766           3)         L(c)         158.4080         158.4080           10         L(c)         158.4080         158.4087           3)         L(c)         158.4080         158.907           3)         L(c)         158.4080         158.907           3)         L(c)         158.4080         158.907           3)         L(c)         157.4000         157.909           46         L(c)         157.4000         157.1000                                                                                                    |        | 32 LC1    | 1522.1196   | 1522.6184 |                                       |
| 34 (C1 153,896) 15312706<br>35 (C1 155,706) 155,8520<br>36 (C1 1541-560 1558,520)<br>37 (C1 1541-560 1542-660<br>38 (C1 1554-660 1560-021<br>38 (C1 1554-660 1560-021<br>39 (C1 1552,001 155,150)<br>30 (C1 1554,660 157,150)<br>31 (C1 1552,001 157,150)<br>4 (                                                                                                    |        | 33 LC1    | 1526.0522   | 1526.6420 |                                       |
| 36     ICC1     1536,7000     1536,7000       37     ICC1     1547,1400     1547,1400       30     ICC1     1547,1400     1548,0400       30     ICC1     1548,0400     1559,0500,110       30     ICC1     1558,0251     1640,0570       30     ICC1     1558,0251     1640,0570       30     ICC1     1558,0251     1640,0570       30     ICC1     1558,0251     1559,0500       31     ICC1     1558,0251     1559,0500       32     Tonss Force /     4                                                                                                    |        | 34 LC1    | 1530.5987   | 1531.2796 |                                       |
| 36         IC1         1541-506         1552-650           37         IC3         1547-506         1548-8957           38         IC1         1554-8857         1556-9757           39         IC1         1572-5079         4           10         IC3         1572-15789         1542-15789           10         IC3         1572-15789         4                                                                                                    |        | 35 LC1    | 1535.7608   | 1536.5329 |                                       |
| 37         IC1         14/37 Holis         14/48 Holis         14/37 Holis         14/37 Holi                                                   |        | 36 LC1    | 1541.5408   | 1542.4040 |                                       |
| 36 [C1 1554:485 1556:01]<br>39 [C1 1554:485 1556:01]<br>40 [C2 1574:00] 1972:1590<br>40 [C2 1574:00] 1972:1590<br>41 [C2 1574:00] 1972:1590<br>4                                                                                                    |        | 37 LC1    | 1547.9408   | 1548.8957 |                                       |
| 39         [CC1         1558.2744         (69.37596)           40         [CC1         1578.061         (57.168)           7) Transa Force /         4         (CC1         (57.168)                                                                                                    |        | 38 LC1    | 1554.9655   | 1556.0121 |                                       |
| 40 LC1 1578 500 1572 1508<br>≥ N Trass Force / 4                                                                                                    |        | 39 LC1    | 1562.6214   | 1563.7599 |                                       |
| 2) Truss force /                                                                                                    |        | 40 LC1    | 1570.9201   | 1572.1508 |                                       |
|                                                                                                    | D \ Tr | uss Force |             |           | •                                     |
| And And And And And And And And And And                                                                                                    | Model  | Man Po    | cult-France | Forcel/   | F                                     |

Fig. 43 Sum of initial forces and additional forces in cable

## Modeling for Construction Stage Analysis

A suspension bridge is relatively unstable during construction compared with the completed state. Therefore, geometric nonlinear analysis (large displacement analysis) must be performed instead of linearized finite displacement analysis or P-Delta analysis. Moreover, construction sequence analysis is warranted to reflect the forces and displacements of previous stages in the subsequent stages.

In this chapter, we will perform a backward construction stage analysis for the construction of a suspension bridge starting from the completed state analysis model that was created earlier. The backward analysis sequence used in this tutorial is shown in Fig. 44.

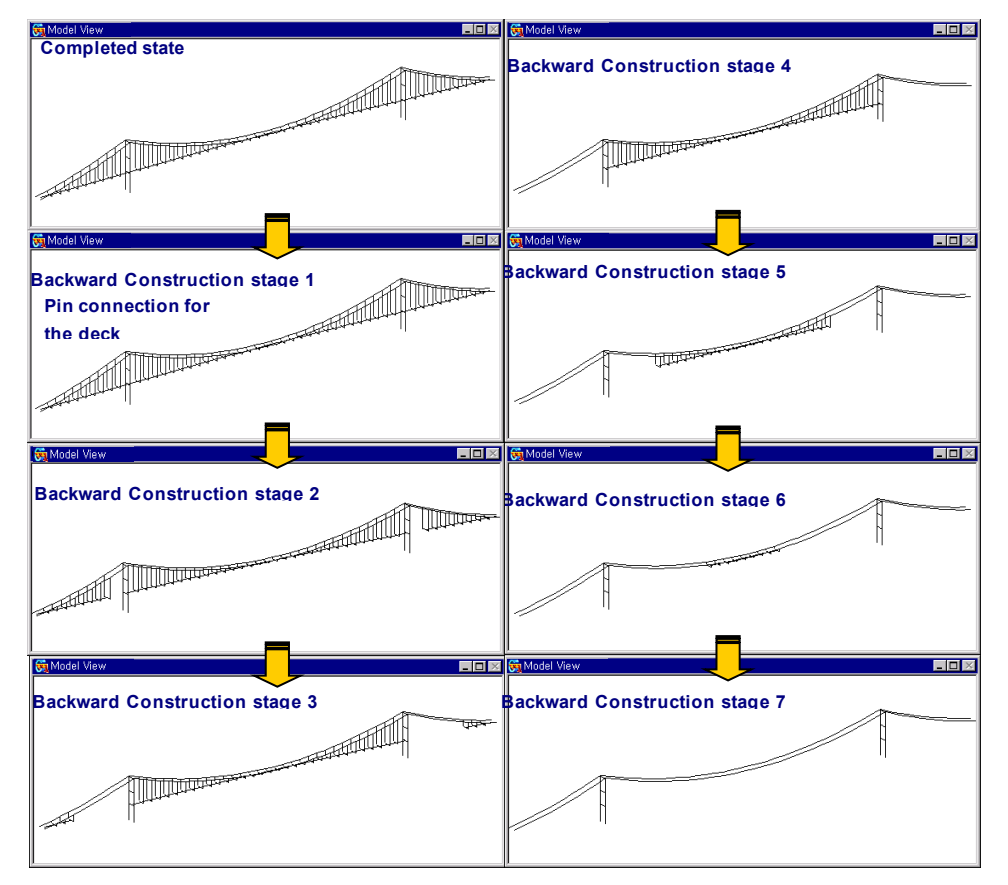

Fig. 44 Sequence of backward construction stage analysis

#### **Assign Working Environment**

To generate a construction stage analysis model using the final stage analysis model, we first save the completed state analysis model data under a different file name.

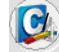

#### Save As (Suspension Bridge Construction.mcb)

To generate a construction stage analysis model, the following should be added to the completed state analysis model.

#### Modeling

Define construction stages

Define elements, boundary conditions and loadings pertaining to each construction stage.

Define Structure groups

Group elements that are added / deleted at each construction stage.

Define Boundary groups

Group boundary conditions that are added / deleted at each construction stage.

Define Load groups

Group loads that are added / deleted at each construction stage.

#### Analysis

- > Nonlinear Analysis (geometric nonlinear analysis)
- Construction Stage Analysis

#### **Define Construction Stage Names**

Define construction stages for backward construction stage analysis. First, define all the names to be used for the construction stages by using the Construction Stage dialog box. Then, define Structure Groups, Boundary Groups and Load Groups pertaining to each construction stage, and assign each group to a corresponding construction stage.

In this tutorial, there are eight construction stages defined including the completed state as shown in Fig. 45.

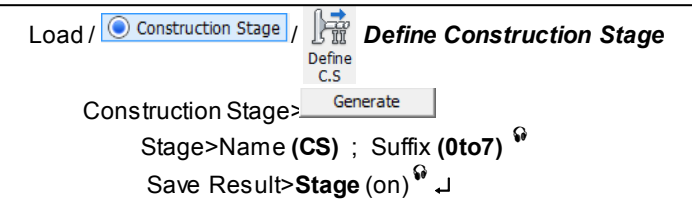

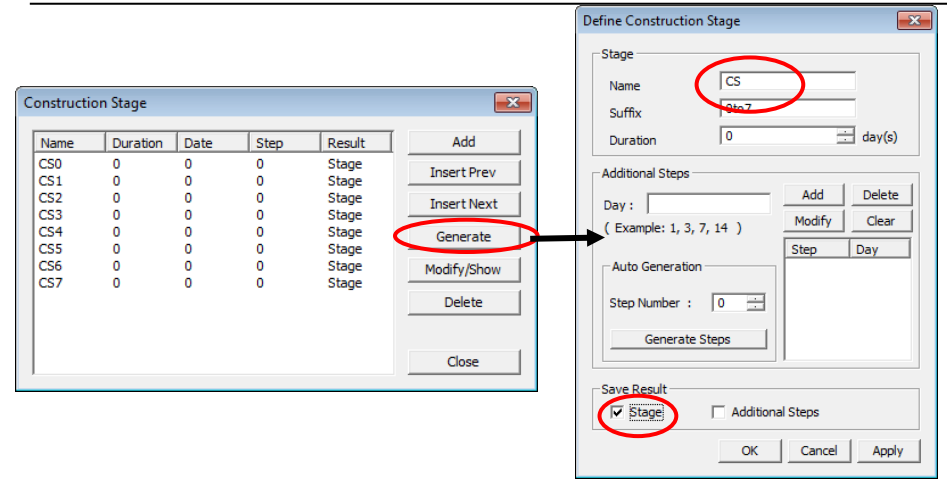

Fig. 45 Define the construction stage names using the Construction Stage dialog box

Define the names of the construction stages using the same prefix and different suffix numbers.

When generating output for each construction stage, the output for each construction stage is saved and produced.

#### **Assign Structure Groups**

Assign elements, which are added or deleted in each construction stage, to the Structure Groups. First, create the name of each Structure Group, and then assign the corresponding elements.

```
Tree Menu>Group tab
```

Group>Structure Group> New... (right-click on Structure Group) Name (S\_G) ; Suffix (0, 2to7) ما

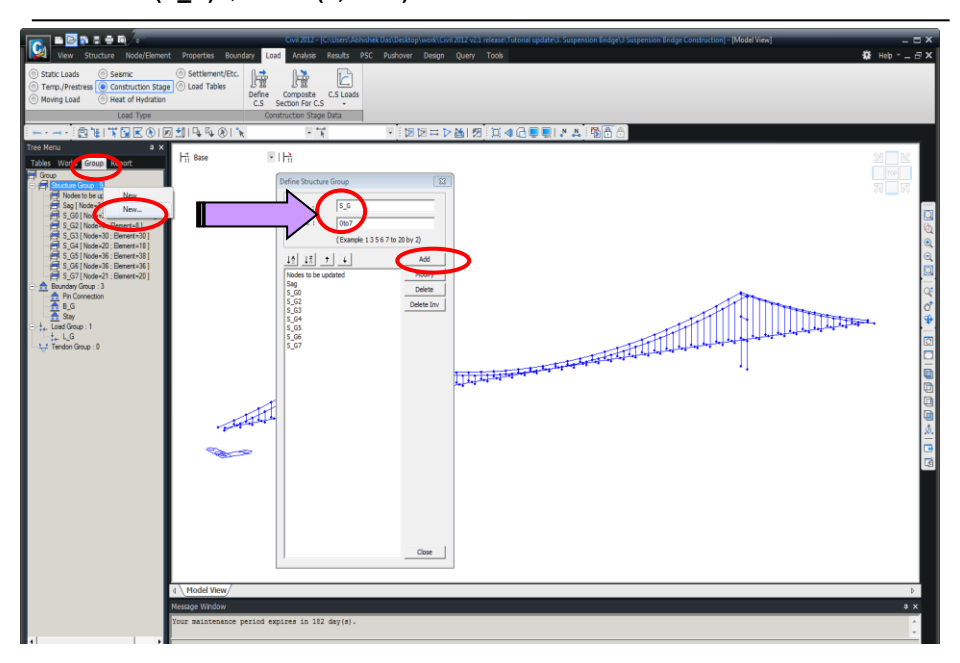

Fig. 46 Define Structure Groups

Assign elements, which are added/deleted in each construction stage to a corresponding Structure Group. At the completed state - final stage (CS0) and the stage in which the deck is pin connected (CS1), the corresponding elements are identical, and only the boundary condition is changed. Therefore, we will define the construction stage as Structure Group  $S_G0$ .

Tree Menu>Group tab

| 🕭 S | Select | AI |
|-----|--------|----|
|-----|--------|----|

Group>Structure Group>S\_G0 (Drag & Drop)

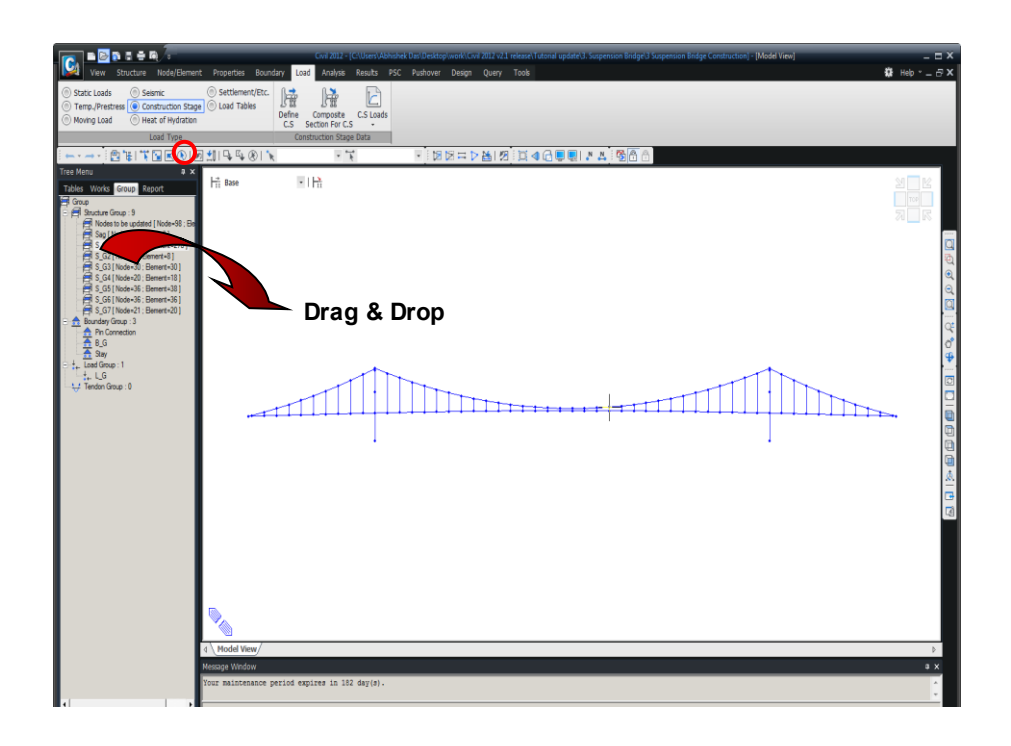

Fig. 47 Define Structure Group (S\_G0)

Define the deck and hangers, which are deleted in the backward construction stage CS2, as Structure Group S\_G2.

- When selecting elements, all elements intersected by the selection window can be selected if the selection window is created from right to left.
- To define the structure group precisely, inactivate the previously defined element group to prevent it from being selected in another element group.

# Tree Menu>**Group tab**Select Window (Elements: Fig. 48 ①, ②)

Group>Structure Group>S\_G2 (Drag & Drop)

S G2>Inactivate

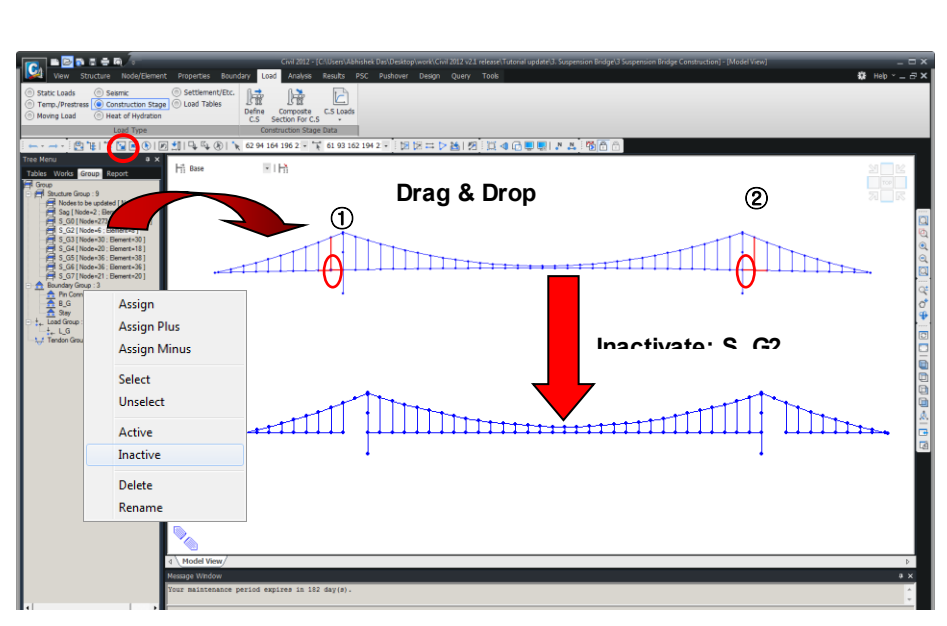

Fig. 48 Define Structure Group (S\_G2)

Define the deck and hangers, which are deleted in the backward construction stage CS3, as Structure Group S\_G3.

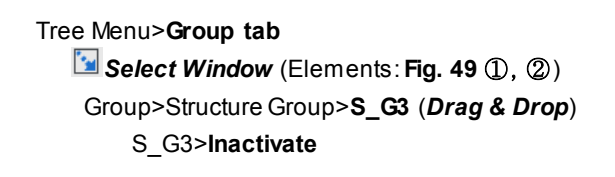

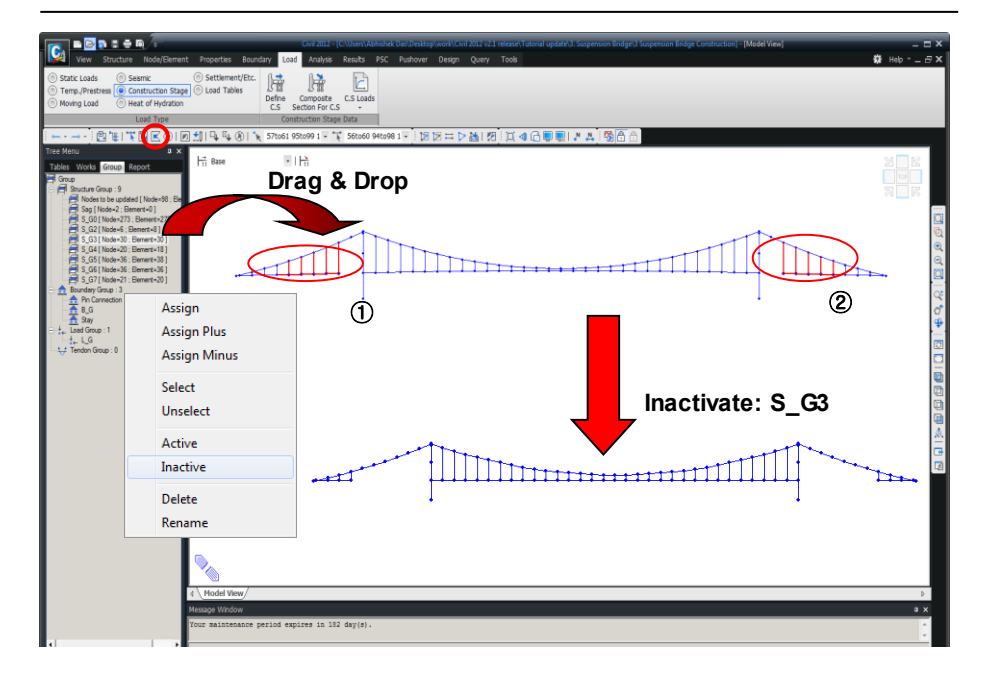

Fig. 49 Define Structure Group (S\_G3)

Define the deck and hangers, which are deleted in the backward construction stage CS4, as Structure Group S\_G4.

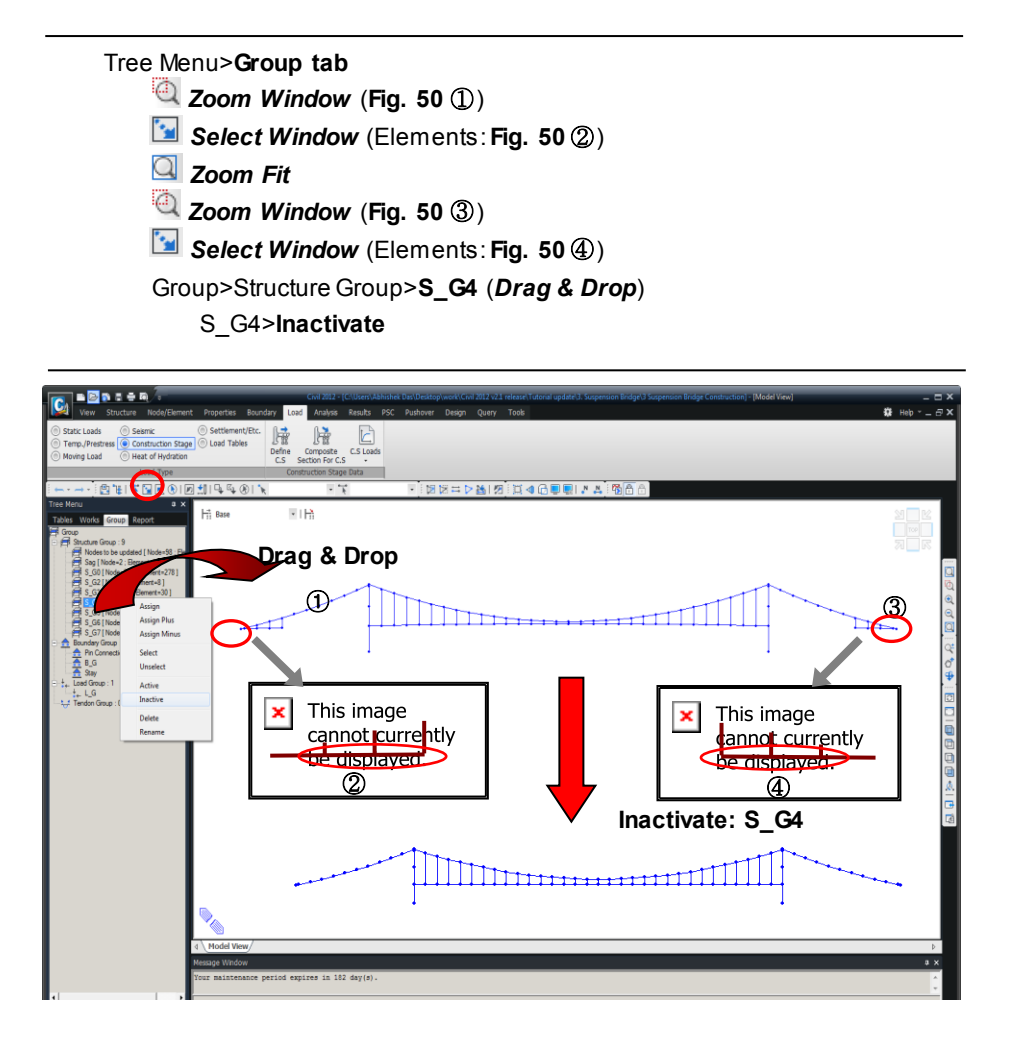

Fig. 50 Define Structure Group (S\_G4)

Define the deck and hangers, which are deleted in the backward construction stage CS5, as Structure Group S\_G5.

Tree Menu>**Group tab** Select Window (Elements: Fig. 51 ①, ②) Group>Structure Group>**S\_G5** (*Drag & Drop*) S\_G5>Inactivate

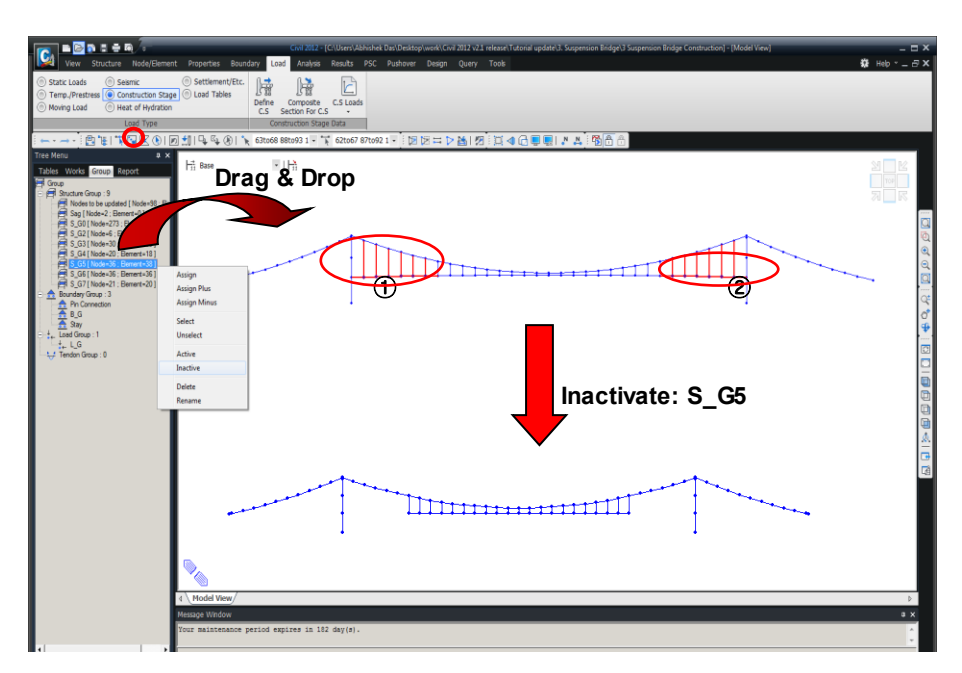

Fig. 51 Define Structure Group (S\_G5)

Define the deck and hangers, which are deleted in the backward construction stage CS6, as Structure Group S\_G6.

Tree Menu>**Group tab** Select Window (Elements: Fig. 52 ①, ②) Group>Structure Group>S\_G6 (*Drag & Drop*) S\_G6>Inactivate

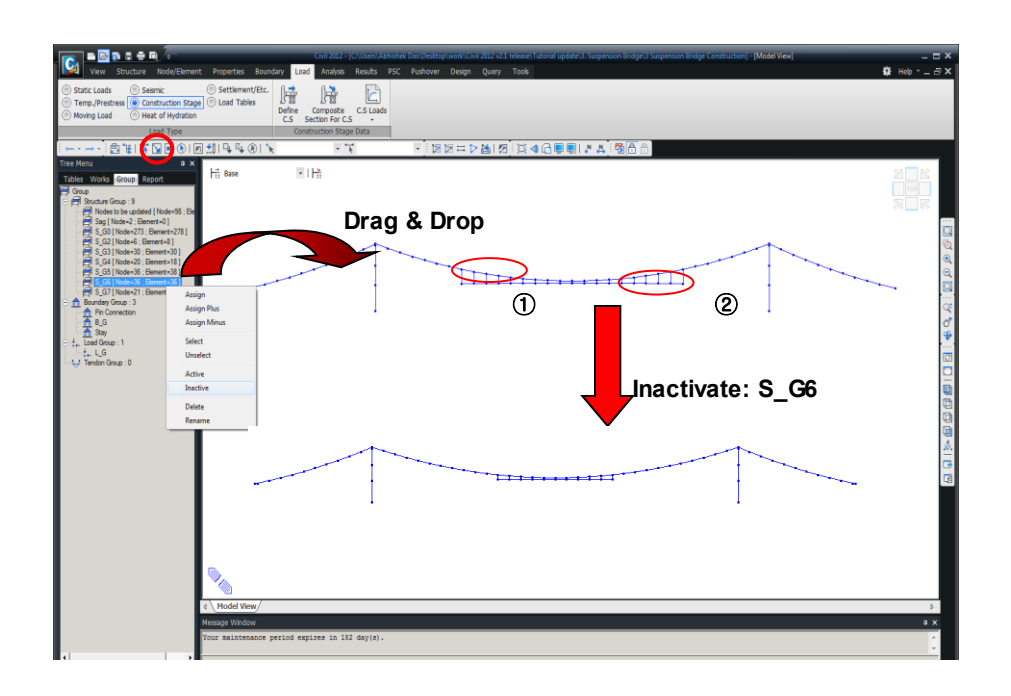

Fig. 52 Define Structure Group (S\_G6)

Define the deck and hangers, which are deleted in the backward construction stage CS7, as Structure Group S\_G7.

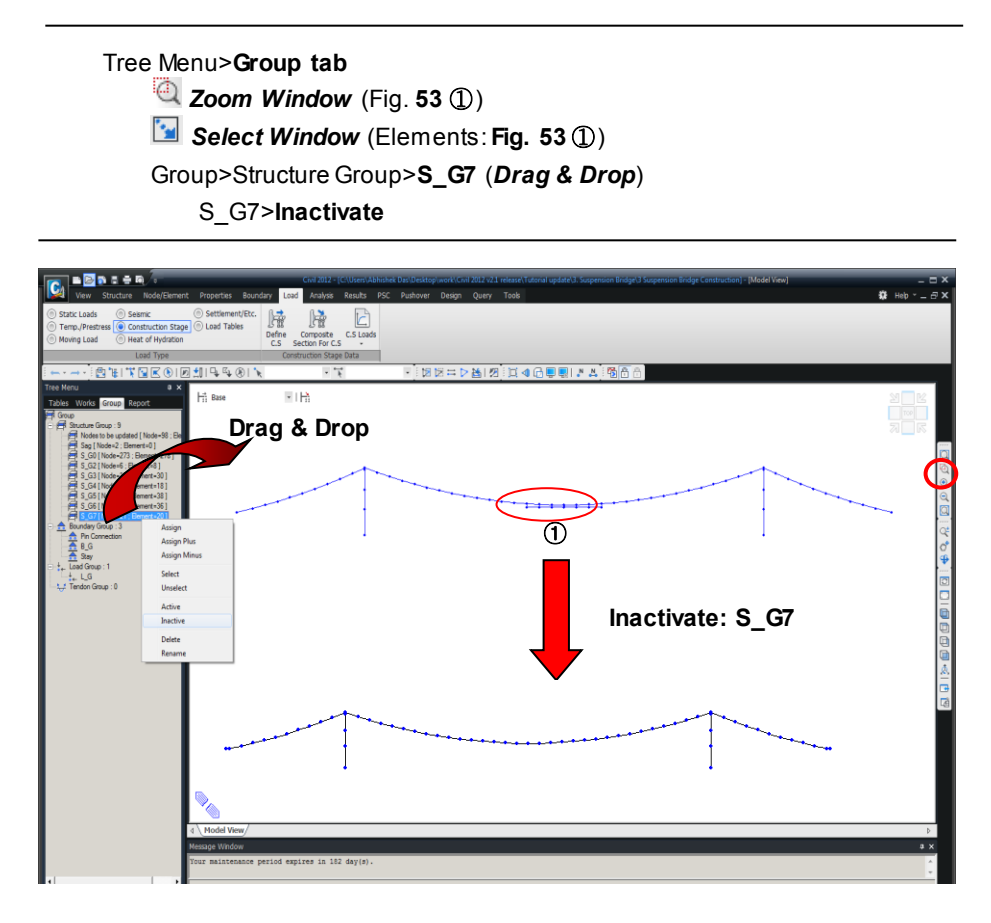

Fig. 53 Define Structure Group (S\_G7)

## **Assign Boundary Groups**

Assign boundary conditions for each construction stage to Boundary Groups. First, we generate the name of each Boundary Group, and assign boundary conditions for each construction stage to a corresponding Boundary Group already generated.

## Activate All

Group tab>BoundaryGroup>**New… (right-click on Boundary Group)** Name (**B\_G**) ↓ Name (**Stay**) ↓ Name > (**Pin Connection**) already exists ↓

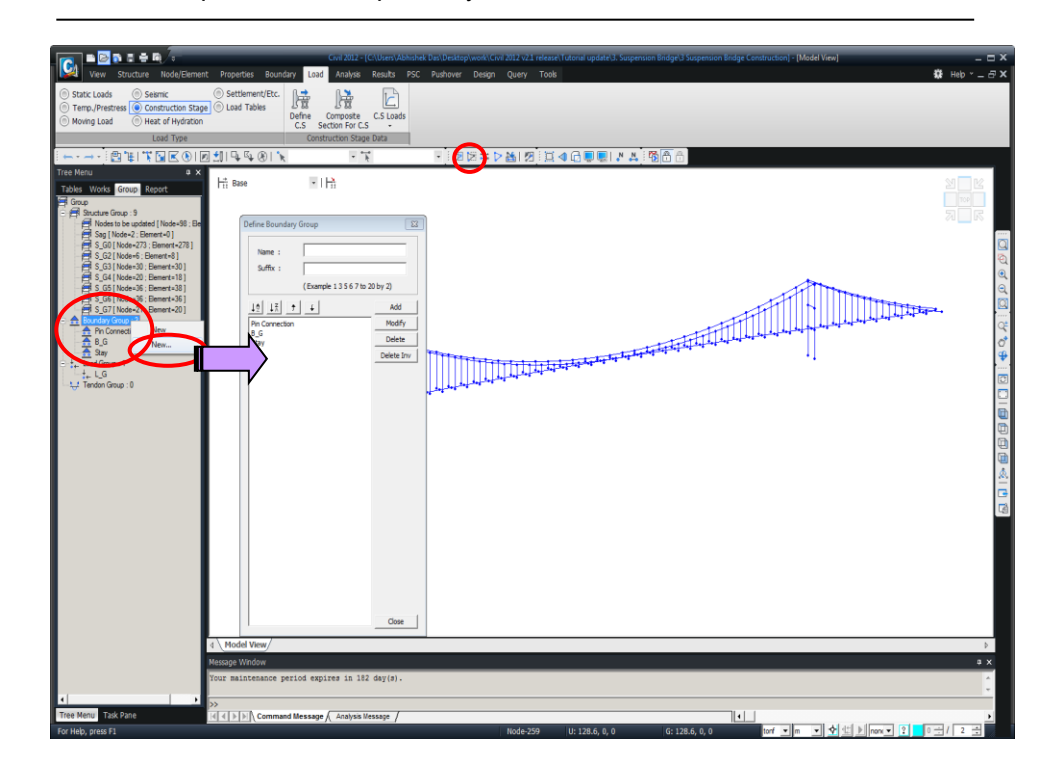

Fig. 54 Create Boundary Group Names

We now group boundary conditions for the pylons, cable anchorages and deck ends. Using the Drag & Drop function, we change the boundary condition group name (Default) already defined to  $B_G$ .

 Image: Select All

 Tree Menu>Group tab

 Group>BoundaryGroup>B\_G (Drag & Drop)

 Select Boundary Type

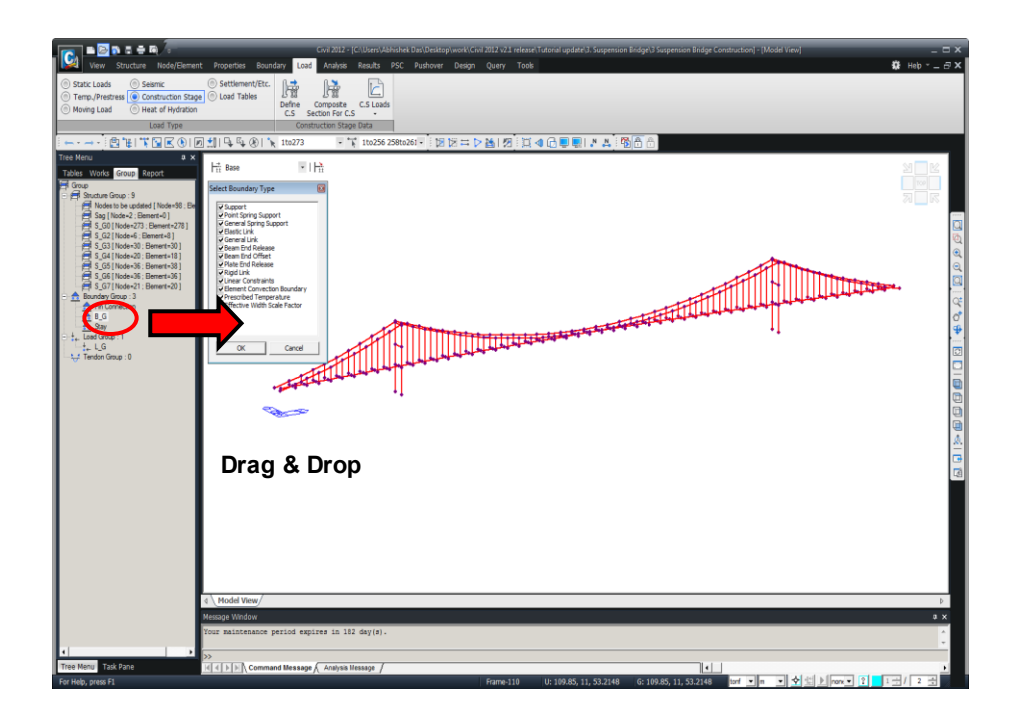

Fig. 55 Changing boundary condition group name

## Grouping center span stay

Assign the center span stay, modeled by Elastic Link, as a Boundary Group named "Stay".

Tree Menu>**Group tab** Select All Boundary Group>**Stay** (*Drag & Drop*) Select BoundaryType>**Elastic Link** (on) ما

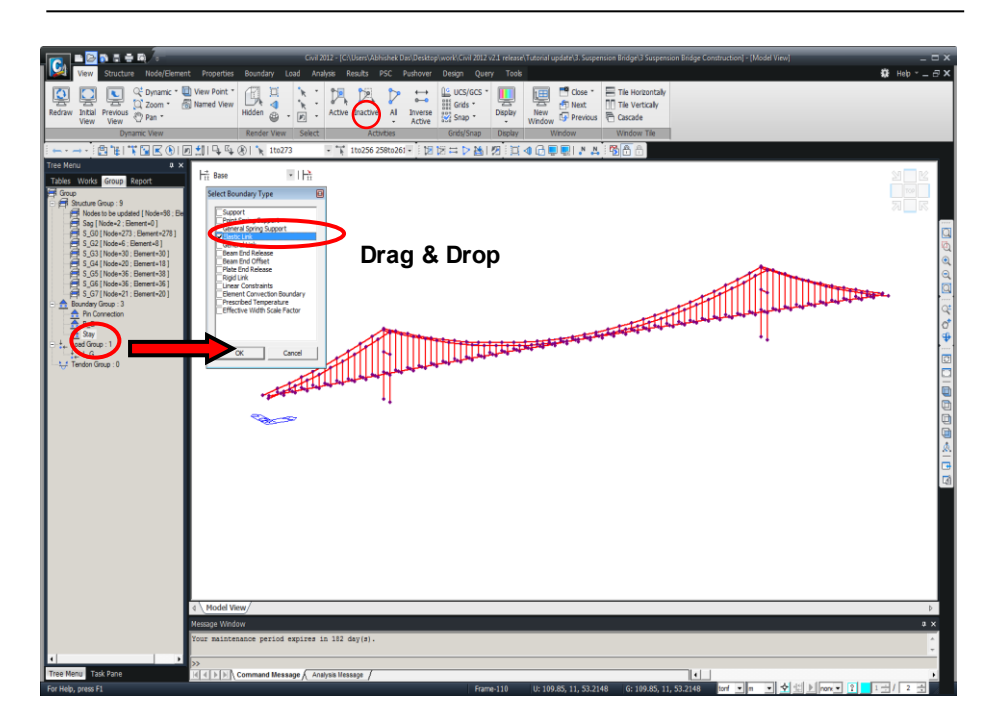

Fig. 56 Grouping center span stay

#### Pin connections at deck

We assign hinge conditions to the deck in the same way as we did for the completed state analysis. We specify **Beam End Release** about moment My at the i-end of the deck in the parts ① & ② of Fig. 57 and assign them to the boundary group, "Pin Connection", at the same time.

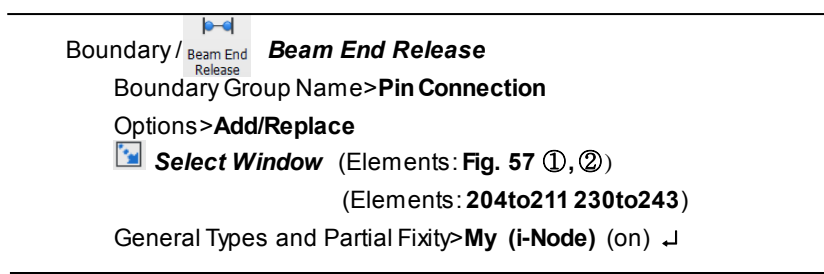

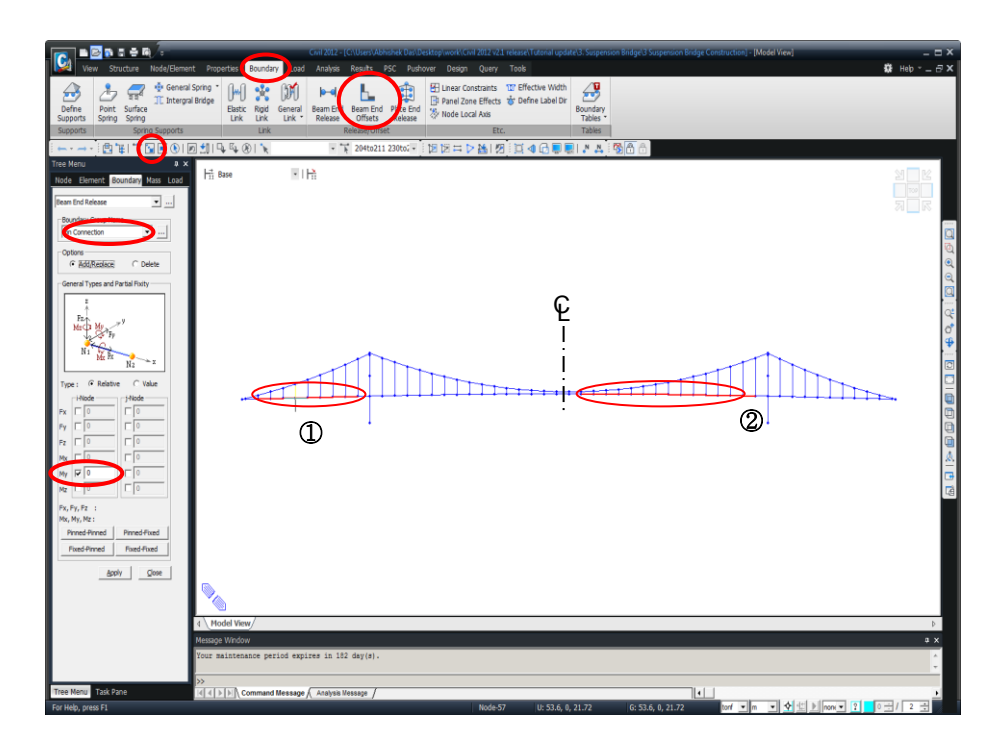

Fig 57 Define Pin Connections at deck

We specify **Beam End Release** about moment My at the j-end of the deck in the parts 0 & 2 of Fig. 58 and assign them to the boundary group, "Pin Connection", at the same time.

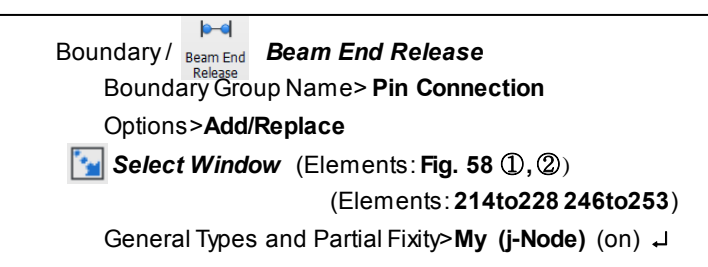

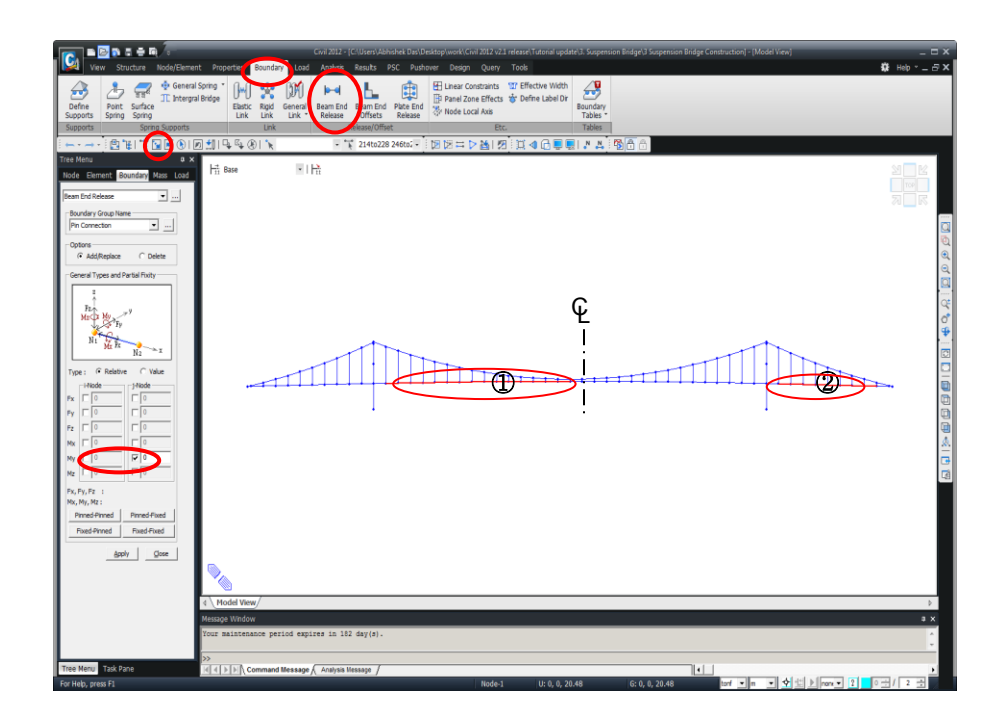

Fig 58 Define Pin Connections at deck

#### **Define Construction Stage Loads and Load Groups**

We will remove the loads used in the completed state analysis since they are not used in construction stage analysis. Since the loads in construction stage analysis were not defined in the completed state analysis, we will define the loads for the construction stages and define the Load Groups simultaneously.

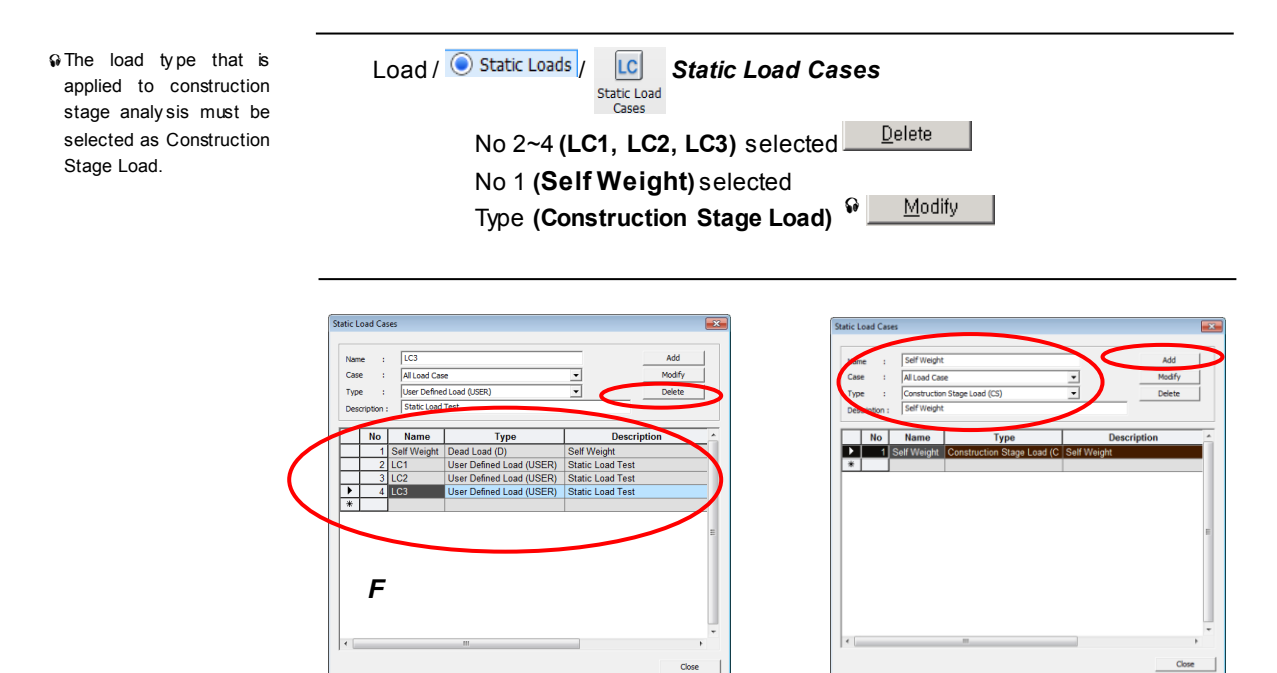

Fig. 59 Define construction stage static load

We will use the Load Group (L\_G) already defined for the completed state analysis. When elements are eliminated in construction stages, the self weights of those elements are also eliminated. In construction stage analysis, the Equilibrium Element Nodal Forces calculated in the process of the completed state analysis are applied to the member internal forces. Therefore, the construction stage process is modeled such that only the deck and hanger elements are eliminated in each stage and their internal forces are redistributed 100% to the contiguous elements.

#### **Define Construction Stages**

Assign the previously defined structure groups, boundarygroups and load groups to the corresponding stages. Table 4 shows the elements, boundary conditions and load groups that are activated or deactivated in each construction stage.

| Charge | Structu   | ure Group   | Boundary Grou  | Load Group  |           |             |
|--------|-----------|-------------|----------------|-------------|-----------|-------------|
| Stage  | Activ ate | Deactiv ate | Activate       | Deactiv ate | Activ ate | Deactiv ate |
| CS0    | S_G0      |             | B_G, Stay      |             | L_G       |             |
| CS1    |           |             | Pin Connection | Stay        |           |             |
| CS2    |           | S_G2        |                |             |           |             |
| CS3    |           | S_G3        |                |             |           |             |
| CS4    |           | S_G4        |                |             |           |             |
| CS5    |           | S_G5        |                |             |           |             |
| CS6    |           | S_G6        |                |             |           |             |
| CS7    |           | S_G7        |                |             |           |             |

Table 4 Element, boundary condition and load group for each construction stage

CS0: Completed state (final stage)

CS1: just before the decks (main girders) are rigidly connected (pin connection stage) CS2  $\sim$  CS7: construction stages in which the decks (main girders) and hangers are erected (refer to Fig. 43) Define the construction stage CS0 (Completed state stage)

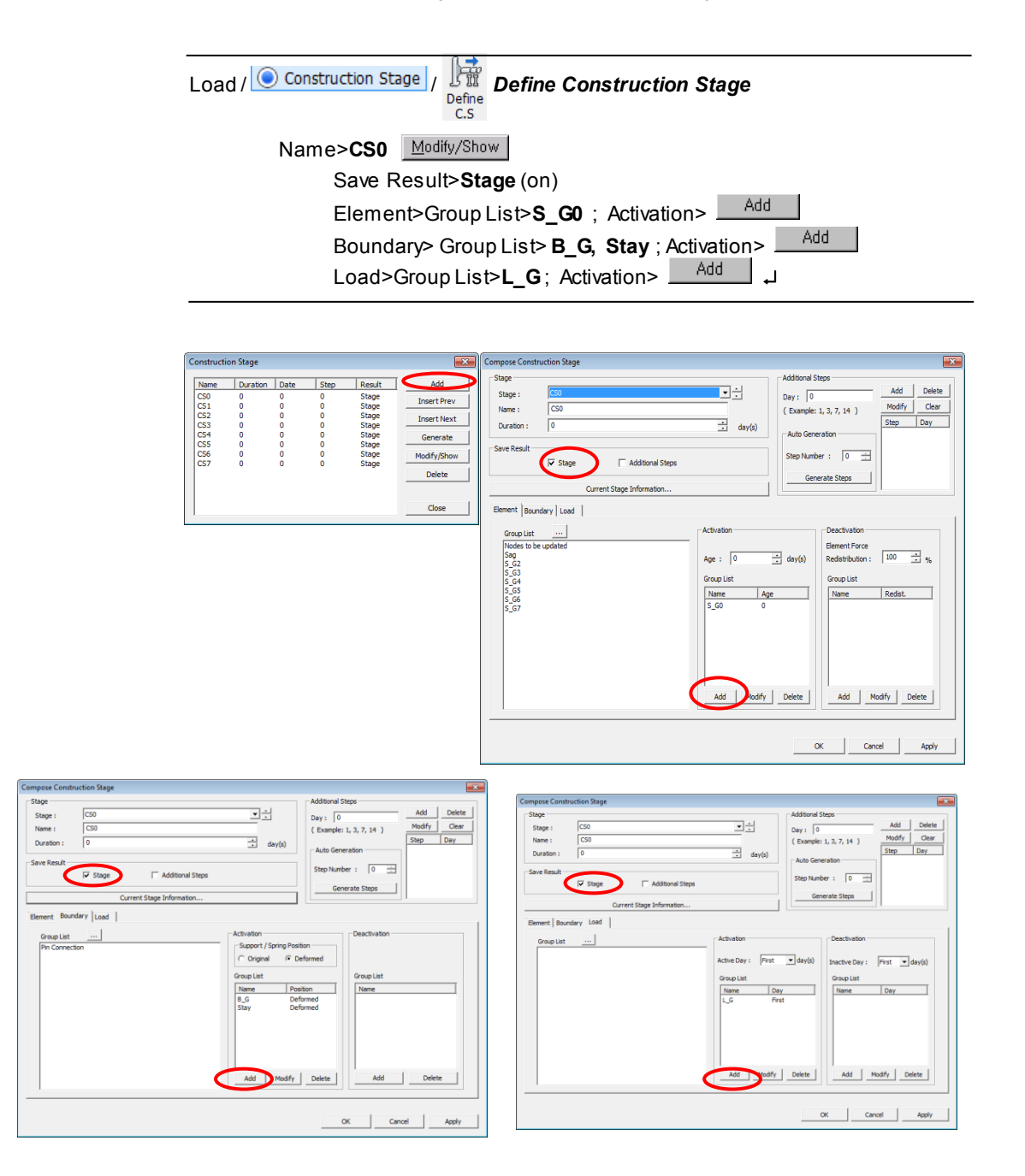

Fig. 60 Define construction stage CS0

Define Construction Stage CS1(Pin Connection stage).

| Load / Construction St | age / Define Co           | onstruction              | Stage                         |          |
|------------------------|---------------------------|--------------------------|-------------------------------|----------|
| Name>651               | <u>IM</u> oully/310W      |                          |                               |          |
| Save Resu              | ılt> <b>Stage</b> (on)    |                          |                               |          |
| Boundary>              | Group List> Pin Con       | nection; Act             | ivation> <sup>Add</sup>       |          |
| Boundarv>              | Group List> Stav : D      | )eactivation>            | Add 🗸                         |          |
|                        | <b>_</b> ,                |                          |                               |          |
|                        |                           |                          |                               |          |
| Compose Constr         | uction Stage              |                          |                               | <b>—</b> |
| Stage                  |                           |                          | Additional Steps              | 1 1      |
| Stage :                | CS1                       | <u>_</u>                 | Day: 0 Add                    | Delete   |
| Name :                 | CS1                       |                          | (Example: 1, 3, 7, 14) Modify | Clear    |
| Duration :             | 0                         | t day(s)                 | Auto Generation               | Day      |
| Save Result            |                           |                          |                               |          |
|                        | ▼ Stage                   |                          | Step Number : 0               |          |
|                        |                           |                          | Generate Steps                |          |
|                        | Current Stage Information |                          |                               |          |
| Element Bour           | dary Lad                  |                          |                               |          |
| Group List             |                           | Activation               | Deactivation                  |          |
| B_G                    |                           | Support / Spring Positio | on                            |          |
|                        |                           | ○ Original               | formed                        |          |
|                        |                           | Group List               | Group List                    |          |
|                        |                           | hame Posit               | tion Name                     |          |
|                        |                           | Pin Connection Dero      | stay                          |          |
|                        |                           |                          |                               |          |
|                        |                           |                          |                               |          |

Fig. 61 Define Construction Stage CS1

Add Modify Delete

Add Delete

OK Cancel Apply

Define Construction Stage CS2.

ត្

is

When

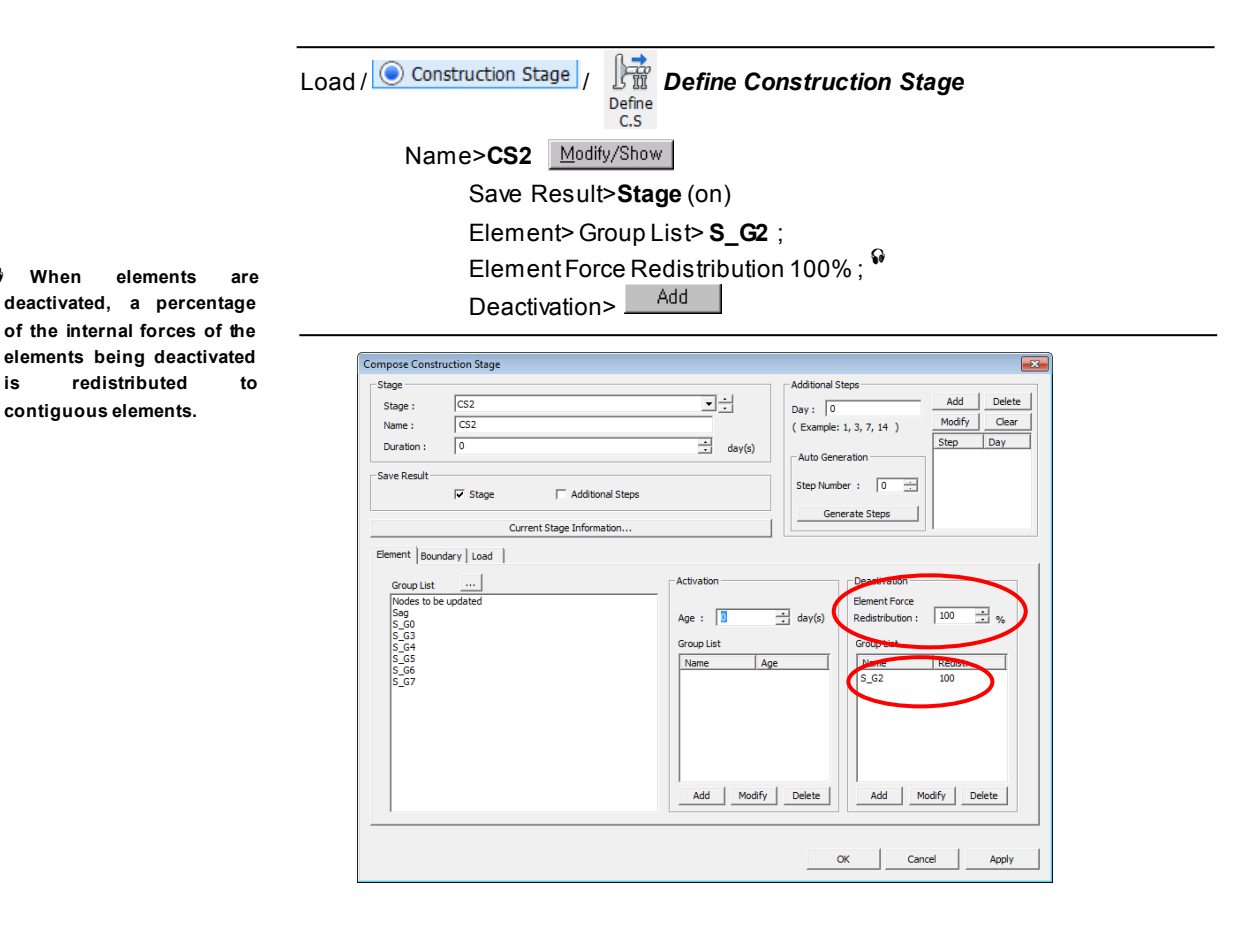

Fig. 62 Define Construction Stage CS2

For efficiency, we will use the *MCT Command Shell* even though the remaining construction stages (CS3-CS7) can be defined using the same procedure as above. Repetitive input such as defining the construction stages can be easily input using the *MCTCommand Shell*. The techniques used to input the construction stage information by the *MCTCommand Shell* is as follows:

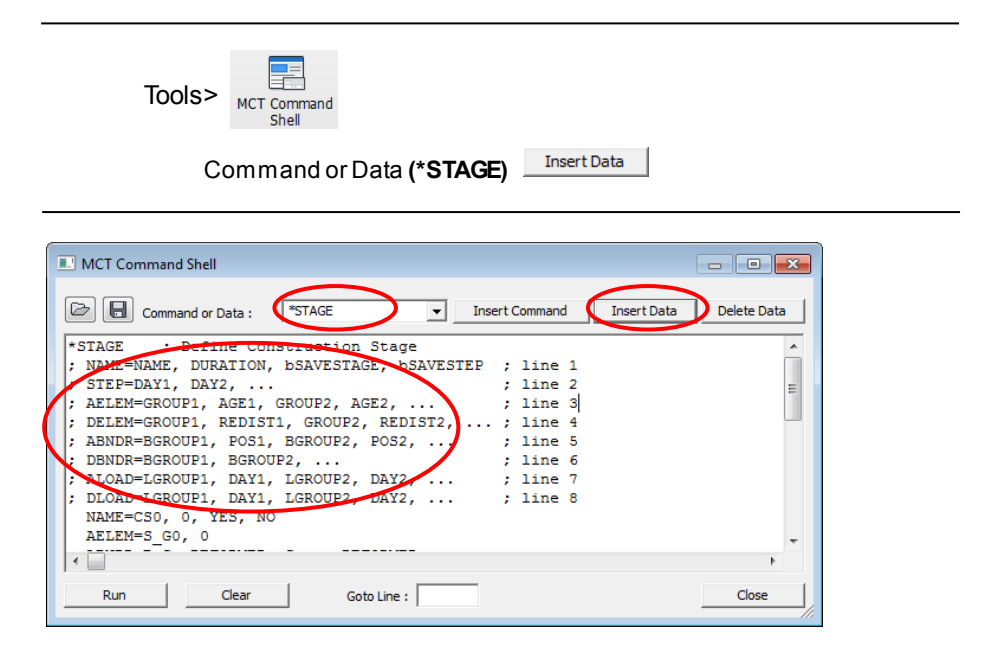

Fig. 63 MCT Command Shell

As shown in Fig. 62, the construction stage information comprises eight lines of commands. Each command is defined below.

| NAME: construction stage name, number of days of construction for the           |
|---------------------------------------------------------------------------------|
| stage, flag for saving output                                                   |
| STEP: time Step                                                                 |
| AELEM: activated structure group and its initial age                            |
| DELEM: deactivated structure group and its internal force redistribution factor |
| for its section forces                                                          |
| ABNDR: activated boundary group and location                                    |
| DBNDR: deactivated boundary group                                               |
| ALOAD: activated load group and time step                                       |
| DLOAD: deactivated load group and time step                                     |

MCT Command Shell

MCT Command Shell

MCT Command enData: "STAGE Insert Command Insert Data Delete Data

Delete Data

Delete Data

Delete Data

Delete Data

Delete Data

Delete Data

Delete Data

Delete Data

Delete Data

Delete Data

Delete Data

Delete Data

Delete Data

Delete Data

Delete Data

Delete Data

Delete Data

Delete Data

Delete Data

Delete Data

Delete Data

Delete Data

Delete Data

Delete Data

Delete Data

Delete Data

Delete Data

Delete Data

Delete Data

Delete Data

Delete Data

Delete Data

Delete Data

Delete Data

Delete Data

Delete Data

Delete Data

Delete Data

Delete Data

Delete Data

Delete Data

Delete Data

Delete Data

Delete Data

Delete Data

Delete Data

Delete Data

Delete Data

Delete Data

Delete Data

Delete Data

Delete Data

Delete Data

Delete Data

Delete Data

Delete Data

Delete Data

Delete Data

Delete Data

Delete Data

Delete Data

Delete Data

Delete Data

Delete Data

Delete Data

Delete Data

Delete Data

Delete Data

Delete Data

Delete Data

Delete Data

Delete Data

Delete Data

Delete Data

Delete Data

Delete Data

Delete Data

Delete Data

Delete Data

Delete Data

Delete Data

Delete Data

Delete Data

Delete Data

Delete Data

Delete Data

Delete Data

Delete Data

Delete Data

Delete Data

Delete Data

Delete Data

Delete Data

Delete Data

Delete Data

Delete Data

Delete Data

Delete Data

Delete Data

Delete Data

Delete Data

Delete Data

Delete Data

Delete Data

Delete Data

Delete Data

Delete Data

Delete Data

Delete Data

Delete Data

Delete Data

Delete Data

Delete Data

Delete Data

Delete Data

Delete Data

Delete Data

Delete Data

Delete Data

Delete Data

Delete Data

Delete Data

Delete Data

Delete Data

Delete Data

Delete Data

Delete Data

Delete Data

Delete Data

Delete Data

Delete Data

Delete Data

Delete Data

Delete Data

Delete Data

Delete Data

Delete Data

Delete Data

Delete Data

Delete Data

Delete Data

Delete Data

Delete Data

Delete Data

Delete Data

Delete Data

Delete Data

Delete Data

Delete Data

Del

Modify the information for the construction stages CS3-CS7 using the **MCT Command Shell** as shown in Fig. 64.

Fig. 64 MCT Command Shell

After input has been completed in the MCT Command Shell, we then simply click the Run button to compose the construction stages with the following messages generated.

| Warning in line 27 : *STAGE 데이터가 변경되었습니다.      |   |
|------------------------------------------------|---|
| Warning in line 30 : *STAGE 데이터가 변경되었습니다.      | _ |
| Warning in line 33 : *STAGE 데이터가 변경되었습니다.      |   |
| Execute HCT command - 0 error(s), 8 warning(s) |   |
|                                                |   |

Confirm whether the construction stages have been correctly defined or not on the Model View.

| 💻 Display                                   |
|---------------------------------------------|
| Boundary tab                                |
| Support (on) ; Beam End Release Symbol (on) |
| Rigid Link (on); Elastic Link (on)          |
| Load tab                                    |
| Load Case>All (on); Nodal Load (on) 니       |

Stage>CS3

| Control of New 201     Control of New 201     Control of New 20 |                                                                                  | Decomposed<br>Decomposed<br>Services<br>Services<br>Se |
|----------------------------------------------------------------------------------------------------|----------------------------------------------------------------------------------|----------------------------------------------------------------------------------------------------|
| Itree Menu         Task Pane           For Help, press F1         Command Message fi                                                                                                    | Analyse Message /<br>Frame-119 Ur: 222.35, 11, 36.55124 (6: 222.35, 11, 36.55124 | 4 torf en e 순숙화/rove 1 1만/ 2 것                                                                                                    |

Fig. 65 Check the defined construction stage (CS3) shown on Model view

G Construction stages can be easily viewed on the Model View by simply selecting the construction stages using the direction key on the keyboard, if the Stage Toolbar is activated.

#### Input Construction Stage Analysis Data

Select the Last Stage and analysis type for the construction stage analysis. Select the large displacement analysis option, as the effect of large displacements cannot be ignored when calculating forces for construction of a suspension bridge. Nonlinear construction stage analysis is carried out while reflecting the Equilibrium Element Nodal Forces calculated in the completed state analysis.

| Stage> <b>Base</b> |                                                |
|--------------------|------------------------------------------------|
| Analysis /         | Construction Stage Analysis Control            |
| Const              | truction<br>tage                               |
| Final Stage> L     | Last Stage (on)                                |
| Analysis Optio     | on> Include Nonlinear Analysis (on)            |
| > <b>Ind</b>       | lependent Stage (on)                           |
|                    | >Include Equilibrium Element Nodal Forces (on) |
| Convergence        | Criteria> <b>Displacement Norm</b> (on) ↓      |
|                    |                                                |

Equilibrium Element Nodal Force calculated in the completed state analysis is reflected in the internal member forces.

| C Last Stage C Other Stage CS0                                                                                                    | Number of Load Steps :                                                                                                    |
|----------------------------------------------------------------------------------------------------|----------------------------------------------------------------------------------------------------|
| Restart Construction Stater Analysis     Select Stages for Restart.     Analysis Option     Conduction Analysis     Ondependent Stage     Condependent Stage     Conductions     Construction                                              | Convergence Citeria                                                                                                    |
| Indude equilarium Bernert Noar Protes     Adude 2-Deta Analysis Control     Indude Time Dependent Effect     Time Dependent Effect     Time Dependent Effect     Load Case i Self Weight     Multiple Time Dependent Time Dependent Effect | C Al C Group Nodes to be updated  C Lad-of-Ph-Force Control  C Conder Stress Decrease at Lead Length Zone by post-tension  C Linear Internoteino  C Conder Stress Centrol                                                                                                    |
| Load Type for C.S. (Erection Load) : Dead Load of Wearing Surfaces and                                                                                                    | Beam Section Property Changes Constant Constant |
|                                                                                                    | Frame Output<br>Calculate Concurrent Forces of Frame<br>Calculate Output of Each Part of Composite Section                                                                                                    |

Fig. 66 Construction Stage Analysis Control Data dialog box

# Perform Structural Analysis (Construction Stage Analysis)

Now that we have completed the construction stage analysis model, we will perform structural analysis.

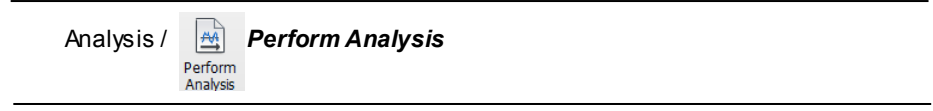

## **Review Construction Stage Analysis Results**

Review the change in the deformed shapes and section forces for each construction stage.

#### **Review Deformed Shape**

We will examine the global behavior of the structure by checking the deformed shape at each construction stage. The deformed shape at the construction stage CS7, which represents the completed pylons and main cables, is shown in Fig. 66.

If the basic Deformation Scale Factor is too large, adjust the factor to view the deformed shape.

Review the deformed shapes for different construction stages by changing the construction stages by using the Stage Toolbar. Mouse wheel or up/down keys on the keyboard may be used. Results , fl Deformations > / fl Deformed Shape... Load Cases / Combinations > CS: Summation Components>DXYZ Type of Display>Undeformed (on) ; Legend (on) Deform ---->Deformation Scale Factor (0.2) + ... Stage Toolbar>CS7 +

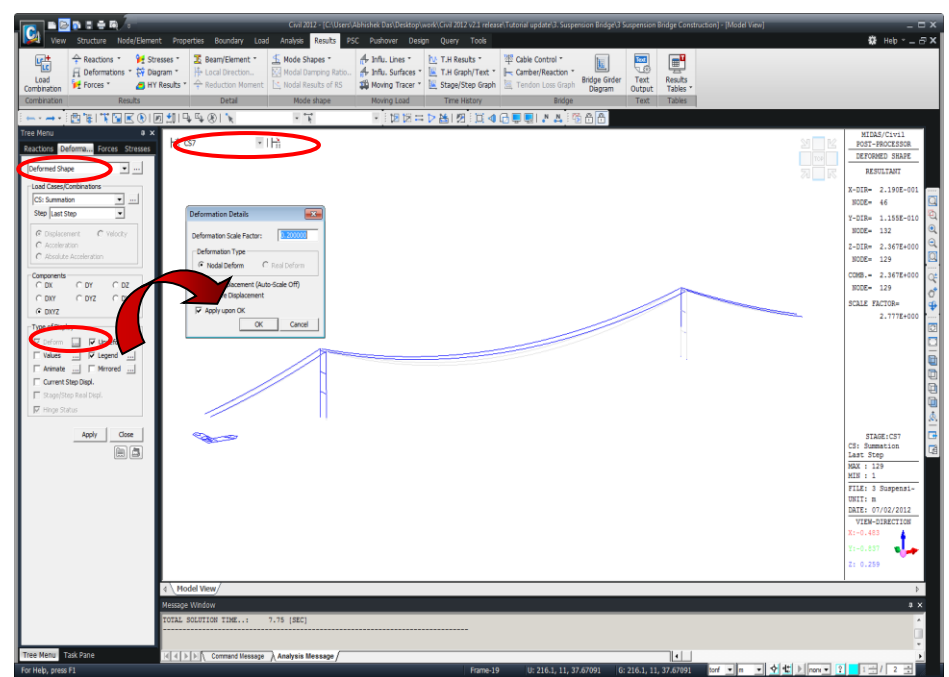

Fig. 67 Check the deformed shapes for different construction stages
Review the change of the center span sag, which is used as a measure of erection precision during construction at each construction stage, by a graph.

| Results / 💹 Stage/Step Graph Stage/Step History Graph |
|-------------------------------------------------------|
| Define Function>Displacement> Add New Function        |
| Displacement>Name (Sag); Node Number (27)             |
| Components> <b>DZ</b> ₊J                              |
| Mode > Multi Func.                                    |
| Step Option > Last Step                               |
| X-Axis > Stage/Step                                   |
| Check Functions To Plot > <b>Sag</b> (on)             |
| Load Cases/Combinations > Summation                   |
| Graph Title > <b>Sag</b>                              |

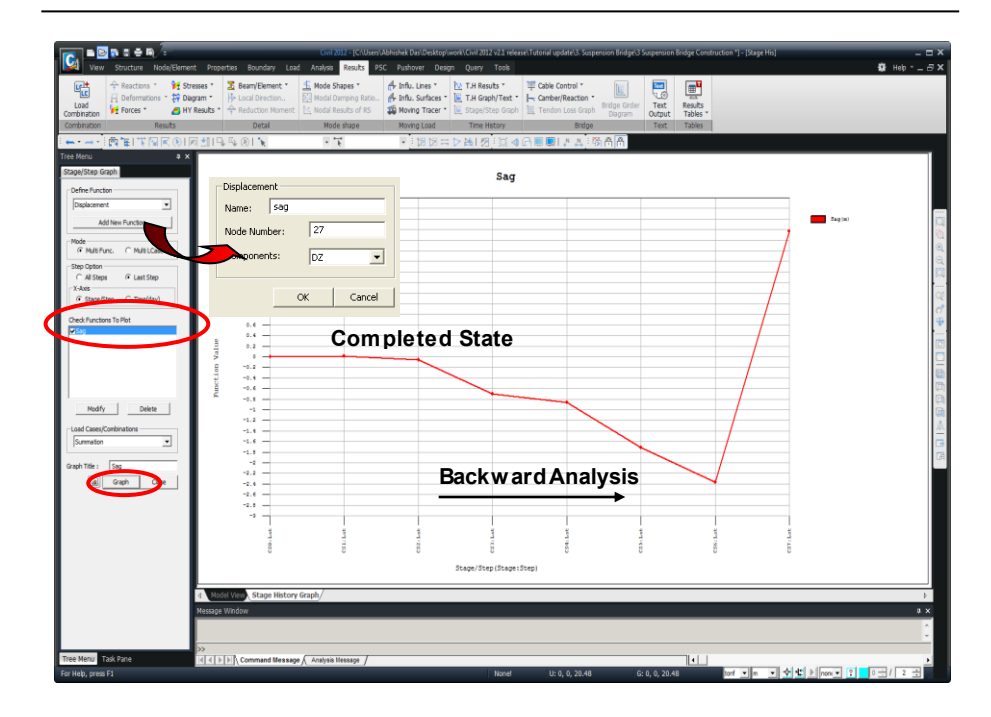

Fig. 68 Changes of the Sag magnitudes through construction stages

#### Determine a setback

Review the magnitude of a setback for the pylons at the stage when the deck (main girders) and hangers have not been erected.

Results / I Deformations / I Deformed Shape Stage Toolbar>CS7 Load Cases / Combinations >CS: Summation Components>DX Type of Display>Undeformed (on) ; Legend (on) ↓

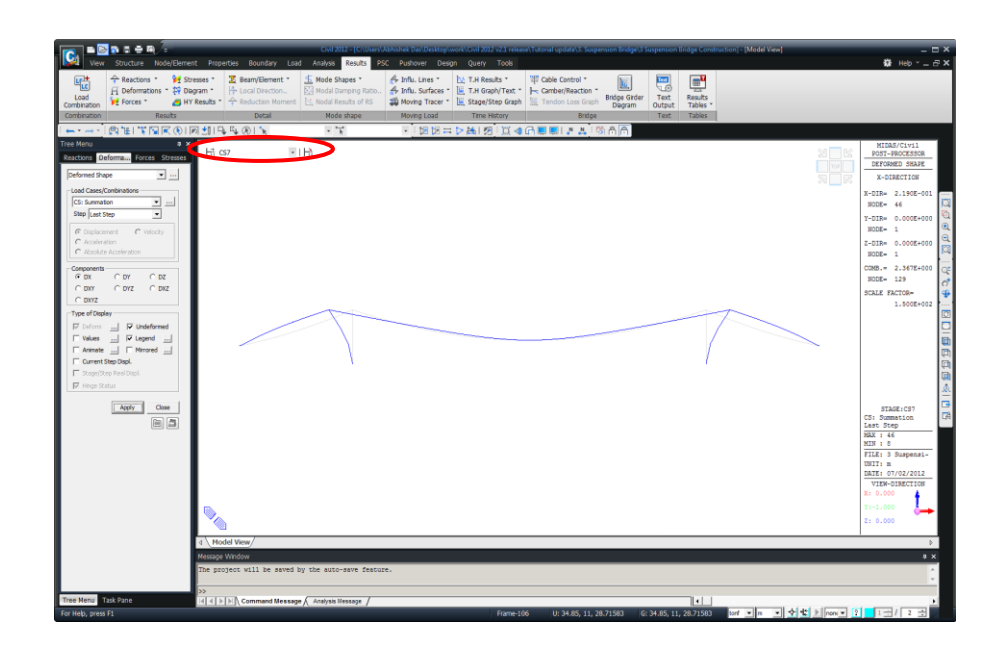

Fig. 69 Review setback value

#### Setback value

Suspension bridges are designed to have no bending moments in pylons at the completed state stage by maintaining the applied horizontal forces in equilibrium at the tops of the pylons. However, if the cable is erected with the same center span length of the completed state stage, the resulting horizontal forces at the tops of the pylons are not in an equilibrium condition, and hence, cable slip will likely occur. The tops of the pylons are relocated (a type of horizontal camber) to set the horizontal cable forces balanced left and right. Generally, the tops of the pylons are pulled toward the side spans by wire ropes, and this is called setback.

We will now review the horizontal displacements changing with the construction stages at the top of a pylon by using a graph. As shown in Fig. 69, the horizontal displacement in backward construction stage CS7 becomes the setback value of the pylons.

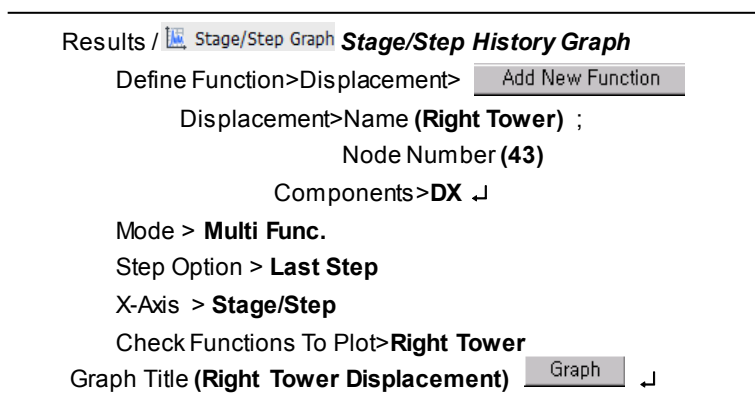

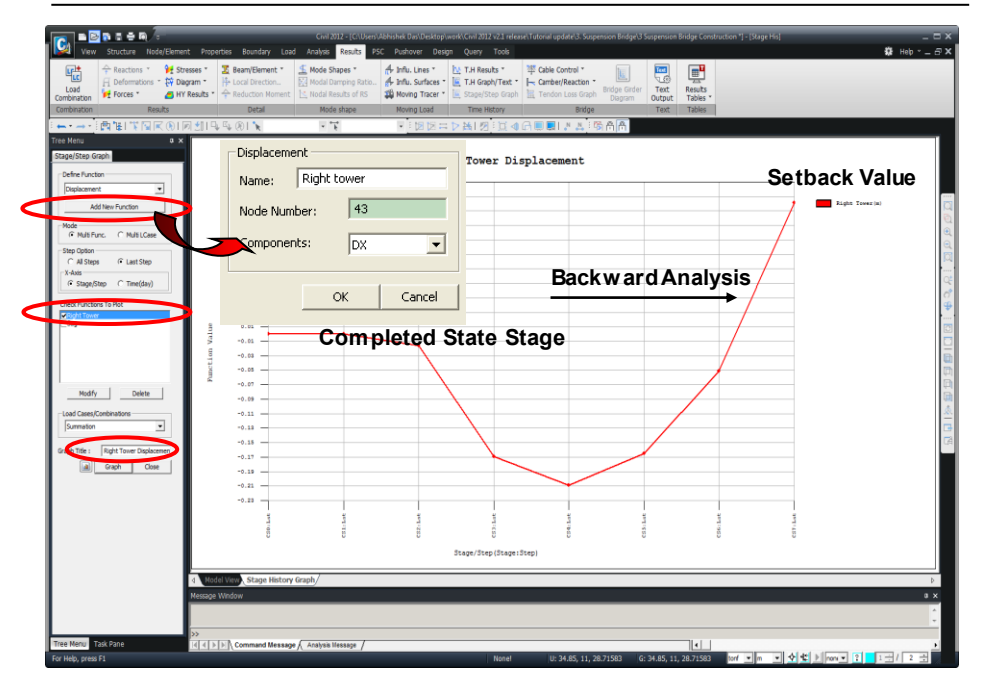

Fig. 70 Horizontal displacements of a pylon with changing construction stages

### **Review moments**

Review the moments in the deck (main girders) and pylons (towers) for each construction stage. It is the characteristic of an earth-anchored suspension bridge that the deck (main girders) are subject to no moments due to dead loads during the construction stages and at the initial equilibrium state. Whereas, the towers are not subject to moments at the initial equilibrium state with the horizontal forces in equilibrium, but moments are developed during construction as shown in Fig. 70.

| Results / 🚰 Forces 🔪 / 🤟 Beam Diagrams        |
|-----------------------------------------------|
| Construction Stage > CS2                      |
| Load Cases>Combinations>CS: Summation         |
| Components> <b>My</b>                         |
| DisplayOptions>5 Points ; Line Fill           |
| لم (on) ; Legend (on) Type of Display>Contour |

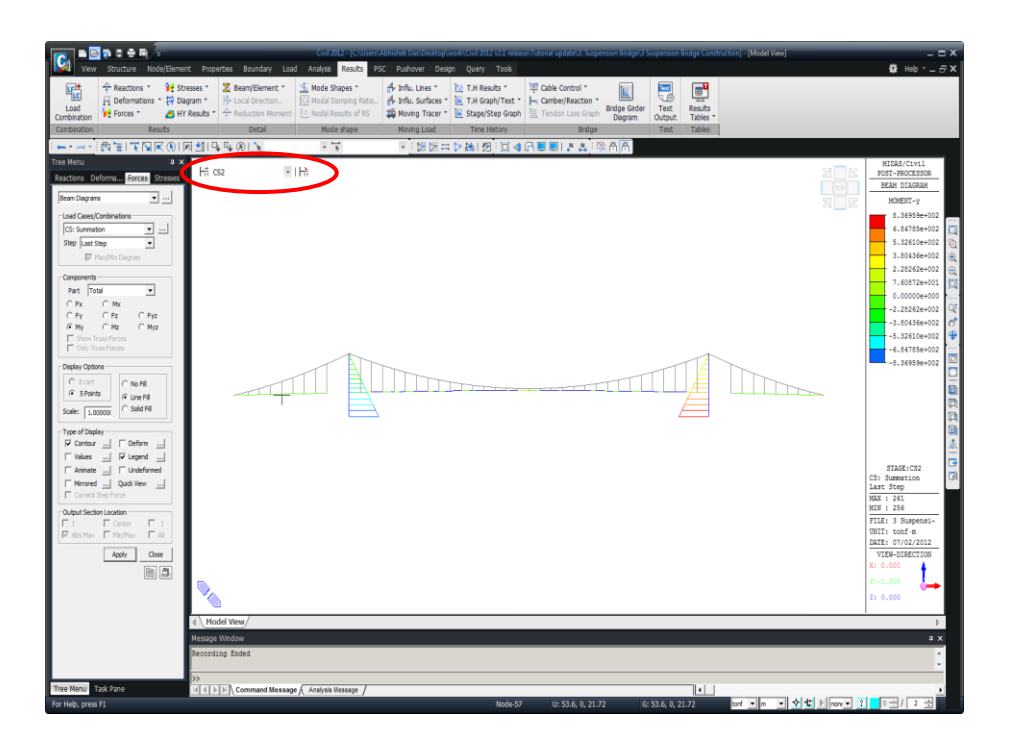

Fig. 71 Review of moments at each construction stage

## **Review axial forces**

Review axial forces in the main cables & hangers for each construction stage.

Results / Forces / Image Forces... Construction Stage > CS2 Load Cases / Combinations>CS: Summation Force Filter>All Type of Display>Contour (on) ; Legend (on) +J

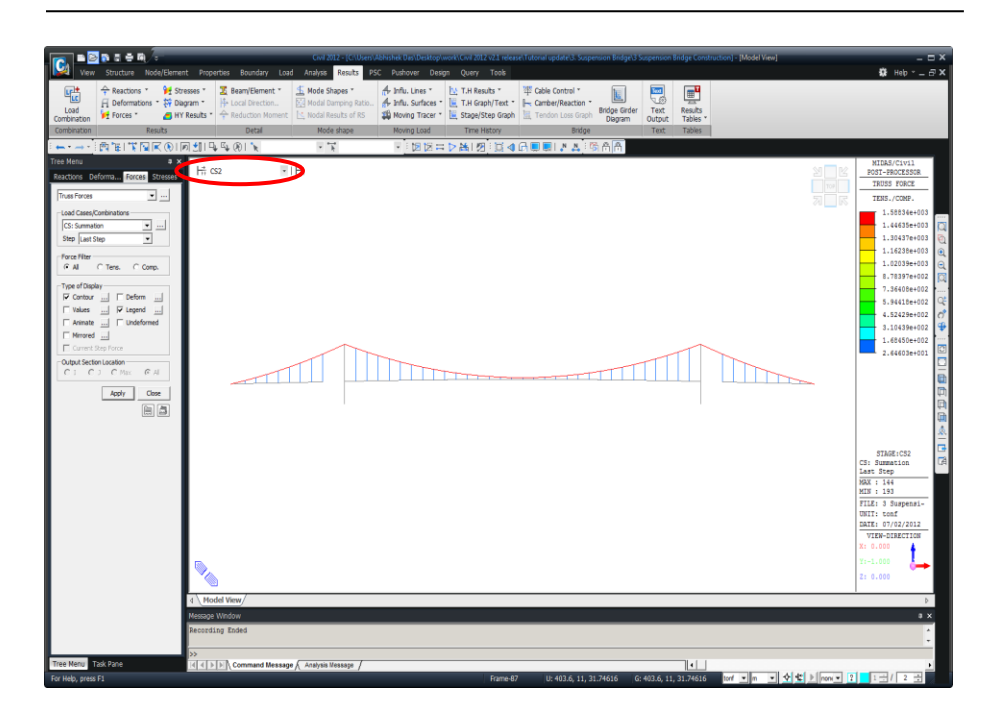

Fig. 72 Review of axial forces in the main cables and hangers

Review the change in tension forces in the cable adjoining the top of the right pylon for each construction stage.

Results / 🖳 Stage/Step Graph Stage/Step History Graph

Define Function>Truss Force/Stress> Add New Function Truss Force/Stress >Name (Cable Force) ; Element No (43) Force (on) ; Point>i-Node ↓

Define Function>Beam Force/Stress> Add New Function Beam Force/Stress >Name (Tower Axial Force); Element No (261) Force (on); Point>i-Node; Components>Axial J

Mode > Multi Func. Step Option > Last Step X-Axis > Stage/Step Check Functions To Plot>Cable Force ; Tower Axial Force Graph Title > Cable Force and Tower Axial Force

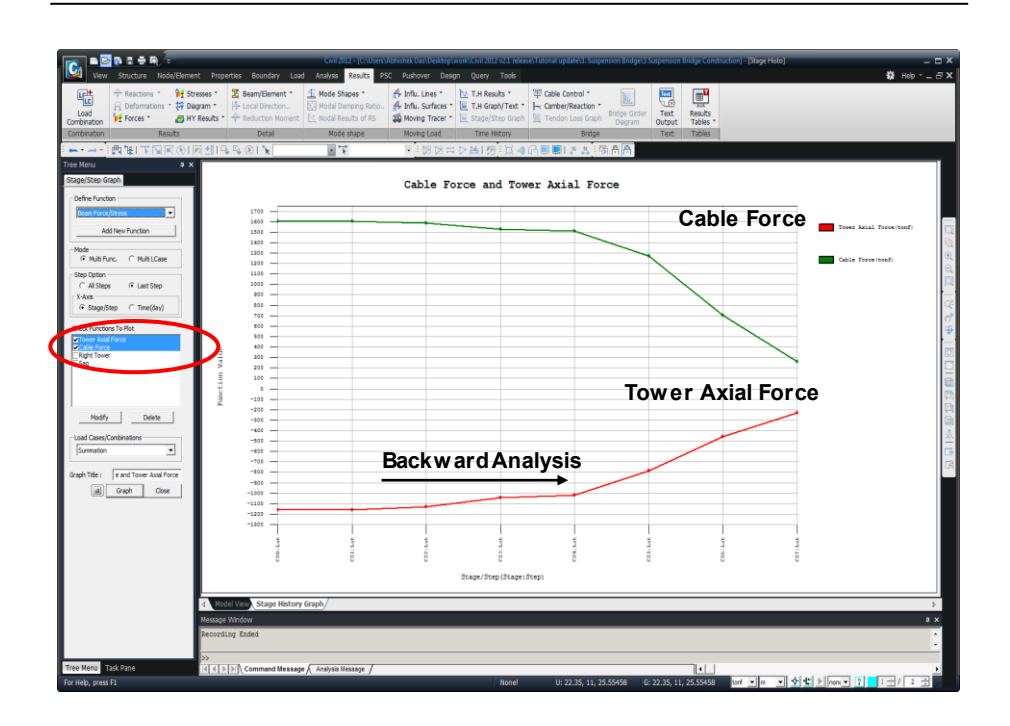

Fig. 73 Graph showing the change in main cable tension force at each construction stage

# Review deformed shape using animation

\_

Review the deformed shapes for each construction stage using the Animation function.

| View/ Hidden (toggle on)                          |
|---------------------------------------------------|
| Results / F Deformations / F Displacement Contour |
| Components>DXYZ                                   |
| Type of Display> Contour (on) ; Deform (on)       |
| Legend (on) ; Animate>                            |
| Animation Details>Animate Contour (on)            |
| RepeatFull Cycle > (on)                           |
| Frames per HalfCycle (5~50)> <b>(8)</b>           |
| Frames per Second (5~50)> <b>(8)</b>              |
| Construction Stage Option>Stage Animation         |
| From> <b>CS0</b> ; To> <b>CS7 ↓</b>               |
| Record →                                          |
| Close                                             |

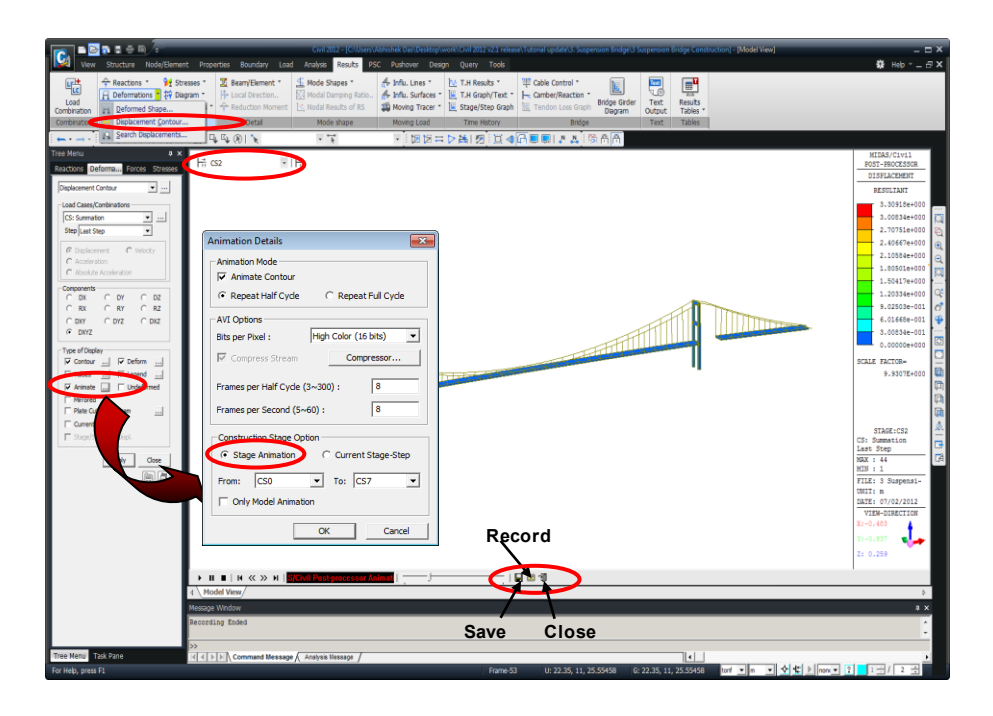

Fig. 74 Review of deformed shapes for each construction stage using the Animation function